# CE C N1996

## FCC-B Radio Frequency Interference Statement

This equipment has been tested and found to comply with the limits for a class B digital device, pursuant to part 15 of the FCC rules. These limits are designed to provide reasonable protection against harmful interference in a residential installation. This equipment generates, uses and can radiate radio frequency energy and, if not installed and used in accordance with the instruction manual, may cause harmful interference to radio communications. However, there is no guarantee that interference will occur in a particular installation. If this equipment does cause harmful interference to radio or television reception, which can be determined by turning the equipment off and on, the user is encouraged to try to correct the interference by one or more of the measures listed below.

- Reorient or relocate the receiving antenna.
- Increase the separation between the equipment and receiver.
- Connect the equipment into an outlet on a circuit different from that to which the receiver is connected.
- Consult the dealer or an experienced radio/ television technician for help.

## Notice 1

The changes or modifications not expressly approved by the party responsible for compliance could void the user's authority to operate the equipment.

## Notice 2

Shielded interface cables and A.C. power cord, if any, must be used in order to comply with the emission limits.

#### VOIR LA NOTICE D'NSTALLATION AVANT DE RACCORDER AU RESEAU.

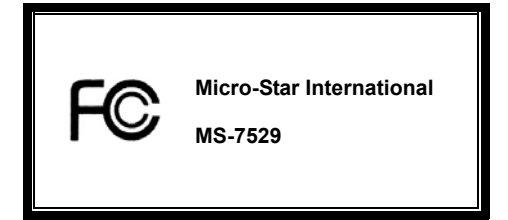

## G52-75291X2

## **Copyright Notice**

The material in this document is the intellectual property of MICRO-STAR INTERNATIONAL. We take every care in the preparation of this document, but no guarantee is given as to the correctness of its contents. Our products are under continual improvement and we reserve the right to make changes without notice.

## Trademarks

All trademarks are the properties of their respective owners.

AMD<sup>®</sup>, Athlon<sup>™</sup> Athlon<sup>™</sup>XP, Thoroughbred<sup>™</sup> and Duron<sup>™</sup> are registered trademarks of AMD<sup>®</sup> Corporation.

Intel<sup>®</sup> and Pentium<sup>®</sup> are registered trademarks of Intel Corporation.

PS/2 and OS<sup>®</sup>/2 are registered trademarks of International Business Machines Corporation.

Microsoft<sup>®</sup> is a registered trademark of Microsoft Corporation. Windows<sup>®</sup> 98/2000/NT/XP are registered trademarks of Microsoft Corporation.

 $\mathsf{NVIDIA}^{\$}$ , the  $\mathsf{NVIDIA}$  logo, DualNet, and nForce are registered trademarks or trademarks of  $\mathsf{NVIDIA}^{\$}$  Corporation in the United States and/or other countries.

Netware® is a registered trademark of Novell, Inc.

Award<sup>®</sup> is a registered trademark of Phoenix Technologies Ltd.

AMI® is a registered trademark of American Megatrends Inc.

Kensington and MicroSaver are registered trademarks of the Kensington Technology Group.

PCMCIA and CardBus are registered trademarks of the Personal Computer Memory Card International Association.

## **Revision History**

Revision Revision History

V1.1 First release

Date

August. 2008

## Safety Instructions

- Always read the safety instructions carefully.
- Keep this User Manual for future reference.
- Keep this equipment away from humidity.
- Lay this equipment on a reliable flat surface before setting it up.
- The openings on the enclosure are for air convection hence protects the equipment from overheating. Do not cover the openings.
- Make sure the voltage of the power source and adjust properly 110/220V before connecting the equipment to the power inlet.
- Place the power cord such a way that people can not step on it. Do not place anything over the power cord.
- Always Unplug the Power Cord before inserting any add-on card or module.
- All cautions and warnings on the equipment should be noted.
- Never pour any liquid into the opening that could damage or cause electrical shock.
- If any of the following situations arises, get the equipment checked by a service personnel:
  - The power cord or plug is damaged.
  - Liquid has penetrated into the equipment.
  - The equipment has been exposed to moisture.
  - The equipment does not work well or you can not get it work according to User Manual.
  - The equipment has dropped and damaged.
  - The equipment has obvious sign of breakage.
- Do not leave this equipment in an environment unconditioned, storage temperature above 60° C (140°F), it may damage the equipment.

CAUTION: Danger of explosion if battery is incorrectly replaced. Replace only with the same or equivalent type recommended by the manufacturer.

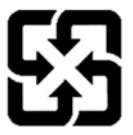

廢電池請回收

For better environmental protection, waste batteries should be collected separately for recycling or special disposal.

## WEEE Statement

#### ENGLISH

To protect the global environment and as an environmentalist, MSI must remind you that...

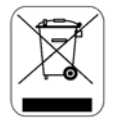

Under the European Union ("EU") Directive on Waste Electrical and Electronic Equipment, Directive 2002/96/EC, which takes effect on August 13, 2005, products of "electrical and electronic equipment" cannot be discarded as municipal waste anymore and manufacturers of covered electronic equipment will be obligated to take back such products at the end of their useful life. MSI will comply with the product take back requirements at the end of life of MSI-branded products that are sold into the EU. You can return these products to local collection points.

#### DEUTSCH

#### Hinweis von MSI zur Erhaltung und Schutz unserer Umwelt

Gemäß der Richtlinie 2002/96/EG über Elektro- und Elektronik-Altgeräte dürfen Elektro- und Elektronik-Altgeräte nicht mehr als kommunale Abfälle entsorgt werden. MSI hat europaweit verschiedene Sammel- und Recyclingunternehmen beauftragt, die in die Europäische Union in Verkehr gebrachten Produkte, am Ende seines Lebenszyklus zurückzunehmen. Bitte entsorgen Sie dieses Produkt zum gegebenen Zeitpunkt ausschliesslich an einer lokalen Altgerätesammelstelle in Ihrer Nähe.

#### FRANÇAIS

En tant qu'écologiste et afin de protéger l'environnement, MSI tient à rappeler ceci...

Au sujet de la directive européenne (EU) relative aux déchets des équipement électriques et électroniques, directive 2002/96/EC, prenant effet le 13 août 2005, que les produits électriques et électroniques ne peuvent être déposés dans les décharges ou tout simplement mis à la poubelle. Les fabricants de ces équipements seront obligés de récupérer certains produits en fin de vie. MSI prendra en compte cette exigence relative au retour des produits en fin de vie au sein de la communauté européenne. Par conséquent vous pouvez retourner localement ces matériels dans les points de collecte.

#### РУССКИЙ

Компания MSI предпринимает активные действия по защите окружающей среды, поэтому напоминаем вам, что....

В соответствии с директивой Европейского Союза (ЕС) по предотвращению загрязнения окружающей среды использованным электрическим и электронным оборудованием (директива WEEE 2002/96/EC), вступающей в силу 13 августа 2005 года, изделия, относящиеся к электрическому и электронному оборудованию, не могут рассматриваться как бытовой мусор, поэтому производители вышеперечисленного электронного оборудования обязаны принимать его для переработки по окончании срока службы. MSI обязуется соблюдать требования по приему продукции, проданной под маркой MSI на территории ЕС, в переработку по окончании срока службы. Вы можете вернуть эти изделия в специализированные пункты приема.

#### ESPAÑOL

MSI como empresa comprometida con la protección del medio ambiente, recomienda:

Bajo la directiva 2002/96/EC de la Unión Europea en materia de desechos y/o equipos electrónicos, con fecha de rigor desde el 13 de agosto de 2005, los productos clasificados como "eléctricos y equipos electrónicos" no pueden ser depositados en los contenedores habituales de su municipio, los fabricantes de equipos electrónicos, están obligados a hacerse cargo de dichos productos al termino de su período de vida. MSI estará comprometido con los términos de recogida de sus productos vendidos en la Unión Europea al final de su periodo de vida. Usted debe depositar estos productos en el punto limpio establecido por el ayuntamiento de su localidad o entregar a una empresa autorizada para la recogida de estos residuos.

#### NEDERLANDS

Om het milieu te beschermen, wil MSI u eraan herinneren dat....

De richtlijn van de Europese Unie (EU) met betrekking tot Vervuiling van Electrische en Electronische producten (2002/96/EC), die op 13 Augustus 2005 in zal gaan kunnen niet meer beschouwd worden als vervuiling.

Fabrikanten van dit soort producten worden verplicht om producten retour te nemen aan het eind van hun levenscyclus. MSI zal overeenkomstig de richtlijn handelen voor de producten die de merknaam MSI dragen en verkocht zijn in de EU. Deze goederen kunnen geretourneerd worden op lokale inzamelingspunten.

#### SRPSKI

Da bi zaštitili prirodnu sredinu, i kao preduzeće koje vodi računa o okolini i prirodnoj sredini, MSI mora da vas podesti da...

Po Direktivi Evropske unije ("EU") o odbačenoj ekektronskoj i električnoj opremi, Direktiva 2002/96/EC, koja stupa na snagu od 13. Avgusta 2005, proizvodi koji spadaju pod "elektronsku i električnu opremu" ne mogu više biti odbačeni kao običan otpad i proizvođači ove opreme biće prinuđeni da uzmu natrag ove proizvode na kraju njihovog uobičajenog veka trajanja. MSI će poštovati zahtev o preuzimanju ovakvih proizvoda kojima je istekao vek trajanja, koji imaju MSI oznaku i koji su prodati u EU. Ove proizvode možete vratiti na lokalnim mestima za prikupljanje.

#### POLSKI

Aby chronić nasze środowisko naturalne oraz jako firma dbająca o ekologię, MSI przypomina, że... Zgodnie z Dyrektywą Unii Europejskiej ("UE") dotyczącą odpadów produktów elektrycznych i elektronicznych (Dyrektywa 2002/96/EC), która wchodzi w życie 13 sierpnia 2005, tzw. "produkty oraz wyposażenie elektryczne i elektroniczne " nie mogą być traktowane jako śmieci komunalne, tak więc producenci tych produktów będą zobowiązani do odbierania ich w momencie gdy produkt jest wycofywany z użycia. MSI wypełni wymagania UE, przyjmując produkty (sprzedawane na terenie Unii Europejskiej) wycofywane z użycia. Produkty MSI będzie można zwracać w wyznaczonych punktach zbiorczych.

#### TÜRKÇE

Çevreci özelliğiyle bilinen MSI dünyada çevreyi korumak için hatırlatır:

Ávrupa Birliği (ÅB) Kararnamesi Elektrik ve Elektronik Malzeme Atığı, 2002/96/EC Kararnamesi altında 13 Ağustos 2005 tarihinden itibaren geçerli olmak üzere, elektrikli ve elektronik malzemeler diğer atıklar gibi çöpe atılamayacak ve bu elektonik cihazların üreticileri, cihazların kullanım süreleri bittikten sonra ürünleri geri toplamakla yükümlü olacaktır. Avrupa Birliği'ne satılan MSI markalı ürünlerin kullanım süreleri bittiğinde MSI ürünlerin geri alınması isteği ile işbirliği içerisinde olacaktır. Ürünlerinizi yerel toplama noktalarına bırakabilirsiniz.

#### ČESKY

Záleží nám na ochraně životního prostředí - společnost MSI upozorňuje...

Podle směrnice Evropské unie ("EU") o likvidaci elektrických a elektronických výrobků 2002/96/EC platné od 13. srpna 2005 je zakázáno likvidovat "elektrické a elektronické výrobky" v běžném komunálním odpadu a výrobci elektronických výrobků, na které se tato směrnice vztahuje, budou povinni odebírat takové výrobky zpět po skončení jejich životnosti. Společnost MSI splní požadavky na odebírání výrobků značky MSI, prodávaných v zemích EU, po skončení jejich životnosti. Tyto výrobky můžete odevzdat v místních sběrnách.

#### MAGYAR

Annak érdekében, hogy környezetünket megvédjük, illetve környezetvédőként fellépve az MSI emlékezteti Önt, hogy ...

Az Európai Unió ("EŰ") 2005. augusztus 13-án hatályba lépő, az elektromos és elektronikus berendezések hulladékairól szóló 2002/96/EK irányelve szerint az elektromos és elektronikus berendezések többé nem kezelhetőek lakossági hulladékként, és az ilyen elektronikus berendezések gyártói kötelessé válnak az ilyen termékek visszavételére azok hasznos élettartama végén. Az MSI betartja a termékvisszavétellel kapcsolatos követelményeket az MSI márkanév alatt az EU-n belül értékesített termékek esetében, azok élettartamának végén. Az ilyen termékeket a legközelebbi gyűjtőhelyre viheti.

#### ITALIANO

Per proteggere l'ambiente, MSI, da sempre amica della natura, ti ricorda che....

In base alla Direttiva dell'Unione Europea (EU) sullo Smaltimento dei Materiali Elettrici ed Elettronici, Direttiva 2002/96/EC in vigore dal 13 Agosto 2005, prodotti appartenenti alla categoria dei Materiali Elettrici ed Elettronici non possono più essere eliminati come rifiuti municipali: i produttori di detti materiali saranno obbligati a ritirare ogni prodotto alla fine del suo ciclo di vita. MSI si adeguerà a tale Direttiva ritirando tutti i prodotti marchiati MSI che sono stati venduti all'interno dell' Unione Europea alla fine del loro ciclo di vita. È possibile portare i prodotti nel più vicino punto di raccolta.

## **Table of Content**

| English      | 1  |
|--------------|----|
| 한국어          | 13 |
| Français     | 25 |
| Deutsch      | 37 |
| Русском      | 51 |
| 简体中文         | 65 |
| <b>繁體</b> 中文 | 77 |
| 日本語          | 89 |

## INTRODUCTION

Thank you for choosing the G31M3 V2 Series (MS-7529 v1.x) Micro-ATX mainboard. The G31M3 V2 Series are based on Intel<sup>®</sup> G31 & Intel<sup>®</sup> ICH7 chipsets for optimal system efficiency. Designed to fit the advanced Intel<sup>®</sup> Core<sup>TM</sup> 2 Duo/ Core<sup>TM</sup> 2 Quad/ Pentium Dual-Core E2XXX and Celeron 4XXX/ Wolfdale Series LGA 775 processor, the G31M3 V2 Series deliver a high performance and professional desktop platform solution.

## Layout

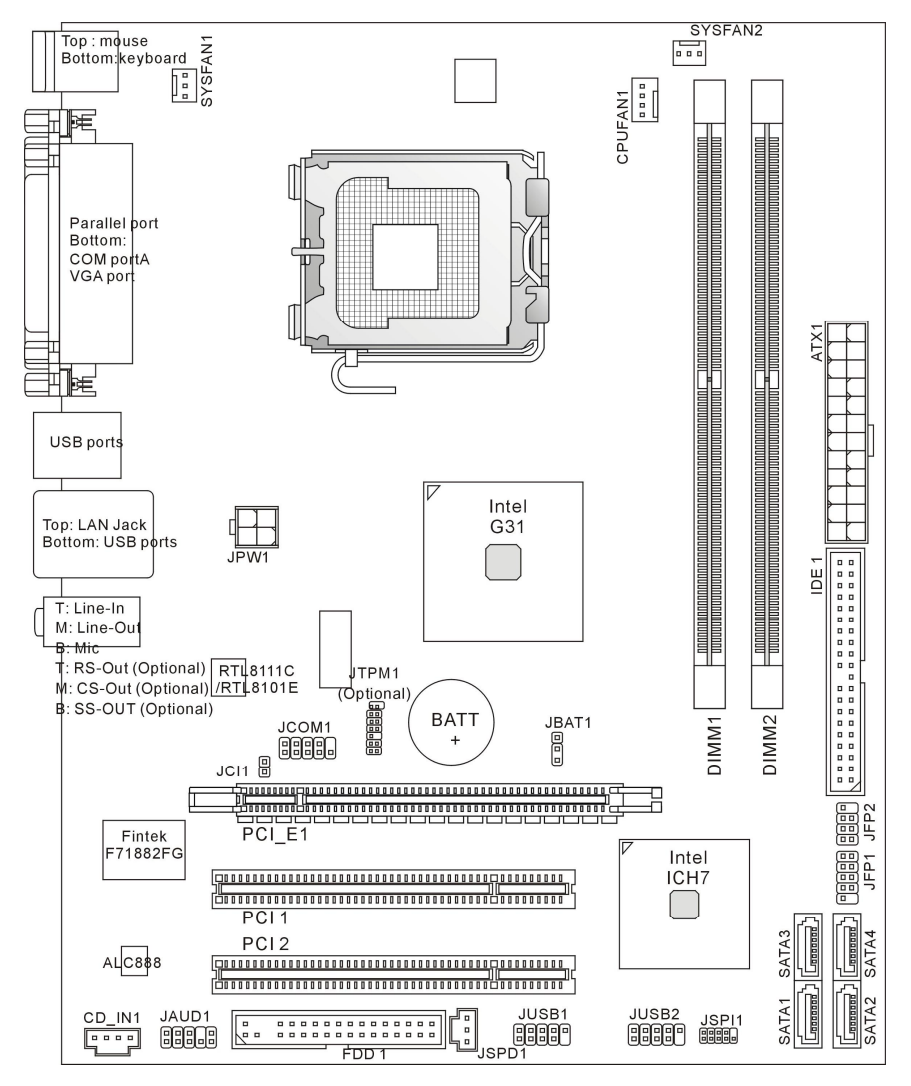

## SPECIFICATIONS

## **Processor Support**

- Supports Intel<sup>®</sup> Core<sup>™</sup> 2 Duo/ Core<sup>™</sup> 2 Quad/ Pentium Dual-Core E2XXX and Celeron 4XXX/ Wolfdale Series processor in LGA 775 package
- We recommend using the following CPUs:
  - 1. E8190 ~ E8600
  - 2. E7200 ~ E7300
  - 3. E6300 ~ E6850
  - 4. E4300 ~ E4700
  - 5. E2100 ~ E2200
  - 6. E1200 ~ E1600
  - 7. 420 ~ 460

Please refer to CPU Support for compatible CPU; the above description is for reference only.

- Supports 4 pin CPU fan pin-header with Fan speed Control
- Supports TDP Max. 95W

(For the latest information about CPU, please visit:

http://global.msi.com.tw/index.php?func=cpuform)

## Supported FSB

• 800/ 1066/ 1333 MHz

## Chipset

- North Bridge: Intel<sup>®</sup> G31 chipset
- South Bridge: Intel<sup>®</sup> ICH7 chipset

## **Memory Support**

- DDR2 667/ 800 SDRAM (4GB Max)
- 2 DDR2 DIMMs (240 pin/ 1.8V)

(For more information on compatible components, please visit: http://global.msi.com.tw/index.php?func=testreport)

## LAN(Optional)

- Supports Realtek<sup>®</sup> RTL8111C 10/100/1000 Mbps
- Supports Realtek<sup>®</sup> RTL8101E 10/100 Mbps (optional)
- Compliance with PCI 2.2
- Supports ACPI Power Management

## Audio

- Chip integrated by Realtek<sup>®</sup> ALC888
- Flexible 8-channel audio with jack sensing
- Compliant with Vista Premium

## IDE

- 1 IDE port by ICH7
- Supports Ultra DMA 66/100 mode
- Supports PIO, Bus Master operation mode

## SATA

- 2 SATA II ports by ICH7
- Supports 4 SATA II devices
- Supports storage and data transfers at up to 3Gb/s

## Floppy

- 1 floppy port
- Supports 1 FDD with 360KB, 720KB, 1.2MB, 1.44MB and 2.88 MB

## **TPM (Optional)**

Supports TPM

## Connectors

#### Back panel

- 1 PS/2 mouse port
- 1 PS/2 keyboard port
- 1 serial port (COM1)
- 1 VGA port
- 1 parallel port supporting SPP/EPP/ECP mode
- 4 USB 2.0 Ports
- 1 RJ-45 LAN jack
- 3/6 flexible audio jacks(optional)

#### • On-Board Pinheaders / Connectors

- 2 USB 2.0 pinheaders
- 1 CD-In connector
- 1 S/PDIF-Out pinheader
- 1 Front Panel Audio pinheader
- 1 serial port connector
- 1 TPM connector (optional)
- 1 chassis intrusion switch pinheader
- 1 SPI Debugging connector

## Slots

- 1 PCI Express x16 slot
- 2 PCI slots
- Support 3.3V / 5V PCI bus Interface

## Form Factor

• Micro-ATX (24.4 cm X 19.3 cm)

## Mounting

• 6 mounting holes

#### Important:

To reach the 8-channel sound effect, the 7th and 8th channels must be outputted from front panel (pinheader) if you purchase the mainboard with 3 audio jacks.

## **REAR PANEL**

The rear panel provides the following connectors:

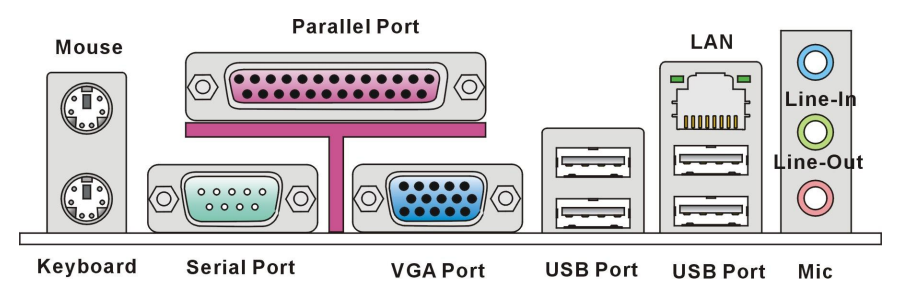

## HARDWARE SETUP

This chapter tells you how to install the CPU, memory modules, and expansion cards, as well as how to setup the jumpers on the mainboard. It also provides the instructions on connecting the peripheral devices, such as the mouse, keyboard, etc. While doing the installation, be careful in holding the components and follow the installation procedures.

## **CPU & Cooler Installation Procedures for LGA775**

When you are installing the CPU, make sure the CPU has a cooler attached on the top to prevent overheating. Meanwhile, do not forget to apply some thermal paste on CPU before installing the heat sink/cooler fan for better heat dispersion.

Follow the steps below to install the CPU & cooler correctly. Wrong installation will cause the damage of your CPU & mainboard.

#### Introduction to LGA 775 CPU

The pin-pad side of LGA 775 CPU.

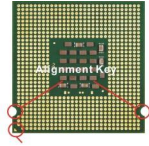

Yellow triangle is the Pin 1 indicator The surface of LGA 775 CPU.

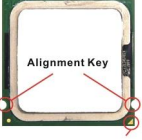

Yellow triangle is the Pin 1 indicator

- 1. The CPU socket has a plastic cap on it to protect the contact from damage. Before you have installed the CPU, always cover it to protect the socket pin.
- 2. Remove the cap from lever hinge side.
- 3. The pins of socket reveal.
- 4. Open the load lever.
- 5. Lift the load lever up and open the load plate.
- 6. After confirming the CPU direction for correct mating, put down the CPU in the socket housing frame. Be sure to grasp

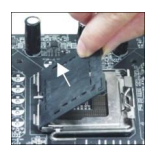

on the edge of the CPU base. Note that the alignment keys are matched.

- Visually inspect if the CPU is seated well into the socket. If not, take out the CPU with pure vertical motion and reinstall.
- 8. Cover the load plate onto the package.
- 9. Press down the load lever lightly onto the load plate, and then secure the lever with the hook under retention tab.
- Align the holes on the mainboard with the cooler. Push down the cooler until its four clips get wedged into the holes of the mainboard.
- Press the four hooks down to fasten the cooler. Then rotate the locking switch (refer to the correct direction marked on it) to lock the hooks.
- 12. Turn over the mainboard to confirm that the clip-ends are correctly inserted.

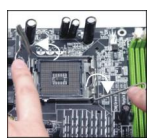

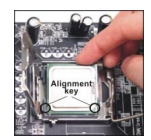

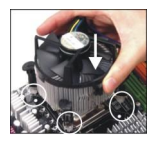

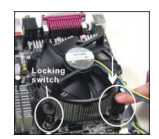

#### Important:

Read the CPU status in BIOS.

Whenever CPU is not installed, always protect your CPU socket pin with the plastic cap covered to avoid damaging.

Mainboard photos shown in this section are for demonstration of the CPU/cooler installation only. The appearance of your mainboard may vary depending on the model you purchase.

## Installing Memory Modules

- 1. The memory module has only one notch on the center and will only fit in the right orientation.
- Insert the memory module vertically into the DIMM slot. Then push it in until the golden finger on the memory module is deeply inserted in the DIMM slot. You can barely see the golden finger if the memory module is properly inserted in the DIMM slot. The plastic clip at each side of the DIMM slot will automatically close when the memory module is properly seated.
- 3. Manually check if the memory module has been locked in place by the DIMM slot clips at the sides.

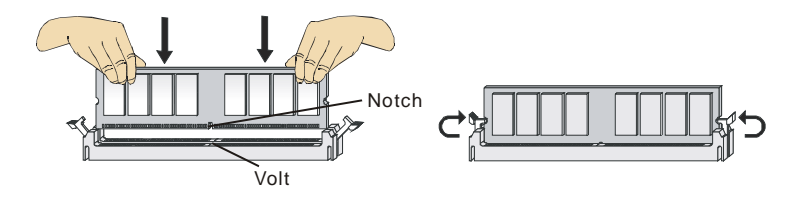

#### Important:

DDR2 memory modules are not interchangeable with DDR and the DDR2 standard is not backwards compatible. You should always install DDR2 memory modules in the DDR2 DIMM slots.

To enable successful system boot-up, always insert the memory modules into the DIMM1 first.

## ATX 24-Pin Power Connector: ATX1

This connector allows you to connect an ATX 24-pin power supply. To connect the ATX 24-pin power supply, make sure the plug of the power supply is inserted in the proper orientation and the pins are aligned. Then push down the power supply firmly into the connector.

You may use the 20-pin ATX power supply as you like. If you like to use the 20-pin ATX power supply, please plug your power supply along with pin 1 & pin 13 (refer to the image at the right hand).

## ATX 12V Power Connector: JPW1

This 12V power connector is used to provide power to the CPU.

#### Important:

Make sure that all the connectors are connected to proper ATX power supplies to ensure stable operation of the mainboard.

Power supply of 350 watts (and above) is highly recommended for system stability.

ATX 12V power connection should be greater than 18A.

## Floppy Disk Drive Connector: FDD1

This connector supports 360 KB, 720 KB, 1.2 MB, 1.44 MB or 2.88 MB floppy disk drive.

### **IDE Connector: IDE1**

This connector supports IDE hard disk drives, optical disk drives and other IDE devices.

#### Important:

If you install two IDE devices on the same cable, you must configure the drives to cable select mode or separately to master / slave mode by setting jumpers. Refer to IDE device documentation supplied by the vendors for jumper setting instructions.

## Serial ATA Connector: SATA1 /SATA2/ SATA3/ SATA4

This connector is a high-speed Serial ATA interface port. Each connector can connect to one Serial ATA device.

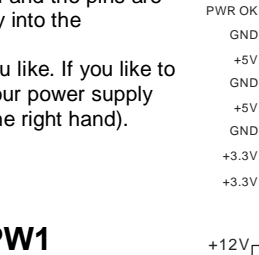

+3.3V

±12\/

+12V

5VSB

+12\

GND

+5V

±51/

±51/

Res

GND

GND

GND

GND

-12V

+3.3V

GND

GND

PS-ON#

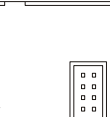

. . . . . . . . . . . . . . . .

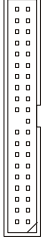

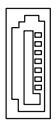

#### Important:

Please do not fold the Serial ATA cable into 90-degree angle. Otherwise, data loss may occur during transmission.

# Fan Power Connectors: CPUFAN1, SYSFAN1, SYSFAN2

The fan power connectors support system cooling fan with +12V. When connecting the wire to the connectors, always note that the red wire is the positive and should be connected to the +12V; the black wire is Ground and should be connected to GND. If the mainboard has a System Hardware Monitor chipset on-board, you must use a specially designed fan with speed sensor to take advantage of the CPU fan control.

## **Chassis Intrusion Connector: JCI1**

This connector connects to the chassis intrusion switch cable. If the chassis is opened, the chassis intrusion mechanism will be activated. The system will record this status and show a warning message on the screen. To clear the warning, you must enter the BIOS utility and clear the record.

## S/PDIF-Out Connector: JSPD1

This connector is used to connect S/PDIF (Sony & Philips Digital Interconnect Format) interface for digital audio transmission.

## CD-In Connector: CD\_IN1

This connector is provided for external audio input.

# Front Panel Connectors: JFP1, JFP2

These connectors are for electrical connection to the front panel switches and LEDs. The JFP1 is compliant with Intel<sup>®</sup> Front Panel I/O Connectivity Design Guide.

# Front USB Connector: JUSB1, JUSB2

This connector, compliant with Intel® I/O Connectivity Design Guide, is ideal for connecting high-speed USB interface peripherals such as USB HDD, digital cameras, MP3 players, printers, modems and the like.

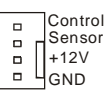

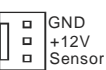

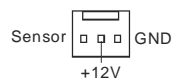

GND 2 CINTRU 1

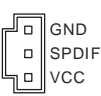

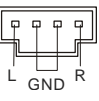

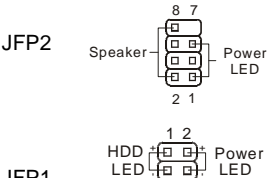

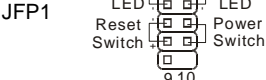

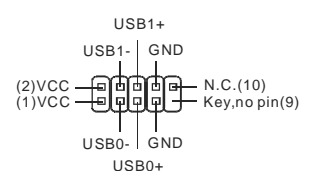

# Front Panel Audio Connector: JAUD1

This connector allows you to connect the front panel audio and is compliant with Intel® Front Panel I/O Connectivity Design Guide.

## SPI Debugging Connector: JSPI1

This connector is for internal debugging only.

## Serial Port Connector: JCOM1

This connector is a 16550A high speed communication port that sends/receives 16 bytes FIFOs. You can attach a serial device to it.

# TPM Module connector: JTPM1(Optional)

This connector connects to a TPM (Trusted Platform Module) module. Please refer to the TPM security platform manual for more details and usages.

## **Clear CMOS Jumper: JBAT1**

There is a CMOS RAM onboard that has a power supply from an external battery to keep the data of system configuration. With the CMOS RAM, the system can automatically boot OS every time it is turned on. If you want to clear the system configuration, set the jumper to clear data.

### Important:

You can clear CMOS by shorting 2-3 pin while the system is off. Then return to 1-2 pin position. Avoid clearing the CMOS while the system is on; it will damage the mainboard.

## PCI (Peripheral Component Interconnect) Express Slot

The PCI Express slot supports the PCI Express interface expansion card.

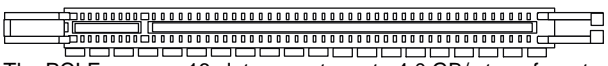

The PCI Express x 16 slot supports up to 4.0 GB/s transfer rate.

## PCI (Peripheral Component Interconnect) Slot

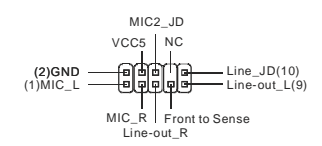

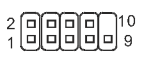

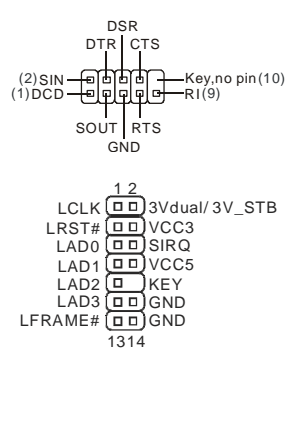

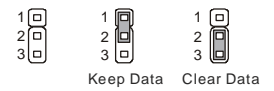

The PCI slot supports LAN card, SCSI card, USB card, and other add-on cards that comply with PCI specifications.

#### Important:

When adding or removing expansion cards, make sure that you unplug the power supply first. Meanwhile, read the documentation for the expansion card to configure any necessary hardware or software settings for the expansion card, such as jumpers, switches or BIOS configuration.

## **PCI Interrupt Request Routing**

The IRQ, acronym of interrupt request line and pronounced I-R-Q, are hardware lines over which devices can send interrupt signals to the microprocessor. The PCI IRQ pins are typically connected to the PCI bus pins as follows:

|           | Order1 | Order2 | Order3 | Order4 |
|-----------|--------|--------|--------|--------|
| PCI Slot1 | INT A# | INT B# | INT C# | INT D# |
| PCI Slot2 | INT B# | INT C# | INT D# | INT A# |

## **BIOS Setup**

Power on the computer and the system will start POST (Power On Self Test) process. When the message below appears on the screen, press **<DEL>** key to enter Setup.

#### Press DEL to enter SETUP

If the message disappears before you respond and you still wish to enter Setup, restart the system by turning it OFF and On or pressing the RESET button. You may also restart the system by simultaneously pressing **<Ctrl>**, **<Alt>**, and **<Delete>** keys.

## Main Page

| CMOS Setup Utility - Copyright (C)                                                                                                    | 1985-2005, American Megatrends, Inc.                                                                          |  |  |
|----------------------------------------------------------------------------------------------------|----------------------------------------------------------------------------------------------------|--|--|
| <ul> <li>Standard CMOS Features</li> <li>Advanced BIOS Features</li> <li>Integrated Peripherals</li> <li>Power Management Setup</li> <li>H/W Monitor<br/>BIOS Setting Password</li> </ul> | ▶ Cell Menu<br>Load Fail-Safe Defaults<br>Load Optimized Defaults<br>Save & Exit Setup<br>Exit Without Saving |  |  |
| †∔↔:Move Enter:Select +/-/:Value F10:Save ESC:Exit F1:General Help<br>F8:Fail-Safe Defaults F6:Optimized Defaults                                                                         |                                                                                                    |  |  |
| Configure Time and Date. Display System Information<br>v02.61 (C)Copyright 1985-2006, American Megatrends, Inc.                                                                           |                                                                                                    |  |  |

#### Standard CMOS Features

Use this menu for basic system configurations, such as time, date etc.

#### Advanced BIOS Features

Use this menu to setup the items of special enhanced features.

#### Integrated Peripherals

Use this menu to specify your settings for integrated peripherals.

#### **Power Management Setup**

Use this menu to specify your settings for power management.

#### **H/W Monitor**

This entry shows the status of your CPU, fan, warning overall system status.

#### **BIOS Setting Password**

Use this menu to set BIOS setting Password.

#### Cell Menu

Use this menu to specify your settings for frequency/voltage control.

#### Load Fail-Safe Defaults

Use this menu to load the BIOS default values that are factory settings for system operations.

#### Load Optimized Defaults

Use this menu to load factory default settings into the BIOS for stable system performance operations.

#### Save & Exit Setup

Save changes to CMOS and exit setup.

#### **Exit Without Saving**

Abandon all changes and exit setup.

#### Cell Menu

| CMOS Setup Utility - Copyright                                                                                    | (C) 1985-2005, Amer<br>Cell Menu | ican Megatrends, Inc.                      |
|----------------------------------------------------------------------------------------------------|----------------------------------|--------------------------------------------|
| Current CPU Frequency<br>Current DRAM Frequency                                                                   | 2.13GHz (266x8)<br>800MHz        | Help Item                                  |
| Intel EIST<br>Adjust CPU FSB Frequency (HHz)<br>Adjusted CPU Frequency                                            | [Enabled]<br>[266]<br>[2133]     | Disable: Disable GV3<br>Enable: Enable GV3 |
| <ul> <li>Advance DRAM Configuration<br/>FSB/Memory Ratio</li> <li>Adjusted DDR Memory Frequency</li> </ul>        | [Press Enter]<br>[Auto]<br>[800] |                                            |
| Adjust PCI-E Frequency(MHz)<br>Auto Disable DIMM/PCI Frequency                                                    | [100]<br>[Enabled]               |                                            |
| Spread Spectrum                                                                                                   | [Enabled]                        |                                            |
|                                                                                                    |                                  |                                            |
| 14↔:Move Enter:Select +/-/:Value F10:Save ESC:Exit F1:General Help<br>F8:Fail-Safe Defaults F6:Optimized Defaults |                                  |                                            |

#### **Current CPU Frequency**

It shows the current frequency of CPU. Read-only.

#### **Current DRAM Frequency**

It shows the current frequency of Memory. Read-only.

#### Intel EIST

The Enhanced Intel SpeedStep<sup>®</sup> technology allows you to set the performance level of the microprocessor whether the computer is running on battery or AC power. If you intent to adjust the CPU Ratio, please set "Disabled" in this field. This field will appear after you installed the CPU which support speedstep technology.

#### Adjust CPU FSB Frequency (MHz)

When Auto Detect CPU Frequency item set to [Disable], this item will allow you to manually adjust the CPU FSB frequency.

#### Adjusted CPU Frequency

It shows the adjusted CPU frequency (FSB x Ratio). Read-only.

#### Advance DRAM Configuration > DRAM CAS# Latency

The field controls the CAS latency, which determines the timing delay before DRAM starts a read command after receiving it. [2T] increases system performance while [2.5T] provides more stable system performance. Setting to [By SPD] enables DRAM CAS# Latency automatically to be determined by BIOS based on the configurations on the SPD (Serial Presence Detect) EEPROM on the DRAM module.

#### FSB/Memory Ratio

When Auto Detect DRAM Frequency item set to [Disable], this item will allow you to manually adjust the FSB/Ratio of the memory.

#### Adjusted DDR Memory Frequency

It shows the adjusted DDR Memory frequency. Read-only.

#### Adjust PCI-E Frequency (MHz)

This item allows you to select the PCI Express clock frequency (in MHz) and overclock by adjusting the PCI Express clock to a higher frequency.

#### Auto Disable DIMM/PCI Frequency

When set to [Enabled], the system will remove (turn off) clocks from empty DIMM and PCI slots to minimize the electromagnetic interference (EMI).

#### Spread Spectrum

When the motherboard's clock generator pulses, the extreme values (spikes) of the pulses create EMI (Electromagnetic Interference). The Spread Spectrum function reduces the EMI generated by modulating the pulses so that the spikes of the pulses are reduced to flatter curves. If you do not have any EMI problem, leave the setting at Disabled for optimal system stability and performance. But if you are plagued by EMI, set to Enabled for EMI reduction. Remember to disable Spread Spectrum if you are overclocking because even a slight jitter can introduce a temporary boost in clock speed which may just cause your overclocked processor to lock up.

#### Important:

If you do not have any EMI problem, leave the setting at [Disabled] for optimal system stability and performance. But if you are plagued by EMI, select the value of Spread Spectrum for EMI reduction.

The greater the Spread Spectrum value is, the greater the EMI is reduced, and the system will become less stable. For the most suitable Spread Spectrum value, please consult your local EMI regulation.

Remember to disable Spread Spectrum if you are overclocking because even a slight jitter can introduce a temporary boost in clock speed which may just cause your overclocked processor to lock up.

## Load Optimized Defaults

You can load the default values provided by the mainboard manufacturer for the stable performance.

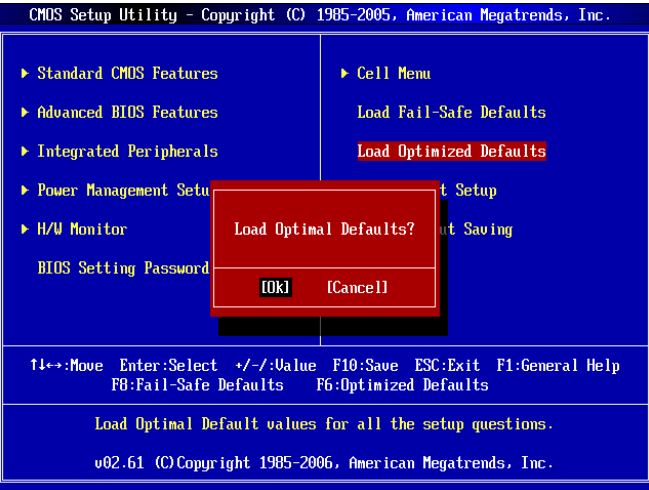

## 소개

G31M3 V2 시리즈(MS-7529 v1.X) Micro-ATX 메인보드를 선택해주셔서 감사합니다. G31M3 V2 시리즈 메인보드는 최적의 시스템 효율을 위해 Intel<sup>®</sup> G31 & Intel<sup>®</sup> ICH7 칩셋에 기반을 둔 제품입니다. 고급의 Intel<sup>®</sup> Core<sup>™</sup> 2 Duo/ Core<sup>™</sup> 2 Quad/ Pentium Dual-Core E2XXX 및 Celeron 4XXX/ Wolfdale 시리즈 LGA 775 프로세서에 적합하게 디자인된 G31M3 V2 시리즈는 고성능과 전문적인 데스크톱 플랫폼 솔루션을 제공합니다.

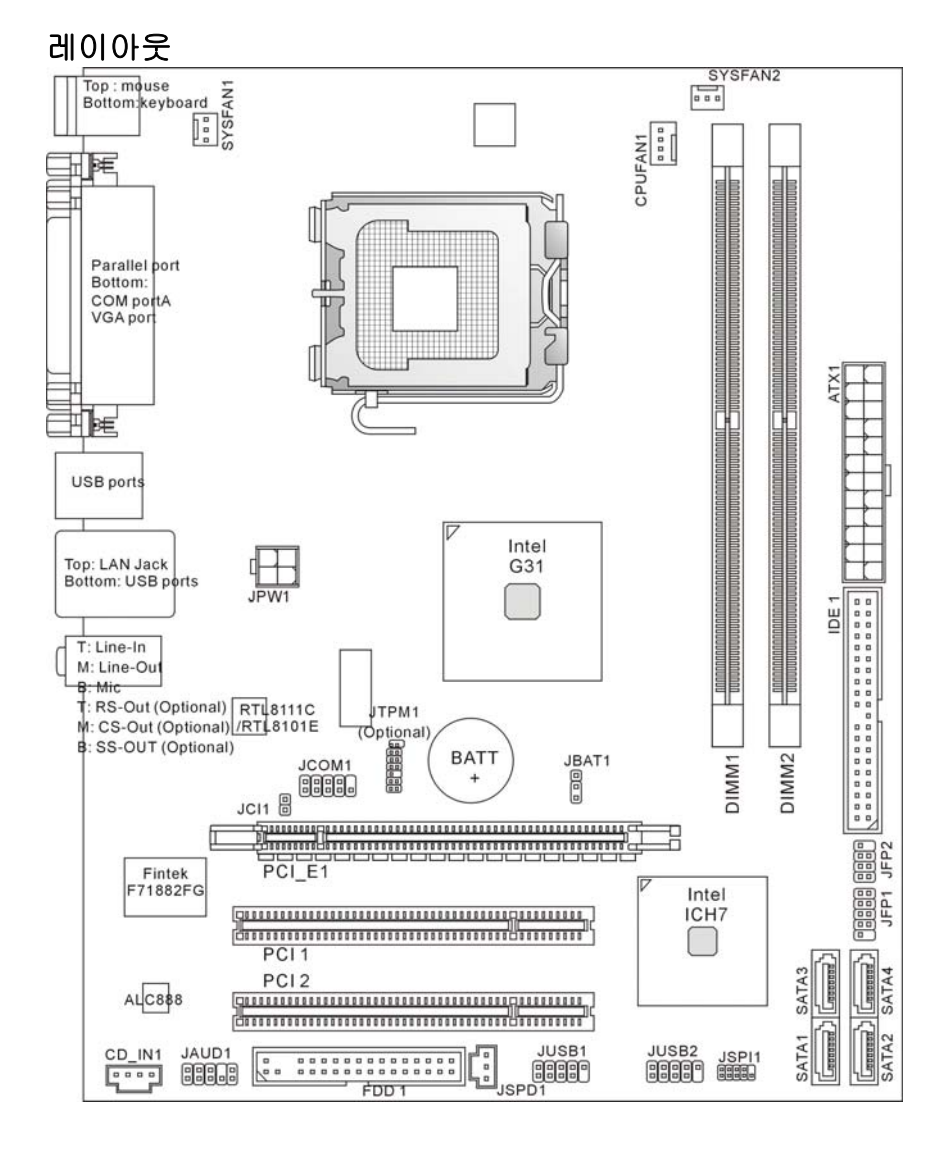

## 사양

## 지원되는 프로세서

- LGA 775 패키지의 Intel® Core<sup>™</sup> 2 Duo/ Core<sup>™</sup> 2 Quad/ Pentium Dual-Core E2XXX 및 Celeron 4XXX/ Wolfdale 시리즈 프로세서 지원
- 다음 CPU 사용을 권장합니다:
  - 1. E8190 ~ E8600
  - 2. E7200 ~ E7300
  - 3. E6300 ~ E6850
  - 4. E4300 ~ E4700
  - 5. E2100 ~ E2200
  - 6. E1200 ~ E1600
  - 7. 420 ~ 460

호환 가능한 CPU는 CPU 지원을 참조하십시오; 위 설명은 참조용으로만 사용됩니다.

- 팬 속도 컨트롤이 있는 4 핀 CPU 팬 핀헤더 지원
- TDP Max. 95W 지원 (CPU 에 대한 최신 정보는 http://global.msi.com.tw/index.php?func=cpuform 참조)

## 지원되는 **FSB**

• 800/ 1066/ 1333 MHz

### 칩셋

- 노스 브릿지: Intel<sup>®</sup> G31 칩셋
- 사우스 브릿지: Intel<sup>®</sup> ICH7 칩셋

## 지원되는 메모리

- -DDR2 667/800 SDRAM(최대 4GB)
- 2 DDR2 DIMMs(240 핀/1.8V)

(호환 가능한 부품에 대한 자세한 내용은 http://global.msi.com.tw/index.php?func=testreport 참조)

## LAN(옵션)

- Realtek<sup>®</sup> RTL8111C 10/100/1000 MB 지원
- Realtek<sup>®</sup> RTL8101E 10/100 Mbps 지원(옵션)
- PCI 2.2 준수
- ACPI 전원 관리 지원

## 오디오

- Realtek<sup>®</sup> ALC888 에 의해 통합된 칩
- 잭 감지 기능이 있는 플렉시블 8 채널 오디오
- Vista Premium 과 호환

## IDE

- ICH7 에 의한 IDE 포트 1 개
- Ultra DMA 66/100 모드 지원

● PIO, 버스 마스터 작동 모드 지원

### SATA

- ICH7 에 의한 SATA Ⅱ 포트 2 개
- 4개의 SATA II 장치 지원
- 최대 3Gb/s 의 저장 및 데이터 전송 지원

### 플로피

- 플로피 포트 1 개
- 1 FDD with 360KB, 720KB, 1.2MB, 1.44MB 및 2.88 MB 지원

## TPM(옵션)

● TPM 지원

### 커넥터

- 후면 패널
  - PS/2 마우스 포트 1 개
  - PS/2 키보드 포트 1 개
  - 직렬 포트(COM1) 1 개
  - - VGA 포트 1 개
  - SPP/EPP/ECP 모드를 지원하는 병렬 포트 1 개
  - USB 2.0 포트 4 개
  - 1 RJ-45 LAN 잭
  - 플렉시블 오디오 잭 3/6개(옵션)

#### • 온보드 핀헤더/커넥터

- USB 2.0 핀헤더 2 개
- CD 입력 커넥터 1 개
- S/PDIF 출력 핀헤더 1 개
- 전면 패널 오디오 핀헤더 1개
- 직렬 포트 커넥터 | 개
- TPM 커넥터 1개(옵션)
- 섀시 침입 스위치 핀헤더 1개
- SPI 디버깅 커넥터 1 개

## 슬롯

- PCI Express x16 슬롯 1 개
- PCI 슬롯 2 개
- 3.3V/ 5V PCI 버스 인터페이스 지원

### 폼 팩터

Micro-ATX(24.4 cm X 19.3 cm)

## 장착

장착 구멍 6 개

#### 중요:

8 채널 사운드 효과를 얻으려면, 오디오 잭이 3 개인 메인보드를 구입한 경우 7 번째와 8 번째 채널이 전면 패널(핀헤더)에서 출력되어야 합니다.

## 뒷면

뒷면에는 다음 커넥터가 있습니다:

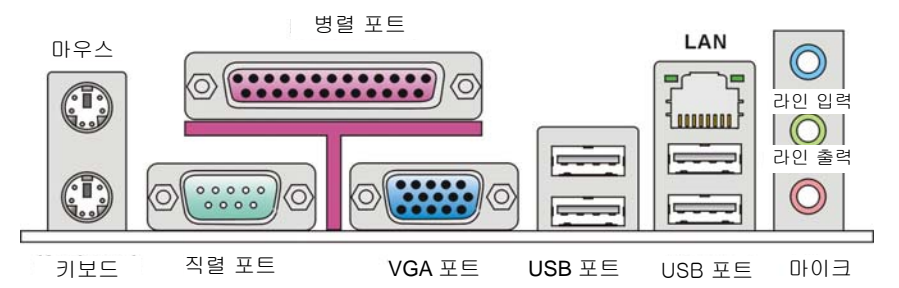

## 하드웨어 설치

이 장에서는 CPU, 메모리 모듈, 확장 카드의 설치 방법과 메인보드의 점퍼 설정 방법을 설명합니다. 또한 마우스, 키보드 등과 같은 주변 장치의 연결 방법을 설명합니다. 설치하는 동안, 부품을 주의해서 취급하고 설치 절차를 잘 따르십시오.

### LGA775 의 CPU 및 쿨러 설치 절차

CPU 설치 시 과열을 방지하는 쿨러를 상단에 연결하십시오. 한편, 열이 잘 발산되도록 방열판/쿨러 팬을 설치하기 전에 CPU 에 서멀 페이스트를 약간 바르십시오. 아래의 단계에 따라 CPU 및 쿨러를 올바로 설치하십시오. 잘못 설치할 경우 CPU 와 메인보드가 손상됩니다.

#### LGA 775 CPU 소개

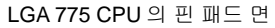

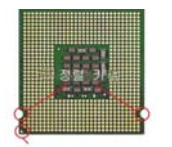

노란색 삼각형은 핀 1 의 표시기입니다

- CPU 소켓에는 접촉에 의한 손상을 방지하는 플라스틱 캡이 있습니다. CPU 를 설치하기 전에, 항상 캡으로 소켓을 덮어 소켓 핀을 보호하십시오.
- 2. 캡을 레버 힌지 쪽으로부터 제거하십시오.
- 3. 소켓의 핀이 드러납니다.
- 4. 로드 레버를 엽니다.
- 5. 로드 레버를 위로 올리고 로드 플레이트를 엽니다.
- CPU 방향이 올바로 맞춰졌는지 확인한 다음, CPU 를 소켓 하우징 프레임에 내려 놓습니다. CPU 베이스의 가장자리를 잡으십시오. 정렬 키가 맞춰졌는지 유의하십시오.

#### LGA775CPU 표면

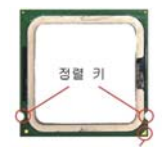

노란색 삼각형은 핀 1 의 표시기입니다

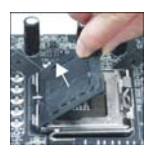

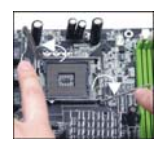

- 7. CPU가 소켓에 제대로 앉혀졌는지 육안으로 검사합니다. 그렇지 않은 경우, CPU 를 수직 방향으로 들어 올린 다음 다시 설치합니다.
- 8. 로드 플레이트로 패키지를 덮습니다.
- 로드 레버를 로드 플레이트 위로 살짝 누른 다음, 리텐션 탭 아래의 훅을 사용하여 레버를 고정합니다.
- 메인보드의 구멍을 쿨러와 맞춥니다. 4 개의 클립이 메인보드의 구멍에 완전히 박힐 때까지 쿨러를 누릅니다.
- 11. 4개의 훅을 눌러 쿨러를 고정합니다. 그리고 나서 잠금 스위치를 돌려 훅을 잠급니다(스위치에 표시된 올바른 방향 참조).
- 12. 메인보드를 뒤집어 클립 엔드가 올바로 끼워졌는지 확인합니다.

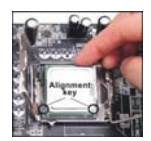

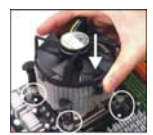

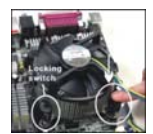

#### 중요:

BIOS 에서 CPU 상태를 읽습니다.

CPU 가 설치되어 있지 않은 경우, 손상되지 않도록 항상 플라스틱 캡으로 CPU 소켓 핀을 보호하십시오.

이 절에 표시된 메인보드 사진은 CPU/쿨러 설치를 보여줄 목적으로만 사용된 사진입니다. 메인보드의 외양은 구입한 모델에 따라 다를 수 있습니다.

### 메모리 모듈 설치

- 1. 메모리 모듈은 중앙에 노치가 하나만 있으며, 오른쪽 방향으로만 맞습니다.
- 메모리 모듈을 DIMM 슬롯에 수직으로 끼웁니다. 그리고 나서 메모리 모듈 위의 골든 핑거가 DIMM 슬롯에 깊이 삽입될 때까지 밀어 넣습니다. 메모리 모듈이 DIMM 슬롯에 제대로 삽입되면 골든 핑거가 거의 보이지 않습니다. 메모리 모듈이 제자리를 잡으면, DIMM 슬롯의 양쪽에 있는 플라스틱 클립이 자동으로 닫힙니다.
- 메모리 모듈이 양쪽에 있는 DIMM 슬롯 클립에 의해 제자리에 잠가졌는지 수동으로 확인하십시오.

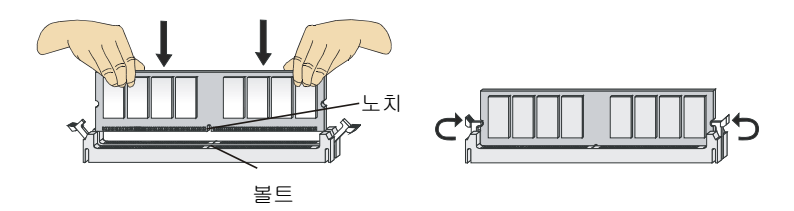

#### 중요:

DDR2 메모리 모듈은 DDR 과 서로 교환되지 않으며, DDR2 표준은 역호환이 되지 않습니다. 항상 DDR2 DIMM 슬롯에 DDR2 메모리 모듈을 설치해야 합니다.

성공적인 시스템 부팅을 하려면, 먼저 메모리 모듈을 DIMM 에 끼우십시오.

## ATX 24 핀 전원 커넥터: ATX1

이 커넥터를 사용하여 ATX 24 핀 전원 공급장치를 연결할 수 있습니다. ATX 24 핀 전원 공급장치를 연결하려렴, 전원 공급장치의 플러그가 올바른 방향으로 삽입되었는지, 핀이 정렬되었는지 확인하십시오. 그리고 나서 전원 공급장치를 커넥터 안쪽으로 꽉 맞게 누릅니다.

원하는 경우 20 핀 ATX 전원 공급장치를 사용할 수 있습니다. 20 핀 ATX 전원 공급장치를 사용하려면, 전원 공급장치의 플러그를 핀 1 및 핀 13 과 함께 연결하십시오(오른쪽 이미지 참조).

## ATX 12V 전원 커넥터: JPW1

12V 전원 커넥터는 CPU 에 전원을 공급하는 데 사용됩니다.

#### 중요:

모든 커넥터가 올바른 ATX 전원 공급장치에 연결되어 메인보드의 작동이 안정적인지 확인하십시오.

시스템 안정성을 위해 350 와트 이상의 전원 공급장치를 권장합니다.

ATX 12V 전원 연결은 18A 보다 커야 합니다..

## 플로피 디스크 장치 커넥터: FDD1

이 커넥터는 360 KB. 720 KB. 1.2 MB. 1.44 MB 또는 2.88 MB 플로피 디스크 드라이브를 지원합니다.

## IDE 커넥터: IDE1

이 커넥터는 IDE 하드 디스크 드라이브, 광학 디스크 드라이브 및 기타 IDE 장치를 지원합니다.

#### 중요:

동일한 케이블에 2 개의 IDE 장치를 설치하는 경우. 점퍼 설정으로 드라이브를 케이블 선택 모드로. 또는 마스터/슬레이브에 별도로 구성해야 합니다. 점퍼 설정 방법은 공급업체가 제공한 IDE 장치의 설명서를 참조하십시오.

## 직렬 ATA 커넥터: SATA1 /SATA2/ SATA3/ SATA4

이 커넥터는 고속의 직렬 ATA 인터페이스 포트에 사용됩니다. 각 커넥터는 하나의 직렬 ATA 장치에 연결할 수 있습니다.

#### 중요:

직렬 ATA 케이블을 90 도로 꺾지 마십시오. 그럴 경우. 전송 중 데이터가 손실될 수 있습니다.

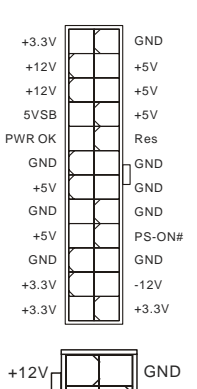

GND

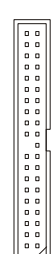

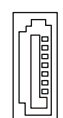

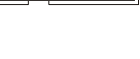

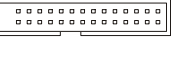

+12\

## 팬 전원 커넥터: CPUFAN1, SYSFAN1, SYSFAN2

팬 전원 커넥터는 +12V의 시스템 냉각 팬을 지원합니다. 전선을 커넥터에 연결할 때, 항상 빨간색 전선이 양극으로서 +12V에 연결되어야 하고, 검은색 전선은 접지선으로서 GND에 연결되어야 합니다. 메인보드에 시스템 하드웨어 모니터 칩셋 온보드가 있는 경우, CPU 팬 제어를 활용하기 위해 속도 센서가 있는 특별히 디자인된 팬을 사용해야 합니다.

## 섀시 침입 커넥터: JCI1

이 커넥터는 섀시 침입 스위치 케이블에 연결됩니다. 섀시가 열리는 경우, 섀시 침입 메커니즘이 활성화됩니다. 시스템이 이 상태를 기록하고 화면에 경고 메시지를 표시합니다. 경고를 지우려면, BIOS 유틸리티에서 레코드를 지워야 합니다.

### S/PDIF 출력 커넥터: JSPD1

이 커넥터는 디지털 오디오 전송을 위해 S/PDIF(Sony & Philips Digital Interconnect Format) 인터페이스를 연결하는 데 사용됩니다.

## CD 입력 커넥터: CD\_IN1

이 커넥터는 외부 오디오 입력용으로 제공됩니다.

## 전면 패널 커넥터: JFP1, JFP2

이 커넥터는 전면 패널 스위치 및 LED 에 대한 전기 연결에 사용됩니다. JFP1 은 Intel<sup>®</sup> Front Panel I/O Connectivity Design Guide 를 준수합니다.

## 전면 USB 커넥터: JUSB1, JUSB2

Intel<sup>®</sup> I/O Connectivity Design Guide 를 준수한 이 커넥터는 USB HDD, 디지털 카메라, MP3 플레이어, 프린터, 모뎀 등과 같은 고속의 USB 인터페이스 주변 장치를 연결하는 데 적합합니다.

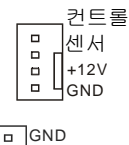

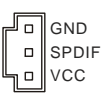

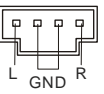

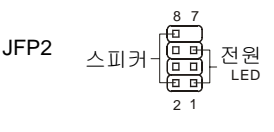

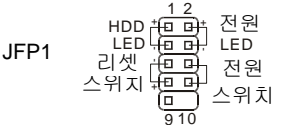

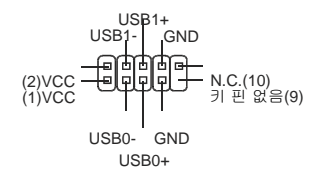

## 전면 패널 오디오 커넥터: JAUD1

이 커넥터를 사용하여 전면 패널 오디오를 연결할 수 있으며, 이 커넥터는 Intel<sup>®</sup> Front Panel I/O Connectivity Design Guide 를 준수합니다.

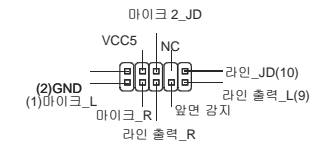

## SPI 디버깅 커넥터: JSPI1

이 커넥터는 내부 디버깅 전용입니다.

### 직렬 포트 커넥터: JCOM1

이 커넥터는 16550A 고속 통신 포트로서 16 바이트의 FIFO 를 송수신합니다. 직렬 장치를 이 커넥터에 연결할 수 있습니다.

## TPM 모듈 커넥터: JTPM1(옵션)

이 커넥터는 TPM(Trusted Platform Module) 모듈에 연결됩니다. 자세한 내용과 사용법은 TPM 보안 플랫폼 설명서를 참조하십시오.

### CMOS 점퍼 지우기: JBAT1

보드에 시스템 구성 데이터를 유지하기 위해 외부 배터리로부터 전원을 공급 받은 CMOS RAM 이 있습니다. CMOS RAM 의 경우, 시스템을 켤 때마다 시스템이 OS 를 자동으로 부팅합니다. 시스템 구성을 지우려면, 점퍼를 설정하여 데이터를 지우십시오.

#### 중요:

시스템이 꺼져 있는 동안 2-3 핀을 단락시켜 CMOS 를 지울 수 있습니다. 그리고 나서 1-2 핀 위치로 돌아가십시오. 시스템이 켜 있는 동안에는 CMOS 를 지우지 마십시오. 그럴 경우 메인보드가 손상될 수 있습니다.

## PCI(Peripheral Component Interconnect) Express 슬롯

PCI Express 슬롯은 PCI Express 인터페이스 확장 카드를 지원합니다.

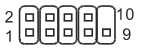

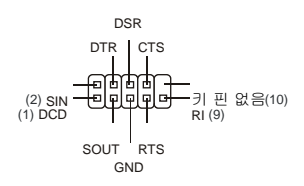

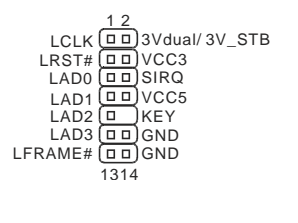

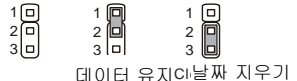

## PCI(Peripheral Component Interconnect) 슬롯

PCI 슬롯은 LAN 카드, SCSI 카드, USB 카드 및 PCI 규격을 준수하는 기타 애드온 카드를 지원합니다.

#### 중요:

확장 카드를 추가하거나 제거할 때 먼저 전원 공급장치의 플러그를 뽑으십시오. 점퍼, 스위치 또는 BIOS 구성과 같은 확장 카드에 대해 필요한 하드웨어 및 소프트웨어 설정을 구성하려면 확장 카드의 설명서를 읽으십시오.

## PCI 인터럽트 요청 라우팅

Interrupt request line 의 약어인 IRQ 는 I-R-Q 라고 발음하며, 장치가 인터럽트 신호를 마이크로프로세서로 전송할 수 있는 하드웨어 회선입니다. PCI IRQ 핀은 일반적으로 다음과 같이 PCI 버스 핀에 연결됩니다.

|          | 순서 1   | 순서 2   | 순서 3   | 순서 4   |
|----------|--------|--------|--------|--------|
| PCI 슬롯 1 | INT A# | INT B# | INT C# | INT D# |
| PCI 슬롯 2 | INT B# | INT C# | INT D# | INT A# |

## BIOS 설정

컴퓨터를 켜면 시스템이 POST(Power On Self Test) 프로세스를 시작합니다. 화면에 아래의 메시지가 표시되면, <DEL> 키를 눌러 설정을 시작합니다.

#### DEL 을 눌러 설정(SETUP)을 시작합니다.

사용자가 응답하거나 설정을 입력하기 전에 메시지가 표시되면, 시스템을 껐다가 다시 켜거나 리셋(RESET) 버튼을 눌러 다시 시작합니다. 또한 <**Ctrl>, <Alt>** 및 <**Delete>** 키를 동시에 눌러 시스템을 다시 시작할 수도 있습니다.

## Main Page (메인 페이지)

| CMOS Setup Utility - Copyright (C)                                                                                                    | 1985-2005, American Megatrends, Inc.                                                                          |  |
|----------------------------------------------------------------------------------------------------|----------------------------------------------------------------------------------------------------|--|
| <ul> <li>Standard CMOS Features</li> <li>Advanced BIOS Features</li> <li>Integrated Peripherals</li> <li>Power Management Setup</li> <li>H/U Monitor<br/>BIOS Setting Password</li> </ul> | ▶ Cell Menu<br>Load Fail-Safe Defaults<br>Load Optimized Defaults<br>Save & Exit Setup<br>Exit Without Saving |  |
| 14↔:Move Enter:Select +/-/:Ualue F10:Save ESC:Exit F1:General Help<br>F8:Fail-Safe Defaults F6:Optimized Defaults                                                                         |                                                                                                    |  |
| Configure Time and Date. Display System Information<br>v02.61 (C)Copyright 1905-2006, American Megatrends, Inc.                                                                           |                                                                                                    |  |

#### Standard CMOS Features (표준 CMOS 기능)

이 메뉴를 사용하여 시간, 날짜 등과 같은 기본 시스템 구성을 처리합니다.

#### Advanced BIOS Features (고급 BIOS 기능)

이 메뉴를 사용하여 특별 고급 기능의 항목을 설정합니다.

#### Integrated Peripherals (통합된 주변 장치)

이 메뉴를 사용하여 통합된 주변 장치의 설정을 지정합니다.

#### Power Management Setup (전원 관리 설정)

이 메뉴를 사용하여 전원 관리의 설정을 지정합니다.

#### H/W Monitor (H/W 모니터)

이 항목은 CPU 와 팬의 상태, 전반적인 시스템 상태에 대한 경고를 표시합니다.

#### BIOS Setting Password (BIOS 설정 암호)

이 메뉴를 사용하여 BIOS 설정 암호를 설정합니다.

#### Cell Menu (셀 메뉴)

이 메뉴를 사용하여 주파수/전압 제어의 설정을 지정합니다.

#### Load Fail-Safe Defaults (장애시 안전 기본값 로드)

이 메뉴를 사용하여 시스템 작동에 대한 공장 설정값인 BIOS 기본값을 로드합니다.

#### Load Optimized Defaults (최적 기본값 로드)

이 메뉴를 사용하여 안정적인 시스템 성능 작동을 위해 공장 기본 설정값을 BIOS 에 로드합니다.

#### Save & Exit Setup (저장 및 설정 종료)

CMOS 에 변경사항을 저장하고 설정을 종료합니다.

#### Exit Without Saving (저장하지 않고 종료)

모든 변경사항을 취소하고 설정을 종료합니다.

## Cell Menu (셀 메뉴)

| CMOS Setup Utility - Copyright (C) 1985-2005, American Megatrends, Inc.<br>Cell Menu                                |                                  |                                            |  |
|----------------------------------------------------------------------------------------------------|----------------------------------|--------------------------------------------|--|
| Current CPU Frequency<br>Current DRAM Frequency                                                                     | 2.13GHz (266x8)<br>800MHz        | Help Item                                  |  |
| Intel EIST<br>Adjust CPU FSB Frequency(HHz)<br>Adjusted CPU Frequency                                               | [Enabled]<br>[266]<br>[2133]     | Disable: Disable GU3<br>Enable: Enable GU3 |  |
| ► Advance DRAM Configuration<br>FSB/Memory Ratio<br>Adjusted DDR Memory Frequency                                   | [Press Enter]<br>[Auto]<br>[800] |                                            |  |
| Adjust PCI-E Frequency(MHz)<br>Auto Disable DIMM/PCI Frequency                                                      | [100]<br>[Enabled]               |                                            |  |
| Spread Spectrum                                                                                                    | [Enabled]                        |                                            |  |
|                                                                                                    |                                  |                                            |  |
| t∔↔:Move Enter:Select +/-/:Ualue F10:Save ESC:Exit F1:General Help<br>F8:Fail-Safe Defaults = F6:Dptimized Defaults |                                  |                                            |  |

#### Current CPU Frequency (현재 CPU 주파수)

CPU 의 현재 주파수를 표시합니다. 읽기 전용입니다.

#### Current DRAM Frequency (현재 DRAM 주파수)

메모리의 현재 주파수를 표시합니다. 읽기 전용입니다.

#### Intel EIST

향상된 Intel SpeedStep<sup>®</sup> 기술로 인해 배터리 또는 AC 전원 중 어떤 방식으로 컴퓨터를 실행되느냐에 따라 마이크로프로세서의 성능 레벨을 설정할 수 있습니다. CPU 비율을 조정하려면 이 필드를 "사용 안함"으로 설정하십시오. speedstep 기술을 지원하는 CPU를 설치하면 이 필드가 표시됩니다.

#### Adjust CPU FSB Frequency (CPU FSB 주파수 조정) (MHz)

CPU 주파수 자동 감지(Auto Detect CPU Frequency) 항목이 [사용 안함(Disable)]으로 설정되어 있으면, 이 항목에서 CPU FSB 주파수를 수동으로 조정할 수 있습니다.

#### Adjusted CPU Frequency (조정된 CPU 주파수)

이 항목은 조정된 CPU 주파수를 표시합니다(FSB x 비율). 읽기 전용입니다.

#### Advance DRAM Configuration > DRAM CAS# Latency (고급 DRAM 구성 > DRAM CAS# 대기 시간)

이 필드에서 DRAM 이 읽기 명령을 받아서 이 명령을 시작하기 전에 타이밍 지연을 결정하는 CAS 대기 시간을 제어합니다. [2.5T]가 보다 안정적인 시스템 성능을 제공하는 동안 [2T]가 시스템 성능을 높여줍니다. [SPD 별(By SPD)]로 설정하면 DRAM 모듈의 SPD(직렬 존재 감지) EFPROM 구성을 기준으로 하는 BIOS 에 의해 DRAM CAS# 대기 시간(DRAM CAS# Latency)을 자동 판별할 수 있습니다.

#### FSB/Memory Ratio (FSB/메모리 비율)

DRAM 주파수 자동 감지(Auto Detect CPU Frequency) 항목이 [사용 안함(Disable)]으로 설정되어 있으면, 이 항목에서 FSB/메모리 비율을 수동으로 조정할 수 있습니다.

#### Adjusted DDR Memory Frequency (조정된 DDR 메모리 주파수)

이 항목은 DDR 메모리 주파수를 표시합니다. 읽기 전용입니다.

#### Adjust PCI-E Frequency (MHz) (PCI-E 주파수(MHz) 조정)

이 항목을 사용하여 PCI Express 클록 주파수(단위 MHz)를 선택하거나 PCI Express 클록의 주파수를 높게 조정함으로써 오버클로킹할 수 있습니다.

#### Auto Disable DIMM/PCI Frequency (DIMM/PCI 주파수 자동 해제)

[사용(Enabled)]으로 설정하면 시스템이 빈 DIMM 및 PCI 슬롯에서 클록을 제거(전원이 꺼짐)하여 전자파 장애(EMI)를 최소화할 수 있습니다.

#### Spread Spectrum (대역 확산)

메인보드의 클록 생성기가 펄스화되면 펄스의 극치값(스파이크)이 전자파 장애를 일으킵니다. 대역 확산 기능은 펄스 조절로 생성된 EMI를 줄여줌으로써 그 결과 펄스의 스파이크가 평탄한 곡선으로 줄어듭니다. EMI 문제가 발생하지 않을 경우 최적의 시스템 안정성 및 성능을 위해 사용 안함으호 설정합니다. 그러나 EMI로 인해 문제가 발생할 경우 EMI 감소를 사용으로 설정하십시오. 사소한 지터조차도 클록 속도를 일시적으로 상승시키면 오버클로킹한 프로세스를 고정시키는 원인이 될 수 있으므로 오버클로킹을 진행하는 동안 대역 확산을 반드시 사용 안함으로 설정해야 합니다.

#### 중요:

EMI 문제가 발생하지 않을 경우 최적의 시스템 안정성 및 성능을 위해 [사용 안함]으로 설정합니다. 그러나 EMI 로 인해 문제가 발생할 경우 EMI 감소를 위해 대역 확산 값을 선택하십시오.

대역 확산 값이 클수록 EMI는 감소되지만 시스템의 안정성은 저하됩니다. 가장 적합한 대역 확산 값은 해당 지역의 EMI 규정을 참조하십시오.

사소한 지터조차도 클록 속도를 일시적으로 상승시키면 오버클로킹한 프로세스를 고정시키는 원인이 될 수 있으므로 오버클로킹을 진행하는 동안 대역 확산을 반드시 사용 안함으로 설정해야 합니다.

## Load Optimized Defaults (최적 기본값 로드)

안정적인 성능을 위해 메인보드 제조업체가 제공한 기본값을 로드할 수 있습니다.

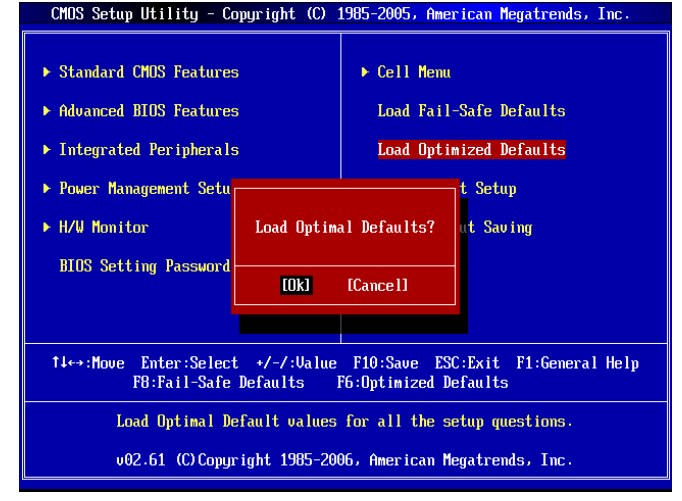

## INTRODUCTION

Félicitations, vous venez d'acquérir une carte mère des séries Micro-ATX G31M3 V2 (MS-7529 v1.x). Les G31M3 V2 séries sont basées sur les chipsets Intel<sup>®</sup> G31 et Intel<sup>®</sup> ICH7 offrant un système très performant. La carte fonctionne avec le processeur LGA 775 de Intel<sup>®</sup> Core<sup>TM</sup> 2 Duo/ Core<sup>TM</sup> 2 Quad/ Pentium Dual-Core E2XXX et Celeron 4XXX/ Wolfdale séries, les séries G31M3 V2 sont très performantes et offrent une solution adaptée tant aux professionnels qu'aux particuliers.

## Schéma

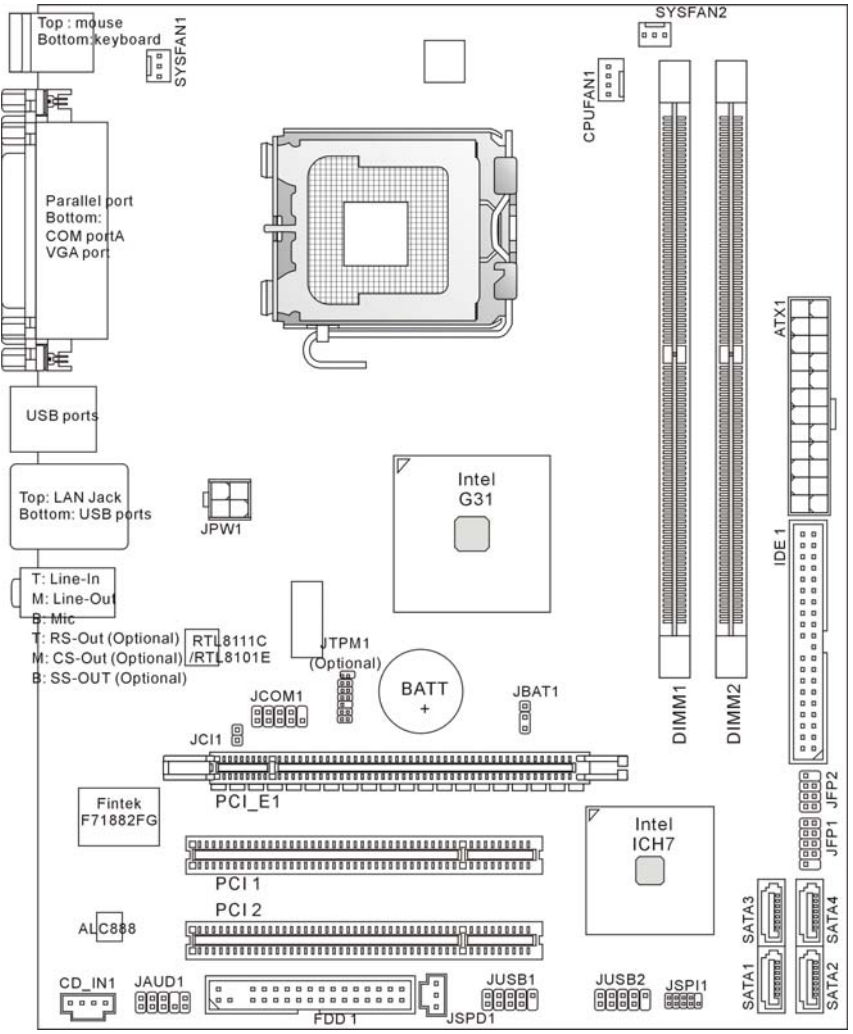

# **SPÉCIFICITÉS**

### **Processeurs Supportés**

- Supporte les processeurs de série Intel<sup>®</sup> Core<sup>™</sup>2 Duo/ Core<sup>™</sup>2 Quad/ Pentium Dual-Core E2XXX et Celeron 4XXX/ Wolfdale dans le paquet LGA 775.
- Nous vous recommandons d'utiliser un CPU comme ci-dessous:
  - 1. E8190 ~ E8600
  - 2. E7200 ~ E7300
  - 3. E6300 ~ E6850
  - 4. E4300 ~ E4700
  - 5. E2100 ~ E2200
  - 6. E1200 ~ E1600
  - $7.420 \sim 460$

Veuillez vous référer au support du CPU pour un CPU compatible; la description au-dessus n'est que pour une référence.

- Supporte un connecteur de 4 pins du ventilateur de CPU avec le Contrôleur de la vitesse du ventilateur.
- Supporte TDP Max. 95W (Pour plus d'informations sur le CPU, veuillez visiter : http://global.msi.com.tw/index.php?func=cpuform)

## FSB supporté

800/ 1066/ 1333 MHz

## Chipset

- North Bridge: chipset Intel<sup>®</sup> G31
- South Bridge: chipset Intel<sup>®</sup> ICH7

## Mémoire Supportée

- DDR2 667/ 800 SDRAM (4GB Max)
- 2 DDR2 DIMMs (240pin/ 1.8V)

(Pour plus d'informations sur les composants compatibles, veuillez visiter : http://global.msi.com.tw/index.php?func=testreport)

## LAN(Optionnel)

- Supporte Realtek<sup>®</sup> RTL8111C 10/100/1000 Mbps
   Supporte Realtek<sup>®</sup> RTL8101E 10/100 Mbps (optionnel)
- Compatible avec PCI 2.2
- Supporte ACPI Power Management

## Audio

- Puce intégrée par Realtek<sup>®</sup> ALC888
- 8-canaux audio flexible avec détection de jack
- Compliant with Vista Premium

## IDF

- 1 port IDE par ICH7
- Supporte le mode Ultra DMA 66/100
- Supporte les modes d'opération PIO. Bus Master

## SATA

- 2 ports SATA II par ICH7
- Supporte 4 périphériques SATA II
- Supporte le stockage et un taux de transfert jusqu'à 3Gb/s

### Disquette

- 1 port de disquette
- Supporte 1 FDD avec 360KB, 720KB, 1.2MB, 1.44MB et 2.88 MB.

## **TPM (Optionnel)**

Supporte TPM

## Connecteurs

- Panneau arrière
  - 1 port souris PS/2
  - 1 port clavier PS/2
  - 1 port série (COM1)
  - 1 port VGA
  - 1 port parallèle supportant le mode SPP/EPP/ECP
  - 4 ports USB 2.0
  - 1 jack LAN RJ-45
  - 3/6 jacks audio flexibles (optionnel)

#### • Connecteurs intégrés

- 2 connecteurs USB 2.0
- 1 connecteur CD-In
- 1 connecteur S/PDIF-Out
- 1 connecteur audio avant
- 1 connecteur port série
- 1 connecteur TPM (optionnel)
- 1 connecteur chassis intrusion switch
- 1 connecteur SPI Debugging

## Slots

- 1 slot PCI Express x16
- 2 slots PCI
- Supporte l'interface bus PCI 3.3V / 5V

## Dimension

Micro-ATX (24.4cm X 19.3 cm)

## Montage

• 6 trous de montage

#### Important:

Afin d'obtenir l'effet du son 8-canaux, il faut que le 7<sup>ème</sup> et 8<sup>ème</sup> canaux soient sortis du panal avant (connecteur) si vous achetez une carte avec 3 jacks audio.

## Panneau Arrière

Le panneau arrière dispose les connecteurs suivants:

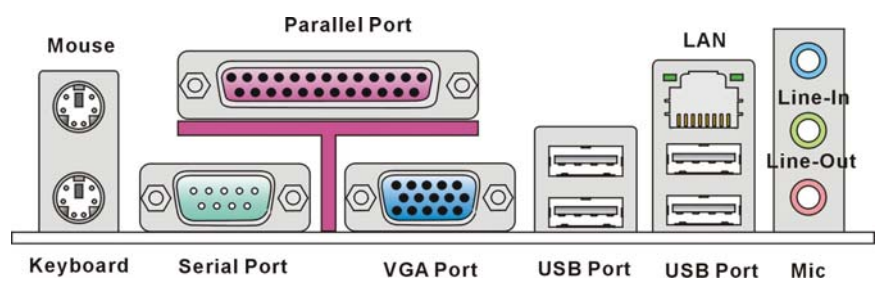

## **INSTALLATION MATÉRIELLE**

Ce chapitre vous indique comment installer le CPU, les modules de mémoire, les cartes d'extension et comment installer les cavaliers sur la carte. Il explique également comment connecter périphériques tels que la souris, le clavier etc. Lors de l'installation du matériel, veuillez suivre les instructions de montage pour éviter d'endommager quoi que ce soit.

## Installation du LGA775 CPU et du refroidissement

Quand vous installerez votre CPU, assurez-vous que le CPU possède un système de refroidissement pour prévenir les surchauffes. Si vous ne possédez pas de système de refroidissement, contactez votre revendeur pour vous en procurer un et installez le avant d'allumer l'ordinateur. N'oubliez pas d'utiliser des composants en silicium de transfert de chaleur avant d'installer le refroidissement pour une meilleure dissipation de la chaleur. Suivez les mesures suivantes pour installer correctement le système refroidissement et le CPU, sinon, une mauvaise installation risque d'endommager votre CPU et la carte mère.

#### Introduction du LGA 775 CPU

La face de la galette à contacts du LGA

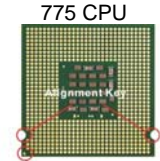

Yellow triangle is the Pin 1 indicator La surface du LGA 775 CPU

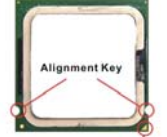

Yellow triangle is the Pin 1 indicator

- 1. Le socket CPU possède un plastique de protection. Ne le retirer qu'au moment d'installer le CPU.
- 2. Enlevez le chapeau de la charnière du levier.
- 3. On révèle les broches de la douille.
- 4. Ouvrez le levier de charge.
- 5. Lever le levier et ouvrir le plateau de chargement.

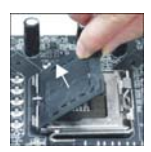

- Après avoir confirmé la direction du CPU pour joindre correctement, déposez le CPU dans l'armature du logement de douille. Faites attention au bord de sa base. Notez qu'on aligne les coins assortis.
- Inspectez visuellement si le CPU est posé bien dans la douille. Si non, sortez verticalement le CPU pur et la réinstallez.
- 8. Couvrez le plat de charge sur le paquet.
- 9. Abaisser le levier sur le plateau de chargement, puis sécuriser l'ensemble avec le mécanisme de rétention.
- 10. Aligner les trous de la carte avec ventilateur. Installer le ventilateur dans les trous de la carte mère.
- Appuyez sur le crochets pour attacher le ventilatuer. Puis effectuer une rotation des systèmes de rétention (voir ventilateur pour le sens de rotation).
- 12. Retourner la carte mère pour s'assurer que le ventilateur est correctement installé.

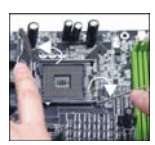

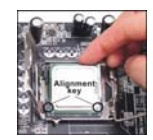

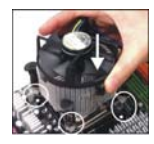

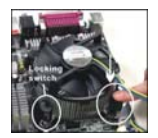

#### Important:

Lisez les status du CPU dans le BIOS.

Toujours protégez les pins de socket du CPU avec le platique de tout domage quand le CPU n'est pas installé.

Les photos de carte sont montrées ici pour une démonstration de l'installation du ventilateur des CPU de Socket AM2 seulement. L'apparence de votre carte peut changer selon le model que vous achetez.

## Installation des modules de mémoire

- 1. Le module de mémoire ne possède qu'une encoche en son centre. Ainsi il n'est possible de monter le module que dans un seul sens.
- Insérez verticalement le module de mémoire dans le slot DIMM. Puis poussez le là-dedans jusqu'à ce que le doigt d'or sur le module de mémoire est inséré profondément dans le slot DIMM. Vous ne pouvez presque pas voir le doigt d'or si le module de mémoire est correctement inséré dans le slot DIMM.
- 3. Le clip en plastique situé de chaque côté du module va se fermer automatiquement.

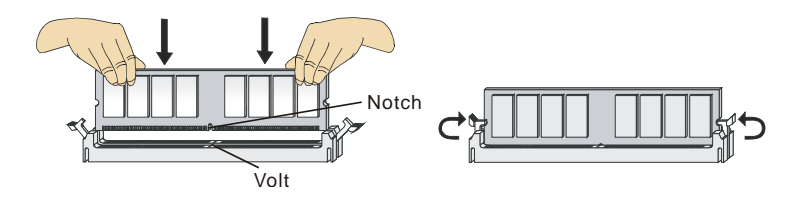

#### Important:

Les modules de mémoire DDR2 ne sont pas interchangeables par DDR et vice versa. Vous devez installer toujours les modules de mémoire DDR2 dans les slots DDR2 DIMM.

Pour lancer avec succès votre ordinateur, insérez tout d'abord les modules de mémoire dans le DIMM1.

# Connecteur d'alimentation ATX 24-Pin: ATX1

Ce connecteur vous permet de connecter l'alimentation ATX 20-broche. Pour cela assurez-vous que le connecteur est bien positionné dans le bon sens et que les goupilles sont alignées. Abaissez alors l'alimentation d'énergie dans le connecteur. Vous pouvez utiliser ce connecteur d'alimentation de 20-pin ATX comme vous voulez. Si vous préférez de l'utilier, veuillez connecter ce connecteur d'alimentation avec le pin 1 et pin 13 (référez à l'image à droite).

# Connecteur d'alimentation ATX 12V: JPW1

Le connecteur d'alimentation 12V est utilisé pour alimenter le CPU.

#### Important:

Assurez-vous que tous les connecteurs sont reliés à l'alimentation ATX pour assurer une stabilité de la carte mère.

L'alimentation 350 watts (ou supérieur) est recommandée pour la stabilité du système.

Le connecteur d'alimentation de ATX 12V doit être plus de 18A.

## **Connecteur Floppy Disk Drive: FDD1**

Ce connecteur supporte les formats 360KB, 720KB, 1.2MB, 1.44MB ou 2.88MB.

## **Connecteur IDE: IDE1**

Ce connecteur supporte les disques durs IDE, les lecteurs du disque optique et d'autres dispositifs IDE.

#### Important:

Si vous installez deux IDE devices sur un même câble, vous devez configurer le second dans le mode cable select ou dans le mode master / slave séparément en configurant le cavalier. Référez-vous aux documentations d'IDE devices fournis par les vendeurs pour les instructions d'arrangement de cavalier.

## Connecteur série ATA: SATA1 /SATA2/ SATA3/ SATA4

Ce connecteur est un port d'interface de haute vitesse Série ATA. Chaque connecteur peut se connecter à un dispositif Série ATA.

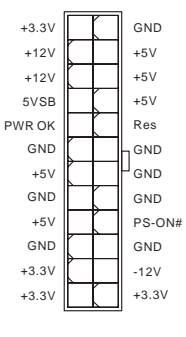

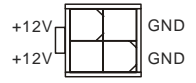

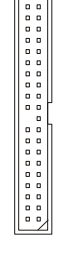

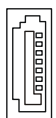
#### Important:

Veuillez ne pas tordre le câble Série ATA à 90 degrés. Cela pourrait l'endommager et entraîner la perte de données lors des phases de transfert de celles-ci.

# Connecteurs d'alimentation du ventilateur: CPUFAN1, SYSFAN1, SYSFAN2

Les connecteurs d'alimentation du système de refroidissement supportent un système de refroidissement de +12V. Lors de la connexion du câble, assurez-vous que le fil rouge soit connecté au +12V et le fil noir connecté au "GND". Si la carte mère possède un système de gestion intégré, vous devez utiliser un ventilateur ayant ces caractéristiques si vous voulez contrôler le ventilateur du CPU.

## Connecteur de Châssis Intrusion: JCI1

Ce connecteur est connecté à un cable chassis intrusion switch. Si le châssis est ouvert, le switch en informera le système, qui enregistrera ce statut et affichera un écran d'alerte. Pour effacer ce message d'alerte, vous devez entrer dans le BIOS et désactiver l'alerte.

## **Connecteur S/PDIF-Out: JSPD1**

Ce connecteur est utilisé pour contacter l'interface S/PDIF (Sony & Philips Digital Interconnect Format) à la transmission numérique audio.

## Connecteur CD-In: CD\_IN1

Ce connecteur est fournit pour un audio externe d'entrer.

# Connecteurs Panneau avant: JFP1, JFP2

Ces connecteurs sont pour des connections eletriques aux commutateurs et LEDs en panneau avant. Le JFP1 est compatible avec Intel<sup>®</sup> Front Panel I/O Connectivity Design Guide.

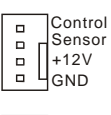

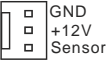

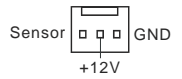

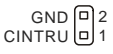

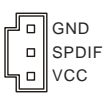

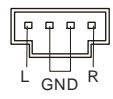

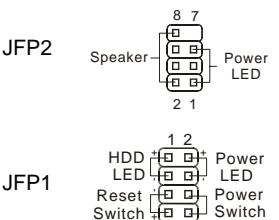

0 9 1 0

# Connecteur USB avant: JUSB1, JUSB2

Ce connecteur, compatible avec Intel® I/O Connectivity Design Guide, est idéal pour connecter les USB périphérique d'interface de haute vitesse tel que USB HDD, caméras numériques, lecteur MP3, imprimants, modems et etc..

# Connecteur Audio Panneau avant: JAUD1

Ce connecteur vous permet de connecter un audio en panneau avant. Il est compatible avec Intel® Front Panel I/O Connectivity Design Guide.

# Connecteur de débogage SPI: JSPI1

Ce connecteur est pour le débogage intégré uniquement.

## Conncteur du port de série: JCOM1

Ce connecteur est un port de communication haute vitesse 16550A qui envoie/reçoit 16 bytes FIFOs. Vous pouvez y attacher une série de périphériques.

## Connecteur de TPM Module: JTPM1(Optionnel)

Ce connecteur est relié à un TPM (Trusted Platform Module) module (optionnel). Veuillez vous référer au manuel de TPM plat-forme de sécurité pour plus de détails et d'utilisations.

## **Cavalier Effacer COMS: JBAT1**

Le CMOS RAM intégré reçoit une alimentation d'une batterie externe qui permet de garder les données de configuration du système. Avec le CMOS RAM, le système peut automatiquement démarrer avec les paramètres personnalisés du BIOS à chaque fois que le PC est allumé. Si vous voulez effacer la configuration du système, utilisez le JBAT1 pour effacer les données.

#### Important:

Vous pouvez effacer le CMOS en positionnant le cavalier sur les broches 2-3 lorsque le PC n'est pas allumé. Puis il faut remettre le cavalier en position 1-2. Ne surtout pas effacer le CMOS lorsque le PC est allumé, cela endommagera la carte mère.

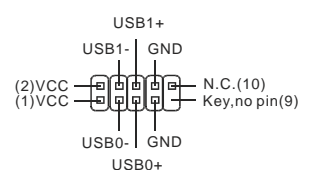

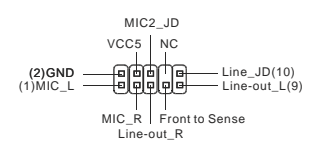

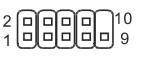

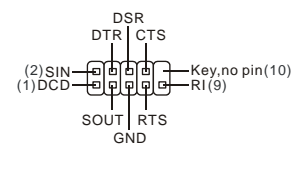

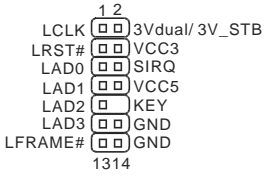

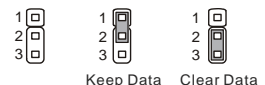

## Slot PCI (Peripheral Component Interconnect) Express

Le slot PCI Express supporte la carte d'expansion d'interface PCI Express.

|     | 닏. |
|-----|----|
| ' I |    |
|     |    |

Le slot PCI Express x 16 supporte un taux de transfert jusqu'à 4.0 GB/s.

## Slot PCI (Peripheral Component Interconnect)

Le slot PCI support la carte LAN, la carte SCSI, la carte USB, et d'autres cartes ajoutées qui sont compatibles avec les spécifications de PCI.

#### Important:

Quand vous ajoutez ou enlevez les cartes d'expansion, assurez-vous de débrocher d'abords l'alimentation. En même temps, lisez les documentations afin de configurer tous les matériel et logiciel nécessaires pour la carte d'expansion, tel que les cavaliers, switches ou la configurations du BIOS.

## **PCI Interrupt Request Routing**

IRQ, est l'abréviation de "interrupt request line". Les IRQ sont des signaux émis par des matériels. Les PCI IRQ sont connectés généralement au broches PCI bus INT A# ~ INT D# comme suivant:

|           | Order1 | Order2 | Order3 | Order4 |
|-----------|--------|--------|--------|--------|
| PCI Slot1 | INT A# | INT B# | INT C# | INT D# |
| PCI Slot2 | INT B# | INT C# | INT D# | INT A# |

## **BIOS Setup**

Lorsque le PC démarre, le processus de POST (Power On Self Test) se met en route. Quand le message ci-dessous apparaît à l'écran, appuyer sur **<DEL>** pour accéder au Setup.

#### Appuyer sur DEL pour accéder au SETUP

Si le message disparaît avant que n'ayez appuyé sur la touche, redémarrez le PC avec l'aide du bouton RESET. Vous pouvez aussi redémarrer en utilisant la combinaison des touches <Ctrl>, <Alt>, et <Delete>.

## **Page Principale**

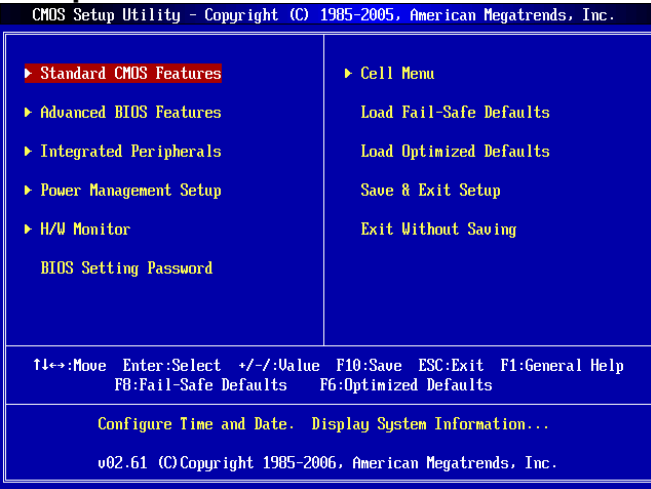

#### **Standard CMOS Features**

Cette fonction permet le paramétrage des éléments standard du BIOS tels que l'heure, etc

#### **Advanced BIOS Features**

Cette fonction permet de paramétrer des éléments avancés du BIOS.

#### **Integrated Peripherals**

Utilisez ce menu pour paramétrer les périphériques intégrés.

#### **Power Management Setup**

Utilisez ce menu pour appliquer vos choix en ce qui concerne l'alimentation.

#### **H/W Monitor**

Permet de voir les statuts du CPU, du ventilateur, et de l'alarme du système.

#### **BIOS Setting Password**

Utilisez ce menu pour entrer un mot de passe pour le BIOS.

#### Cell Menu

Utilisez ce menu pour spécifier votre configuration pour le contrôleur de fréquence/ voltage de CPU/AGP et overclocking.

#### Load Fail-Safe Defaults

Utilisez ce menu pour charger les valeurs par défaut configures par votre vendeur pour une performance stable du système.

#### Load Optimized Defaults

Charge les paramètres optimums du BIOS par défauts sans affecter la stabilité du système.

#### Save & Exit Setup

Les modifications sont enregistrées dans le CMOS avant la sortie du Setup.

#### **Exit Without Saving**

Les modifications sont abandonnées avant la sortie du Setup.

## Cell Menu

| CMOS Setup Utility - Copyright                                                                                  | (C) 1985-2005, Amer<br>Cell Menu     | ican Megatrends, Inc.                      |
|----------------------------------------------------------------------------------------------------|--------------------------------------|--------------------------------------------|
| Current CPU Frequency<br>Current DRAM Frequency                                                                 | 2.13GHz (266x8)<br>800MHz            | Help Item                                  |
| Intel EIST<br>Adjust CPU FSB Frequency (MHz)<br>Adjusted CPU Frequency                                          | [Enabled]<br>[266]<br>[2133]         | Disable: Disable GU3<br>Enable: Enable GU3 |
| <ul> <li>Advance DRAM Configuration</li> <li>FSB/Memory Ratio</li> <li>Adjusted DDR Memory Frequency</li> </ul> | [Press Enter]<br>[Auto]<br>[800]     |                                            |
| Adjust PCI-E Frequency(MHz)<br>Auto Disable DIMM/PCI Frequency                                                  | [100]<br>[Enabled]                   |                                            |
| Spread Spectrum                                                                                                 | [Enabled]                            |                                            |
|                                                                                                    |                                      |                                            |
| †∔⇔:Move Enter:Select +/-/:<br>F8:Fail-Safe                                                                     | Value F10:Save ES<br>Defaults F6:Opt | C:Exit F1:General Help<br>imized Defaults  |

#### **Current CPU Frequency**

Cette icône montre la fréquence actuelle du CPU. Lecture uniquement.

#### **Current DRAM Frequency**

Cette icône montre la fréquence actuelle de la Mémoire. Lecture uniquement.

#### Intel EIST

La technologie Enhanced Intel SpeedStep<sup>®</sup> vous permet de configurer le niveau de performance du microprocesseur si l'ordinateur fonctionne en batterie ou en l'adapteur d'alimentation. Ce domaine apparaîtra après que vous installiez le CPU qui supporte la technologie de speedstep.

#### Adjust CPU FSB Frequency(MHz)

Quand l'article Auto Detect CPU Frequency est mis en [Disable], il vous permet d'ajuster la fréquence de FSB du CPU manuellement.

#### **Adjusted CPU Frequency**

Il montre la fréquence du CPU ajusté (FSB x Ratio). Lecture uniquement.

#### Advance DRAM Configuration > DRAM CAS# Latency

Ce domaine contrôle la latence CAS, qui détermine le retard de timing avant que le DRAM commence un ordre de lecture après l'avoir reçu.. [2T] augmente la performance du système et [2.5T] fournit une performance plus stable du système. Mettre en [By SPD] rend DRAM CAS# Latence déterminée automatiquement par BIOS basé sur les configurations en SPD (Serial Presence Detect) EEPROM sur le module de DRAM.

#### **FSB/Memory Ratio**

Quand l'article Auto Detect DRAM Frequency est en [Disable], cet article permettra d'ajuster manuellement la fréquence de FSB/Ratio de la mémoire.

#### Adjusted DDR Memory Frequency

Il montre la fréquence ajustée de DRAM. Lecture uniquement.

#### Adjust PCI-E Frequency(MHz)

Cet article vous permet de sélectionner la fréquence de PCI Expres (en MHz) et de l'overclocker en ajustant l'horloge de PCI Express à une fréquence plus haut.

#### Auto Disable DIMM/PCI Frequency

Cet article est utilisé pour désactiver automatiquement les slots de PCI. Lorsqu'il est activé, le système éteindra les horloges des fentes vides de PCI pour réduire au minimum l'interface électromagnétique (EMI).

#### Spread Spectrum

Lorque le clock generator de la carte mère fonctionne, les valeurs extrêmes (spikes) créent des interférences électromagnétiques (EMI - Electromagnetic Interference). La fonction Spread Spectrum réduit ces interférences en réglant les impultions. Si vous n'avez pas de problème d'EMI, laissez l'option sur Disabled, ceci vous permet d'avoir une stabilité du système et des performances optimales. Dans le cas contraire, choisissez Enabled pour réduire les interférences. N'oubliez pas de désactiver cette fonction si vous voulez faire de l'overclocking, parce que la moindre modification peut entraîner une accélération temporaire d'horloge et ainsi votre processeur overclocké se verrouillera.

#### Important:

Si vous n'avez pas de problème d'EMI, laissez l'option sur [Disabled], ceci vous permet d'avoir une stabilité du système et des performances optimales. Dans le cas contraire, choisissez Spread Spectrum pour réduire les EMI.

Plus la valeur Spread Spectrum est importante, plus les EMI sont réduites, et le système devient moins stable. Pour la valeur Spread Spectrum la plus convenable, veuillez consultez le règlement EMI local.

N'oubliez pas de désactiver la fonction Spread Spectrum si vous êtes en train d'overclocker parce que même un battement léger peut causer un accroissement temporaire de la vitesse de l'horloge qui verrouillera votre processeur overclocké.

## Load Optimized Defaults

Vous pouvez charger les valeurs de défaut fournites par la manufacture de carte pour une performance stable.

| CMOS Setup Utility - Co                                                                                                    | pyright (C)                                              | 1985-2005, Ame                                                    | rican Megatrends, Inc.                                   |  |  |  |  |  |  |  |  |
|----------------------------------------------------------------------------------------------------|----------------------------------------------------------|-------------------------------------------------------------------|----------------------------------------------------------|--|--|--|--|--|--|--|--|
| <ul> <li>Standard CMOS Features</li> <li>Advanced BIOS Features</li> <li>Integrated Peripherals</li> <li>Power Management Seture</li> <li>H/W Monitor</li> <li>BIOS Setting Password</li> </ul> | Load Optim                                               | ▶ Cell Menu<br>Load Fail<br>Load Opti<br>al Defaults?<br>[Cancel] | -Safe Defaults<br>mized Defaults<br>t Setup<br>ut Saving |  |  |  |  |  |  |  |  |
|                                                                                                    |                                                          |                                                                   |                                                          |  |  |  |  |  |  |  |  |
| 14↔:Move Enter:Select +/-/:Ualue F10:Save ESC:Exit F1:General Help<br>F8:Fail-Safe Defaults F6:Optimized Defaults                                                                               |                                                          |                                                                   |                                                          |  |  |  |  |  |  |  |  |
| Load Optimal Default values for all the setup questions.                                                                                                    |                                                          |                                                                   |                                                          |  |  |  |  |  |  |  |  |
| v02.61 (C) Copyr                                                                                                    | v02.61 (C)Copyright 1985-2006, American Megatrends, Inc. |                                                                   |                                                          |  |  |  |  |  |  |  |  |

## EINLEITUNG

Danke, dass Sie das G31M3 V2 Series (MS-7529 v1.x) Micro-ATX Mainboard gewählt haben. Das G31M3 V2 Series Series basiert auf dem Intel<sup>®</sup> G31 & Intel<sup>®</sup> ICH7 Chipsatz und ermöglicht so ein optimales und effizientes System. Entworfen, um den hochentwickelten Intel<sup>®</sup> Core<sup>™</sup> 2 Duo/ Core<sup>™</sup> 2 Quad/ Pentium Dual-Core E2XXX und Celeron 4XXX/ Wolfdale Series LGA 775 Prozessoren, stellt das G31M3 V2 Series die ideale Lösung zum Aufbau eines professionellen Hochleistungsdesktopsystems dar.

## Layout

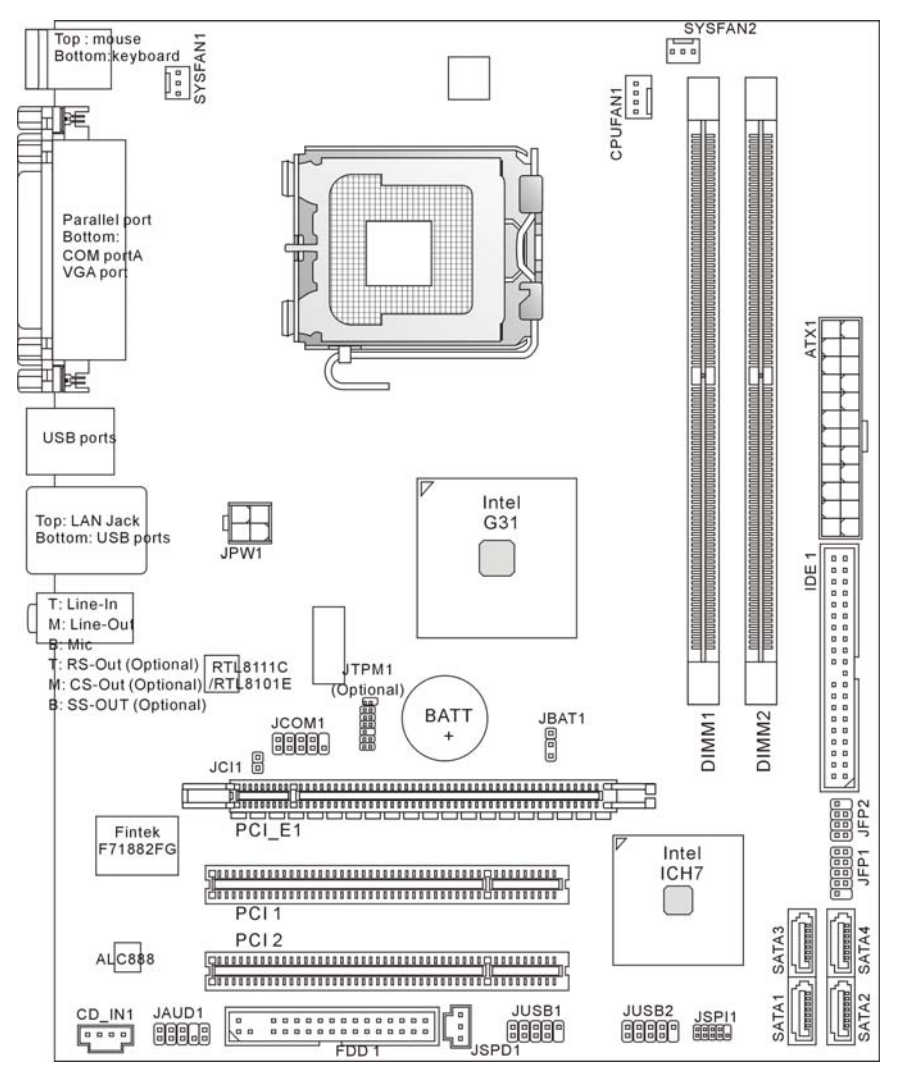

## SPEZIFIKATIONEN

### Prozessoren

- Unterstützt Intel<sup>®</sup> Core<sup>™</sup> 2 Duo/ Pentium Dual-Core E2XXX und Celeron 4XXX/ Wolfdale Series Prozessoren für Sockel I GA 775.
- Wir empfehlen Ihnen, die folgenden CPUs zu verwenden:
  - 1. E8190 ~ E8600
  - 2. E7200 ~ E7300
  - 3. E6300 ~ E6850
  - 4. E4300 ~ E4700
  - 5. E2100 ~ E2200
  - 6. E1200 ~ E1600
  - $7.420 \sim 460$

Bitte hinweisen Sie auf die CPU-Unterstützung für kompatible CPU; die obenstehende Beschreibung ist nur eine Referenz.

- Unterstützt CPU Lüftersteuerung über eine 4-polige Stiftleiste
- Unterstützt TDP max. 95W (Weitere CPU Informationen finden Sie unter: http://global.msi.com.tw/index.php?func=cpuform)

## FSB(Front-Side-Bus)

800/1066/1333 MHz

## Chipsatz

- North-Bridge: Intel<sup>®</sup> G31 Chipsatz
- South-Bridge: Intel<sup>®</sup> ICH7 Chipsatz

## Speicher

- DDR2 667/ 800 SDRAM (max. 4GB)
- 2 DDR2 DIMMs (240Pin/ 1.8V)

(Weitere Informationen zu kompatiblen Speichermodulen finden Sie unter: http://global.msi.com.tw/index.php?func=testreport)

## LAN(Optional)

- Unterstützt Realtek<sup>®</sup> RTL8111C 10/100/1000 Mbps
   Unterstützt Realtek<sup>®</sup> RTL8101E 10/100 Mbps (optional)
- Erfüllt die Anforderungen gemäß dem Standard PCI 2.2
- Unterstützt ACPI Stromsparfunktionalität

## Audio

- Onboard Soundchip Realtek<sup>®</sup> ALC888
- 8-Kanal Audio-Ausgang mit "Jack sensing"
- Zertifiziert f
  ür das Microsoft Vista Premium Betriebssystem

## IDF

- 1 IDE Port über ICH7
- Unterstützt die Betriebmodi Ultra DMA 66/100 mode
- Unterstützt die Betriebmodi PIO, Bus Mastering

## SATA

- 2 SATA II Ports über ICH7
- Unterstützt 4 SATA II Geräte
- Unterstützt Datenübertragungsraten von bis zu 3Gb/s

## Diskette

- 1 Disketten Anschluss
- Unterstützt 1 Diskettenlaufwerk mit 360 KB, 720 KB, 1.2 MB, 1.44 MB und 2.88 MB.

## **TPM (Optional)**

Unterstützt TPM

## Anschlüsse

#### Hintere Ein-/ und Ausgänge

- 1 PS/2 Mausanschluss
- 1 PS/2 Tastaturanschluss
- 1 Serielle Schnittstelle (COM1)
- 1 VGA Anschluss
- 1 Parallele Schnittstelle unterstützt die Betriebsmodi SPP/EPP/ECP
- 4 USB 2.0 Anschlüsse
- 1 RJ-45 LAN Buchse
- 3/6 Audiobuchsen (optional)

#### • On-Board Stiftleiste/ Anschlüsse

- 2 USB 2.0 Stiftleisten
- 1 CD Stiftleiste für Audio Eingang
- 1 S/PDIF-Ausgang Stiftleiste
- 1 Audio Stiftleiste für Gehäuse Audio Ein-/ Ausgänge
- 1 Serielle Stiftleiste
- 1 TPM Stiftleiste (optional)
- 1 Gehäusekontaktschalter
- 1 SPI Behegung Anschluss

## Schnittstellen

- 1 PCI Express x16 Schnittstelle
- 2 PCI Schnittstelle
- Unterstützt 3.3V/ 5V PCI Bus Interface

## Form Faktor

Micro-ATX (24.4cm X 19.3 cm)

## Mountage

• 6 Montagebohrungen

#### Wichtig:

Für der 8-Kanal Geräuscheffekt, wenn Sie das mainboard mit 3 Audiobuchsen kaufen, müssen die 7. und 8. Kanal von der Frontpanel (Stiftleiste) abgefragt.

## **Hinteres Anschlusspanel**

Das hintere Anschlusspanel verfügt über folgende Anschlüsse:

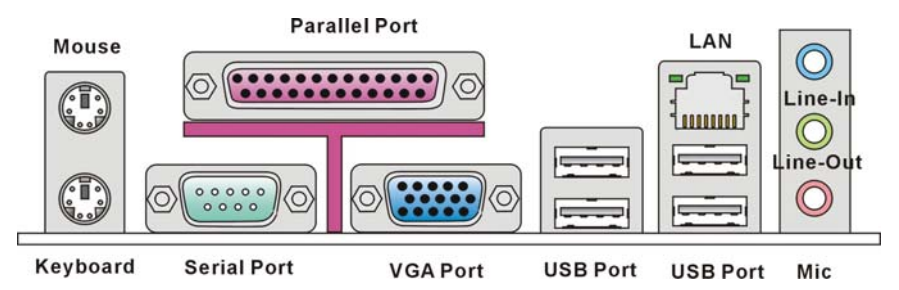

## HARDWARE SETUP

Dieses Kapitel informiert Sie darüber, wie Sie die CPU, CPU Kühler und Speichermodule, Erweiterungskarten einbauen, des weiteren darüber,wie die Steckbrücken auf dem Mainboard gesetzt werden. Zudem bietet es Hinweise darauf, wie Sie Peripheriegeräte anschließen, wie z.B. Maus, Tastatur, usw. Handhaben Sie die Komponenten während des Einbaus vorsichtig und halten Sie sich an die vorgegebene Vorgehensweise beim Einbau.

## CPU & Kühler Einbau für Sockel LGA775

Wenn Sie die CPU einbauen, stellen Sie bitte sicher, dass Sie auf der CPU einen Kühler anbringen, um Überhitzung zu vermeiden. Vergessen Sie nicht, etwas Siliziumwärmeleitpaste auf die CPU aufzutragen, bevor Sie den Prozessorkühler installieren, um eine Ableitung der Hitze zu erzielen. Folgen Sie den Schritten unten, um die CPU und den Kühler ordnungsgemäß zu installieren.

Folgen Sie den Schritten unten, um die CPU und den Kühler ordnungsgemäß zu installieren. Ein fehlerhafter Einbau führt zu Schäden an der CPU und dem Mainboard.

#### Erklärung zur LGA 775 CPU

Die Pin-Seite der LGA 775 CPU

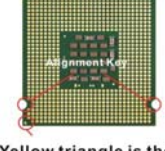

Yellow triangle is the Pin 1 indicator

Die Obserseite der LGA775 CPU

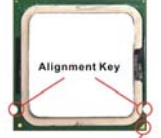

Yellow triangle is the Pin 1 indicator

- Der CPU-Sockel besitzt zum Schutz eine Plastikabdeckung. Lassen Sie vor der Installation diese Schutzkappe auf dem Sockel um Schäden zu vermeiden.
- 2. Entfernen Sie zuerst die Schutzkappe wie abgebildet in Pfeilrichtung.
- 3. Sie sehen jetzt die Pins des Sockels.
- 4. Öffnen Sie den Sockelverschlusshebel.

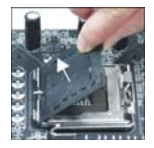

- 5. Klappen Sie den Hebel ganz auf und öffnen Sie die Metallverschlussklappe.
- 6. Vergewissern Sie sich anhand der Justiermarkierungen und dem gelben Dreieck, daß die CPU in der korrekten Position ist. Setzen Sie anschließend die CPU in den Sockel.
- Begutachten Sie, ob die CPU richtig im Sockel sitzt. Falls nicht, ziehen Sie die CPU durch eine rein vertikale Bewegung wieder heraus. Versuchen Sie es erneut.
- 8. Schließen Sie die Abdeckung des Sockels.
- Drücken Sie den Verschlusshebel mit leichtem Druck nach unten und arretieren Sie den Hebel unter dem Rückhaltehaken des CPU-Sockels.
- Führen Sie den CPU-Kühler über den CPU-Sockel und positionieren Sie die Arretierungsstifte des Kühlers über die dafür vorgesehenen Löcher des Mainboards. Drücken Sie den Kühler nach unten bis die Stifte in den Löchern eingerastet sind.
- 11. Drehen Sie das Mainboard um und vergewissern Sie sich, dass das der Kühler korrekt installiert ist

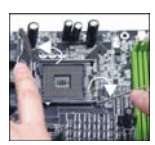

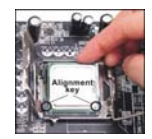

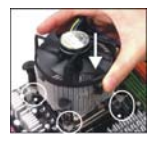

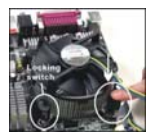

#### Wichtig:

Prüfen Sie die Status der CPU im BIOS.

Wenn keine CPU installiert ist, schützen Sie immer den CPU-Sockel durch die Plastikabdeckung.

Die Mainboard Fotos, die in diesem Abschnitt gezeigt werden, sind für Demonstration der CPU/ Kühler Installation. Das Aussehen Ihres mainboard kann abhangig von dem Modell schwanken, das Sie kaufen. Das Aussehen Ihres Mainboards kann abhängig von dem Modell schwanken, welches Sie erworben haben.

## Vorgehensweise beim Einbau von Speicher Modulen

- 1. Die Speichermodule haben nur eine Kerbe in der Mitte des Moduls. Sie passen nur in einer Richtung in den Sockel.
- Setzen Sie den DIMM- Speicherbaustein senkrecht in den DIMM- Sockel, dann drücken Sie ihn hinein, bis die goldenen Kontakte tief im Sockel sitzen. Die Plastikklammern an den Seiten des DIMM- Sockels schließen sich automatisch.
- 3. Überprüfen Sie manuell, wenn die Speichermodule durch den DIMM- Sockel eingerastet worden

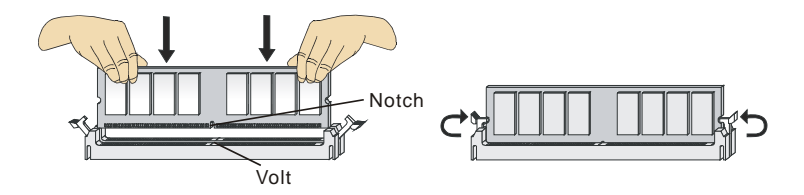

#### Wichtig:

DDR2 und DDR können nicht untereinander getauscht werden und der Standard DDR2 ist nicht rückwärtskompatibel, installieren Sie DDR2 Speichermodule stets in DDR2 DIMM Slots und DDR Speichermodule stets in DDR DIMM Slots.

Um einen sicheren Systemstart zu gewährleisten, bestücken Sie immer DIMM 1 zuerst.

## ATX 24-Pin Stromanschluss: ATX1

Hier können Sie ein ATX 24-Pin Netzteil anschließen. Wenn Sie die Verbindung herstellen, stellen Sie sicher, dass der Stecker in der korrekten Ausrichtung eingesteckt wird und die Pins ausgerichtet sind. Drücken Sie dann den Netzteilstecker fest in den Steckersockel.

Sie können auch ein 20-Pin ATX Netzteil verwenden, wenn Sie möchten. Wenn Sie ein 20-Pin ATX Netzteil einsetzen möchten, stecken Sie bitte Ihr Netzteil beginnend bei den Pins 1 und 13 ein (Bitte informieren Sie sich auf rechte Seite von Bild).

## ATX 12V Stromanschluss: JPW1

Dieser 12V Stromanschluss wird verwendet, um die CPU mit Strom zu versorgen.

#### Wichtig:

Stellen Sie die Verbindung aller drei Anschlüsse mit einem angemessenem ATX Netzteil sicher, um den stabilen Betrieb des Mainboards sicher zu stellen.

Netzteile mit 350 Watt (und mehr) werden aus Gründen der Systemstabilität dringend empfohlen.

Die ATX 12V Stromversorgung sollte mit mehr als 18A erfolgen.

### Anschluss des Diskettenlaufwerks: FDD1

Der Anschluss unterstützt ein Diskettenlaufwerke mit 360KB, 720KB, 1.2MB, 1.44MB oder 2.88MB Kapazität.

### **IDE Anschluss: IDE1**

Anschluss können bis zu IDE Festplatten, optical Diskettenlaufwerke und andere Geräte angeschlossen werden.

#### Wichtig:

Verbinden Sie zwei Laufwerke über ein Kabel, müssen Sie das zweite Laufwerk im Slave-Modus konfigurieren, indem Sie entsprechend den Jumper setzen. Entnehmen Sie bitte die Anweisungen zum Setzen des Jumpers der Dokumentation der Festplatte, die der Festplattenhersteller zur Verfügung stellt.

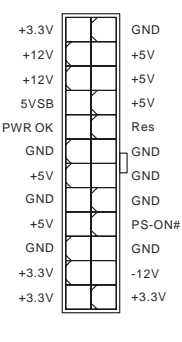

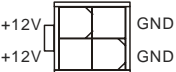

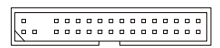

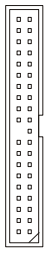

## Gehäusekontaktschalter: JCI1

Dieser Anschluss wird mit einem Kontaktschalter verbunden. Wird das Gehäuse geöffnet, wird der Schalter geschlossen und das System zeichnet dies auf und gibt auf dem Bildschirm eine Warnung aus. Um die Warnmeldung zu löschen, muss das BIOS aufgerufen und die Aufzeichnung gelöscht werden.

## S/PDIF- Ausgang: JSPD1

Die SPDIF (Sony & Philips Digital Interconnect Format) Schnittstelle wird für die Übertragung digitaler Audiodaten verwendet.

## CD-Eingang: CD\_IN1

Dieser Anschluss wird für externen Audioeingang zur Verfügung gestellt.

# Frontpanel Anschlüsse: JFP1, JFP2

Die Anschlüsse für das Frontpanel dienen zum Anschluss der Schalter und LEDs des Frontpaneels. JFP1 erfüllt die Anforderungen des Intel<sup>®</sup> Front Panel I/O Connectivity Design Guide.

## Serial ATA Anschlüsse: SATA1 /SATA2/ SATA3/ SATA4

Der Anschluss ist ein hoch-Geschwindigkeit Schnittstelle der Serial ATA . An jeden connector can Anschluss kann eine Serial ATA Anschluss angeschlossen werden.

#### Wichtig:

Bitte falten Sie das Serial ATA Kabel nicht in einem Winkel von 90 Grad. da dies zu Datenverlusten während der Datenübertragung führt.

# Stromanschlüsse für Lüfter: CPUFAN1, SYSFAN1, SYSFAN2

Die Netzteillüfter Anschlüsse unterstützen aktive Systemlüfter mit +12V. Wenn Sie den Stecker mit dem Anschluss verbinden, sollten Sie immer darauf achten, dass der rote Draht der positive Pol ist und mit +12V verbunden werden sollte, der schwarze Draht ist der Erdkontakt und sollte mit GND verbunden werden. Besitzt Ihr Mainboard einen Chipsatz zur Überwachung der Systemhardware und Steuerung der Lüfter, dann brauchen Sie einen speziellen Lüfter mit Tacho, um diese Funktion zu nutzen.

#### GND 02 d CINTRU 01

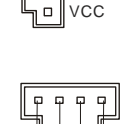

GND

GND SPDIF

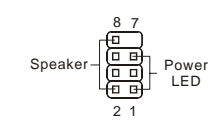

IFP2

JFP1

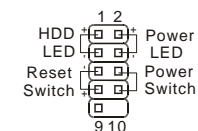

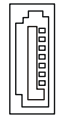

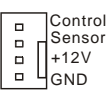

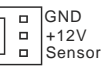

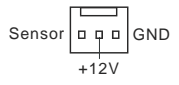

# USB Frontanschluss: JUSB1, JUSB2

Der Anschluss entspricht den Richtlinien des Intel<sup>®</sup> Front Panel I/O Connectivity Design Guide, und ist bestens geeignet, Hochgeschwindigkeits- USB- Peripheriegeräte anzuschließen, wie z.B. USB Festplattenlaufwerke, Digitalkameras, MP3-Player, Drucker, Modems und ähnliches.

# Audioanschluss des Frontpanels: JAUD1

Der Audio Frontanschluss ermöglicht den Anschluss von Audioein- und -ausgängen eines Frontpanels. Der Anschluss entspricht den Richtlinien des Intel<sup>®</sup> Front Panel I/O Connectivity Design Guide.

## SPI Behegung Anschluss: JSPI1

Der Anschluss nur für innen.Behegung.

## Seriieller Anschluss: JCOM1

Es handelt sich um eine 16550A Hochgeschwindigkeitskommunikationsschnittstelle, die 16 Bytes FIFOs senden/empfängt. Hier lässt sich eine Serielle Maus oder andere Serielle Geräte direkt anschließen.

# TPM Module Anschluss: JTPM1(Optional)

Dieser Anschluss wird für das optionale TPM Modul (Trusted Platform Module) verwendet. Weitere Informationen finden Sie im "TPM Sicherheitsplattform Handbuch"

# Steckbrücke zur CMOS- Löschung: JBAT1

Der Onboard CMOS Speicher (BIOS), enthält Grundinformationen sowie erweite Eistellungen des Mainboards. Der CMOS Speicher wird über eine Betterie mit Strom versotgt, damit die Daten nach Abschalten des PC-systems erhalten bleiben. Wieterhin sind Informationen für den Start des Systems in dem Speicher hinterlegt. Sollten Sie Fehlermeldungen während des Startvorganges erhalten, kann ein Zurücksetzen des CMOS Speichers in den ursprünglichen Werkszustand helfen. Drücken Sie dazu leicht den Schalter.

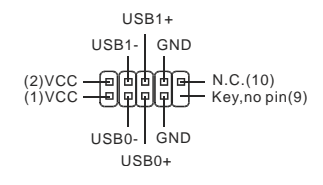

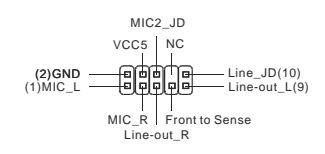

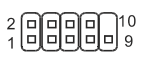

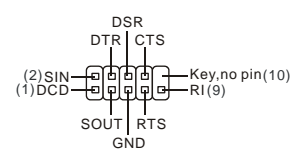

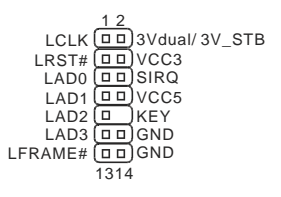

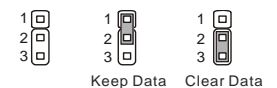

#### Wichtig:

Sie können den CMOS löschen, indem Sie die Pins 2-3 verbinden, während das System ausgeschaltet ist. Kehren Sie danach zur Pinposition 1-2 zurück. Löschen Sie den CMOS nicht, solange das System angeschaltet ist, dies würde das Mainboard beschädigen.

## PCI (Peripheral Component Interconnect) Express Slot

Der PCI Express Slot unterstützt die PCI Express Schnittstelle Erweiterungskarten.

| — <u> </u> |
|------------|
|            |

Der PCI Express x 16 Slot unterstützt die Datenubertragunsraten von bis zu 4.0 GB/s.

## PCI (Peripheral Component Interconnect) Slot

Die PCI Steckplätze unterstützt LAN Karte, SCSI Karte, USB Karte und andere Zusatzkarten Karte, die mit PCI Spezifikationen übereinstimmen.

#### Wichtig:

Stellen Sie vor dem Einsetzen oder Entnehmen von Karten sicher, dass Sie den Netzstecker gezogen haben. Studieren Sie bitte die Anleitung zur Erweiterungskarte, um jede notwendige Hard - oder Softwareeinstellung für die Erweiterungskarte vorzunehmen, sei es an Steckbrücken ("Jumpern"), Schaltern oder im BIOS.

## **PCI Interrupt Request Routing**

Die IRQs (Interrupt Request Lines) sind Hardwareverbindungen, über die Geräte Interruptsignale an den Prozessor senden können. Die PCI IRQ Pins sind typischer Weise in der folgendenArt mit PCI Bus Pins verbunden:

|           | Reihenfolge1 | Reihenfolge2 | Reihenfolge3 | Reihenfolge4 |
|-----------|--------------|--------------|--------------|--------------|
| PCI Slot1 | INT A#       | INT B#       | INT C#       | INT D#       |
| PCI Slot2 | INT B#       | INT C#       | INT D#       | INT A#       |

## **BIOS Setup**

Nach dem Einschalten beginnt der Computer den POST (Power On Self Test – Selbstüberprüfung nach Anschalten). Sobald die Meldung unten erscheint, drücken Sie die Taste **<F2>** oder **<DEL>**, um das Setup aufzurufen.

#### Press DEL to enter SETUP

Sollten Sie die Taste nicht rechtzeitig gedrückt haben und somit den Start des BIOS verpasst haben, starten Sie bitte Ihr System neu. Entweder drücken Sie dazu den "Power On / Anschalter" oder den "Reset" Knopf. Alternativ betätigen Sie die Tastenkombination **<Ctrl>, <Alt>** und **<Delete>**, um einen Neustart zu erzwingen.

## Hauptseite

| 1985-2005, American Megatrends, Inc.                                                                            |  |  |  |  |  |  |  |  |  |
|----------------------------------------------------------------------------------------------------|--|--|--|--|--|--|--|--|--|
| ▶ Cell Menu<br>Load Fail-Safe Defaults<br>Load Optimized Defaults<br>Save & Exit Setup<br>Exit Without Saving   |  |  |  |  |  |  |  |  |  |
| F10:Save ESC:Exit F1:General Help<br>F6:Optimized Defaults                                                      |  |  |  |  |  |  |  |  |  |
| Configure Time and Date. Display System Information<br>v02.61 (C)Copyright 1985-2006, American Megatrends, Inc. |  |  |  |  |  |  |  |  |  |
|                                                                                                    |  |  |  |  |  |  |  |  |  |

#### Standard CMOS Features

In diesem Menü können Sie die Basiskonfiguration Ihres Systems anpassen, so z.B. Uhrzeit, Datum usw.

#### **Advanced BIOS Features**

Verwenden Sie diesen Menüpunkt, um AMI- eigene weitergehende Einstellungen an Ihrem System vorzunehmen.

#### **Integrated Peripherals**

Verwenden Sie dieses Menü, um die Einstellungen für in das Board integrierte Peripheriegeräte vorzunehmen.

#### **Power Management Setup**

Verwenden Sie dieses Menü, um die Einstellungen für die Stromsparfunktionen vorzunehmen.

#### **H/W Monitor**

Dieser Eintrag zeigt den Status der CPU, des Lüfters und allgemeine Warnungen zum generellen Systemstatus.

#### **BIOS Setting Password**

Verwenden Sie dieses Menü, um das Kennwort für das BIOS einzugeben.

#### Cell Menu

Hier können Sie Einstellungen zu Frequenzen/Spannungen und Übertaktung vornehmen..

#### Load Fail-Safe Defaults

In diesem Menü können Sie eine stabile, werkseitig gespeicherte Einstellung des BIOS Speichers laden. Nach Anwählen des Punktes sichern Sie die Änder ungen und starten das System neu.

#### Load Optimized Defaults

Hier können Sie die BIOS- Werkseinstellungen für stabile Systemleistung laden.

#### Save & Exit Setup

Abspeichern der BIOS-Änderungen im CMOS und verlassen des BIOS.

#### **Exit Without Saving**

Verlassen des BIOS' ohne Speicherung, vorgenommene Änderungen verfallen.

### Cell Menu

| CMOS Setup Utility - Copyright                                                    | (C) 1985-2005, Amer                  | ican Megatrends, Inc.                      |
|-----------------------------------------------------------------------------------|--------------------------------------|--------------------------------------------|
|                                                                                   | Cell Menu                            |                                            |
| Current CPU Frequency<br>Current DRAM Frequency                                   | 2.13GHz (266x8)<br>800MHz            | Help Item                                  |
| Intel EIST<br>Adjust CPU FSB Frequency (MHz)<br>Adjusted CPU Frequency            | [Enabled]<br>[266]<br>[2133]         | Disable: Disable GU3<br>Enable: Enable GU3 |
| ► Advance DRAM Configuration<br>FSB/Memory Ratio<br>Adjusted DDR Memory Frequency | [Press Enter]<br>[Auto]<br>[800]     |                                            |
| Adjust PCI-E Frequency(MHz)<br>Auto Disable DIMM/PCI Frequency                    | [100]<br>[Enabled]                   |                                            |
| Spread Spectrum                                                                   | [Enabled]                            |                                            |
|                                                                                   |                                      |                                            |
| †∔⇔:Move Enter:Select +/-/:<br>F8:Fail-Safe                                       | Value F10:Save ES<br>Defaults F6:Opt | C:Exit F1:General Help<br>imized Defaults  |

#### **Current CPU Frequency**

Zeigt die derzeitige Frequenz der CPU. Nur Anzeige.

#### **Current DRAM Frequency**

Zeigt die derzeitige Frequenz der DRAM. Nur Anzeige.

#### Intel EIST

Die erhöhte Intel SpeedStep Technologie erlaubt Ihnen, das Leistungsgrad des Mikroprozessors einzustellen, ob der Computer auf Batterie oder Wechselstrom läuft. Wenn Sie das CPU Ratio zu justieren möchten, lautet die Einstellung auf "Disabled (ausgeschaltet)". Nur Sie brachten die CPU an, das Speedstep Technologie stützen.

#### Adjust CPU FSB Frequency (MHz)

Lautet die Einstellung unter Auto Detect CPU Frequenz [Disable], können Sie hier die CPU FSB Frequenz angeben.

#### Adjusted CPU Frequency

Zeigt die verstellte Frequenz der CPU (FSB x Ratio). Nur Anzeige.

#### Advance DRAM Configuration > DRAM CAS# Latency

Kontrolliert die Latenz des Spaltenadresssignals, die die Verzögerung im Timing (in Taktzyklen) bestimmt, die zwischen der Annahme und Ausführung eines Lesebefehls durch den RAM liegt. [2T] steigert die Systemleistung am deutlichsten, während [2.5T] das höchste Maß an Stabilität garantiert. Die Einstellung [By SPD] ermöglicht die automatische Erkennung des DRAM CAS# Latency durch das BIOS auf Basis der Einstellungen im SPD (Serial Presence Detect) EEPROM auf dem DRAM Modul.

#### FSB/Memory Ratio

Ist "Auto Detect DRAM Frequency" auf [Disable] (ausgeschaltet) eingestellt, können Sie hier den FSB/Ratio des Speichers anpassen.

#### Adjusted DDR Memory Frequency

Gibt der verstellt Frequenz des DDR Speicher. Nur Anzeige.

#### Adjust PCI-E Frequency (MHz)

Gestattet die Wahl der PCI-E Frequenz (in MHz) (in MHz) und stimmt den PCI Express Takt auf eine höhere Frequenz.

#### Auto Disable DIMM/PCI Frequency

Lautet die Einstellung auf [Enabled] (eingeschaltet), deaktiviert das System die Taktung leerer PCI Sockel, um die Elektromagnetische Störstrahlung (EMI) zu minimieren.

#### Spread Spectrum

Pulsiert der Taktgenerator des Motherboards, erzeugen die Extremwerte (Spitzen) der Pulse EMI (Elektromagnetische Interferenzen). Die Spread Spectrum Funktion reduziert die erzeugten EMI, indem die Pulse so moduliert werden, das die Pulsspitzen zu flacheren Kurven reduziert werden.

#### Wichtig:

Sollten Sie keine Probleme mit Interferenzen haben, belassen Sie es bei der Einstellung [Disabled] (ausgeschaltet), um bestmögliche Systemstabilität und -leistung zu gewährleisten. Stellt für sie EMI ein Problem dar, wählen Sie die gewünschte Bandbreite zur Reduktion der EMI.

Je größer Spread Spectrum Wert ist, desto größer nimmt der EMI ab, und das System wird weniger stabil. Bitte befragen Sie Ihren lokalen EMI Regelung zum meist passend Spread Spectrum Wert.

Denken Sie daran Spread Spectrum zu deaktivieren, wenn Sie übertakten, da sogar eine leichte Schwankung eine vorübergehende Taktsteigerung erzeugen kann, die gerade ausreichen mag, um Ihren übertakteten Prozessor zum einfrieren zu bringen.

## Load Optimized Defaults

Hier können Sie die BIOS- Voreinstellungen für den stabilen Betrieb laden, die der Mainboardhersteller vorgibt.

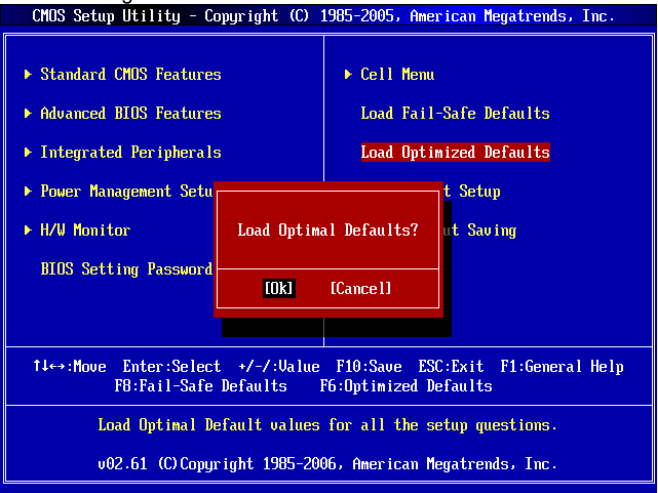

## Введение

Благадарим Вас за выбор системной платы серии G31M3 V2 (MS-7529 v1.x) Місго-АТХ. Для наибобее эффективной работы системы серия G31M3 V2 изготовлена на основе чипсетов Intel<sup>®</sup> G31 & Intel<sup>®</sup> ICH7. Разработана для современных процессоров Intel<sup>®</sup> Core<sup>™</sup> 2 Duo/ Core<sup>™</sup> 2 Quad/ Pentium Dual-Core E2XXX и LGA 775 серии Celeron 4XXX/ Wolfdale, Серия G31M3 V2 обеспечивает высокую производительность настольных плат.

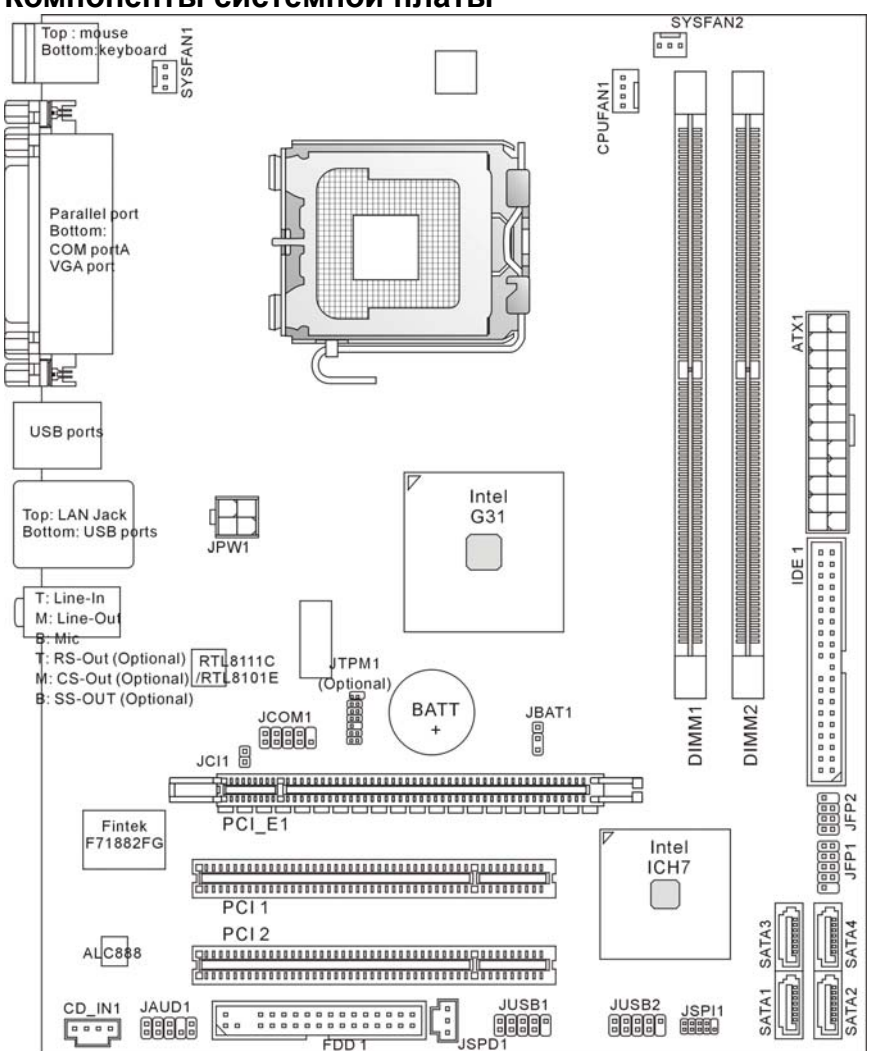

#### Компоненты системной платы

## Характеристики

## Процессор

- Поддержка процессоров серии Intel<sup>®</sup> Core<sup>™</sup> 2 Duo/ Core<sup>™</sup> 2 Quad/ Pentium Dual-Core E2XXX и Celeron 4XXX/ Wolfdale в конструктиве LGA 775.
- Рекомендуется использовать данные процессоры:
  - 1. E8190 ~ E8600
  - 2. E7200 ~ E7300
  - 3. E6300 ~ E6850
  - 4. E4300 ~ E4700
  - 5. E2100 ~ E2200
  - 6. E1200 ~ E1600
  - 7.420~460

За совместимыми процессорами смотрите поддерживаемые процессоры; данное описание о процессоре только для справки.

- Поддержка 4-конт вентилятора процессора с функцией управления скоростью вращения
- Поддержка TDP Max. 95W (Для получения самой новой информации о СРU. посетите сайт: http://global.msi.com.tw/index.php?func=cpuform)

## FSB

• 800/ 1066/ 1333 МГц

## Чипсет

- Северный мост: Intel<sup>®</sup> G31
- Южный мост. Intel<sup>®</sup> ICH7

## Память

- DDR2 667/ 800 SDRAM (4GB Max)
- 2 слота DDR2 DIMM (240-конт/ 1.8V)

(За дополнительной информацией о совместимых компонентах, посетите сайт: http://global.msi.com.tw/index.php?func=testreport)

## LAN(опционально)

- Поддержка Realtek<sup>®</sup> RTL8111C 10/100/1000 МБ/с
   Поддержка Realtek<sup>®</sup> RTL8101E 10/100 МБ/с (опционально)
- Совместимость с PCI 2.2
- Поддержка управления питания ACPI

## Аудио

- Аудио кодек Realtek<sup>®</sup> ALC888
- 8-канальное аудио с гибким переназначением разъемов
- Совместимость с Vista Premium

## IDF

- 1 порт IDE на чипсете ICH7
- Поддержка режимов Ultra DMA 66/100

Поддержка режимов работы PIO, Bus Master

## SATA

- 2 порта SATA II на чипсете ICH7
- Поддержка 4-х устройств SATA II
- Поддержка скорости передачи данных до 3Gb/s

### Флоппи

- 1 флоппи порт
- Поддержка 1 FDD с 360КВ. 720КВ. 1.2МВ. 1.44МВ и 2.88 МВ.

## ТРМ (опционально)

Поддержка ТРМ

### Коннекторы

- Задней панели
  - 1 PS/2 порт мыши
  - 1 PS/2 порт клавиатуры
  - 1 последовательный порт (COM1)
  - 1 порт VGA
  - 1 параллельный порт поддерживает режимы SPP/EPP/ECP
  - 4 порта USB 2.0

  - 1 RJ-45 LAN разъем
    3/6 звуковых разъемов с гибким переназначением (опционально)
- Разъем. установленные на плате
  - 2 разъема USB 2.0
  - 1 разъем CD-In
  - 1 разъем S/PDIF-Out
  - 1 разъем для подключения аудио на передней панели
  - 1 разъем последовательного порта
  - 1 разъем ТРМ (опционально)
  - 1 разъем датчика открывания корпуса
  - 1 разъем SPI Debugging

## Слоты

- 1 слот PCI Express x16
- 2 слота PCI
- Поддержка интерфейса PCI шины с питанием 3.3V / 5V

### Форм Фактор

Місго-АТХ (24.4см Х 19.3 см)

### Крепление

• 6 отверстий для крепления

#### Внимание:

В случае использования версии платы с 3 аудио разъемами, получить 8-канальный звук возможно выводом 7-го и 8-го каналов через разъем для аудио на передней панели.

## Задняя панель

Задняя панель имеет следующие панели:

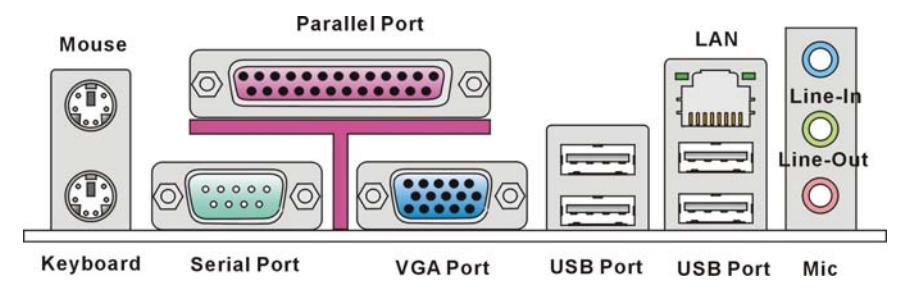

## Установка оборудования

Эта глава посвящена вопросам установки процессора, модулей памяти, и плат расширения, а также установке перемычек на системной плате. В главе также рассказывается о том, как подключать внешние устройства, такие как мышь, клавиатуру, и т.д.. При установке оборудования будьте внимательны, следуйте указаниям по установке.

## Установка процессора LGA775 и вентилятора

Во избежание перегрева процессора при его работе обязательно установите вентилятор процессора. Не забудьте нанести теплопроводящую пасту на верхнюю крышку процессора перед установкой радиатора/ вентилятора процессора. Ниже представлены указания по правильной установке процессора и вентилятора. Неправильная установка может привести к повреждению процессора и системной платы.

#### Информация по установке процессора LGA 775

Вид процессора LGA 775 с о стороны контактов. Yellow triangle is the Pin 1 indicator Bид процессора LGA 775 с внешней стороны. Yellow triangle is the Pin 1 indicator

 Разъем процессора закрыт пластиковой крышкой, которая защищает контакты разъема от повреждений и загрязнений. Если процессор не установлен в разъем, необходимо всегда закрывать его пластиковой крышкой для защиты от пыли и повреждений.

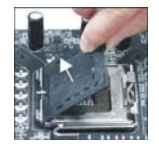

2. Снимите крышку, подняв её с одной стороны.

- 3. Откроются контакты разъема.
- 4. Откройте рычаг.
- Поднимите рычаг и откройте разъем для установки процессора.
- Убедившись в правильной ориентации процессора, поместите процессор в разъем. Обратите внимание, что выемки на процессоре должны соответствовать выступам на процессорном разъеме.
- Проверьте правильность установки процессора в разъем визуально. Если процессор установлен неправильно, то выньте процессор и переустановите.
- 8. Закройте крышку разъема.
- Аккуратно опустите рычаг в направлении крышки и зафиксируйте его. Для фиксации рычага в механизме крепления предусмотрен специальный выступ.
- Совместите отверстия системной платы с защелками крепления вентилятора. Прижмите радиатор с вентилятором к процессору и проследите, чтобы четыре защелки вошли в отверстия системной платы.
- Нажмите на четыре защелки и закрепите вентилятор. Затем поверните фиксаторы защелок (направление поворота указано на вентиляторе) и закрепите их.
- Переверните системную плату и убедитесь, что защелки надежно удерживают вентилятор.

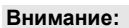

Информацию об установленном процессоре смотрите в BIOS.

Если процессор не установлен, всегда закрывайте разъем пластиковой крышкой для предотвращения поломок и попадания в него грязи и пыли.

Фото системной платы, размещенные в этой части, приведены только для демонстрации установки вентилятора. Общий вид системной платы зависит от модели, купленной вами.

## Установка модулей памяти

- Модули памяти имеют только одну прорезь в середине. Модуль войдет в разъем только при правильной ориентации.
- Вставьте модуль в DIMM слот в вертикальном направлении. Затем нажмите на него, чтобы золоченые контакты глубоко погрузились в DIMM слот. Если модуль памяти правильно вошел в DIMM слот, золотые контакты будут почти не видны. Если модуль памяти вставлен правильно, то пластиковые защелки на обоих концах закроются автоматически.
- Вручную убедитесь, что модуль закреплен в слоте DIMM защелками с обеих сторон.

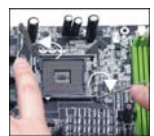

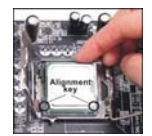

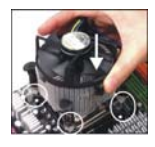

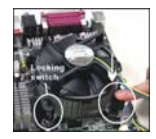

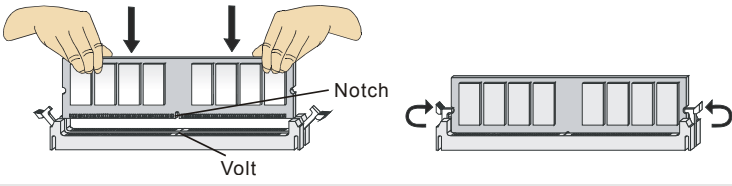

#### Внимание:

Модули DDR2 не взаимозаменяемы с модулями DDR, и стандарт DDR2 не имеет обратной совместимости. Модуль памяти DDR2 следует устанавливать только в разъем DDR2.

Чтобы система загружалась, вначале установите модуль в разъем DIMM1.

### 24-контактный разъем блока питания АТХ: АТХ1

Этот разъем позволяет подключать 24-контактный блок питания АТХ к системной плате. Перед подключением убедитесь, что все штырьки разъема от блока питания ровные, и он правильно сориентирован. Плотно вставьте его в разъем на системной плате.

. Вы также можете использовать 20 контактный АТХ блок питания (см. изображение справа).

# Дополнительный разъем питания АТХ 12В: JPW1

Этот разъем питания 12В используется для обеспечения питания процессора.

#### Внимание:

Убедитесь, что все разъемы питания АТХ правильно подключены.

Настоятельно рекомендуется использовать блок питания 350 BT (и выше) для обеспечения стабильности системы.

Линия питания ATX 12В должно быть более 18А.

## Разъем для подключения накопителя флоппи дисков: FDD1

Этот разъем поддерживает флоппи диски емкостью 360КБ, 720КБ, 1.2МБ, 1.44МБ или 2.88МБ.

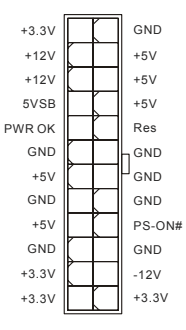

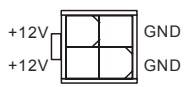

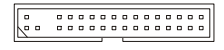

Разъем поддерживает подключение жестких дисков IDE, оптических дисков и других IDE устройств.

#### Внимание:

Если вы подключаете два устройства к одному кабелю IDE, второе должно быть установлено в режим "Slave" переключателем на устройстве. Обратитесь к разделу, посвященному установке переключателей, в документации, поставляемой производителем оборудования.

## Разъемы Serial ATA: SATA1 /SATA2/ SATA3/ SATA4

Разъем Serial ATA – это высокоскоростной порт интерфейса Serial ATA. Этот разъем позволяет подключить одно устройство Serial ATA..

#### Внимание:

Избегайте резких изгибов кабеля Serial ATA. В противном случае могут возникнуть потери данных при передаче.

## Разъемы питания вентиляторов: CPUFAN1, SYSFAN1, SYSFAN2

Разъемы питания вентиляторов поддерживают вентиляторы с питанием +12В. При подключении необходимо помнить, что красный провод подключается к шине +12В, а черный - к земле GND. Если системная плата содержит микросхему аппаратного мониторинга, необходимо использовать специальные вентиляторы с датчиком скорости для реализации функции управления вентилятором.

## Датчик открывания корпуса: JCI1

К этому коннектору подключается кабель датчика открывания корпуса, установленный в корпусе. При открывании корпуса его механизм активируется. Система запоминает это событие и выдает предупреждение на экране. Предупреждение можно отключить в настройках BIOS.

## Коннектор S/PDIF-Out: JSPD1

Этот разъем используется для подключения интерфейса S/PDIF (Sony & Philips Digital Interconnect Format) для передачи звука в цифровом формате.

## Разъем CD-In: CD\_IN1

Этот разъем предназначен для подключения дополнительного аудио кабеля.

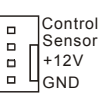

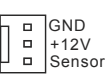

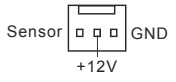

| GND    | 2 |
|--------|---|
| CINTRU | 1 |

(

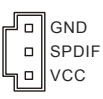

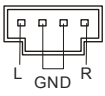

# Разъемы для подключения передней панели: JFP1, JFP2

Эти разъемы обеспечивают подключение кнопок и индикаторов передней панели. JFP1 соответствует спецификации Intel<sup>®</sup> Front Panel I/O Connectivity Design Guide.

## Разъем USB передней панели: JUSB1, JUSB2

Разъем, который совместим со спецификацией Intel® I/O Connectivity Design Guide, идеален для подключения таких высокоскоростных периферийных устройств как USB HDD, цифровых камер, MP3 плееров, принтеров, модемов и т.д.

### Разъем для аудио на передней панели: JAUD1

Разъем позволяет подключить аудио на передней панели. Он соответствует спецификации Intel® Front Panel I/O Connectivity Design Guide.

## Коннектор для отладки SPI: JSPI1

Коннектор предназначен только для сервисного использования.

# Коннектор последовательного порта: JCOM1

Этот коннектор высокоскоростного коммуникационного порта 16550А, с использованием 16-байтных FIFO. Предоставляет возможность подключить последовательное устройство.

## Коннектор ТРМ Модуля: JTPM1(опционально)

Этот коннектор предназначен для подсоединения TPM (Trusted Platform Module) модуля (опционально). За дополнительной информацией и возможностями использования обратитесь к руководству платформы безопасности TPM.

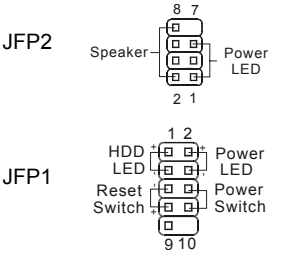

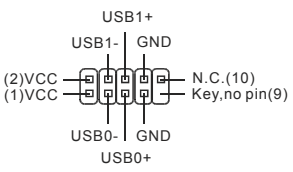

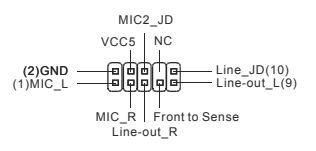

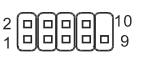

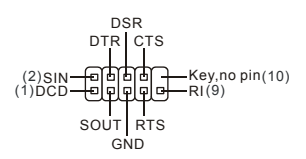

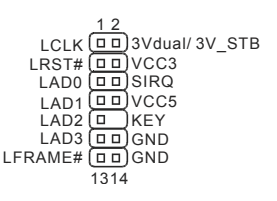

## Перемычка очистки CMOS: JBAT1

На плате установлена CMOS память с питанием от батарейки, хранящая данные о конфигурации системы. Данные, хранящиеся в CMOS памяти, требуются компьютеру для загрузки операционной системы при включении. Если у вас возникает необходимость сбросить конфигурацию системы (очистить CMOS), воспользуйтесь этой перемычкой.

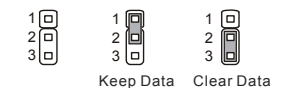

#### Внимание:

Очистка CMOS производится соединением контактов 2-3 при отключенной системе. Затем следует вернуться к соединению контактов 1-2. Избегайте очистки

CMOS при работающей системе: это повредит системную плату.

## Разъемы PCI (Peripheral Component Interconnect) Express

PCI Express слот поддерживает дополнительные карты расширения интерфейса PCI Express.

|    | 5000 | 0000    | 0 0 | 000 | 0 0 | 0 0 | 0 0 | 0 0 | 0 0 | ) O ( | 0 0      | 0 0 | 0 0 | 0 0 | 0 0 | 0 0 | 100   | 0 0            | ٥ ۵ | 0 0 | 00 | 0 | 0 0 |    | <u> </u> |    |
|----|------|---------|-----|-----|-----|-----|-----|-----|-----|-------|----------|-----|-----|-----|-----|-----|-------|----------------|-----|-----|----|---|-----|----|----------|----|
| ļL |      | n n n r | 0.0 | 000 | пп  | пп  | 0 0 | пп  | n 1 | 1 0   | пп       | пп  | 0.0 | пп  | пп  | n r | 1 0 0 | пп             | пп  | пп  |    | п | пп  | 귀_ |          | –H |
|    |      |         |     | 11  | 11  | -11 |     | 1   | Ť   |       | <u> </u> |     |     | -   | ΠŪ  | -   |       | <del>п –</del> | TT  |     |    | Π |     | Ť  |          |    |

PCI Express x 16 слот поддерживает скорость передачи до 4.0 ГБ/с.

## Разъем PCI (Peripheral Component Interconnect)

| [ | וסכ | ] [] | 0 0 | 0 | 0 0 | ۵ | 0 | 0 0 | 0 | 0 0 | ۵ | 0 0 | 0 | ٥ | ۵ | 0 | 0 0 | 0 0 | 0 | 0 | 0 0 | 0 | 0 0 | 0   | 0 | 0 0 | 0 | ] [] | 0 0 | 0 0 | 0 0 | 0 | ٦ |
|---|-----|------|-----|---|-----|---|---|-----|---|-----|---|-----|---|---|---|---|-----|-----|---|---|-----|---|-----|-----|---|-----|---|------|-----|-----|-----|---|---|
| ב |     |      |     |   |     |   |   |     |   |     |   |     |   |   |   |   |     |     |   |   |     |   |     |     |   |     |   |      |     |     |     |   | Ľ |
| 1 |     | ] [] | 0 0 | 0 | 0 0 | ۵ | 0 | 0 0 | 0 | 0 0 | 0 | 0 0 | 0 | 0 | 0 | 0 | 0 0 | 0 0 | 0 | 0 | 0 0 | 0 | 0 0 | 0 1 | 0 | 0 0 | 0 | ] [] | 0 0 | 0 0 | 0 0 | 0 |   |

Разъемы PCI позволяет установить карты LAN, SCSI, USB и другие дополнительные карты расширения, которые соответствуют спецификации PCI.

#### Внимание:

Перед установкой или извлечением карты расширения убедитесь, что кабель питания отключен от электрической сети. Прочтите документацию на карту расширения и выполните необходимые аппаратные или программные установки для данной платы (перемычки, переключатели или конфигурация BIOS).

### Маршрутизация запросов прерывания РСІ

IRQ – сокращение от Interrupt ReQuest (line) – линия запроса прерывания, аппаратная линия, по которой устройства могут посылать сигнал прерывания микропроцессору. Обычное подключение контактов IRQ PCI к контактам шины PCI указано ниже:

|           | Order1 | Order2 | Order3 | Order4 |
|-----------|--------|--------|--------|--------|
| PCI Slot1 | INT A# | INT B# | INT C# | INT D# |
| PCI Slot2 | INT B# | INT C# | INT D# | INT A# |

## Настройка параметров BIOS

Включите компьютер. Во время самотестирования (POST) нажмите клавишу **<DEL>**. Нажмите DEL, чтобы войти в меню SETUP

Если же вы не успели нажать необходимую клавишу для входа в меню настройки, перезагрузите систему и попробуйте еще раз. Для перезагрузки воспользуйтесь кнопкой RESET или одновременно нажмите клавиши **<Ctrl>**, **<Alt>** и **<Delete>**.

### Основное меню

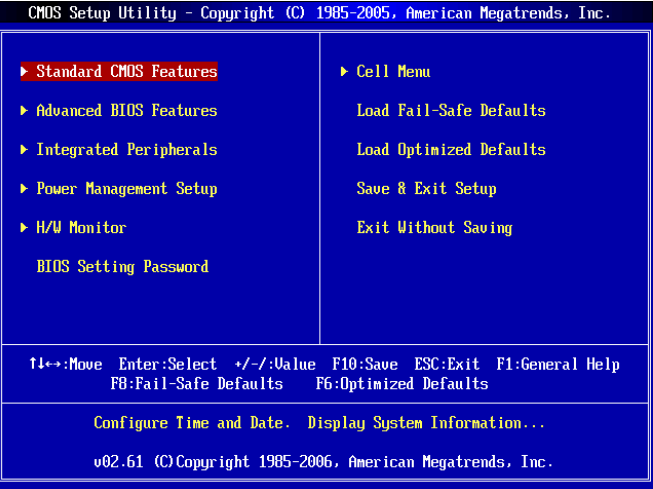

#### Standard CMOS Features

Используется для основных настроек, таких как время, дата и т.д..

#### **Advanced BIOS Features**

Используется для настройки дополнительных возможностей системы.

#### Integrated Peripherals

Используется для настройки параметров встроенных периферийных устройств.

#### **Power Management Setup**

Используется для настройки параметров энергосбережения.

#### **H/W Monitor**

Используется для мониторинга системы.

#### **BIOS Setting Password**

Используется для установки пароля.

#### Cell Menu

Используется для установки тактовой частоты напряжения питания процессора.

#### Load Fail-Safe Defaults

Используется при загрузке значений BIOS, установленные производителем оборудования для стабильной работы системы.

#### Load Optimized Defaults

Используется при загрузке значений BIOS'а для работы с оптимальной производительностью.

#### Save & Exit Setup

Используется для выхода из меню установки с сохранением внесённых изменений (CMOS)..

#### **Exit Without Saving**

Используется для выхода из меню установки с потерей всех внесённых изменений.

### Cell Menu

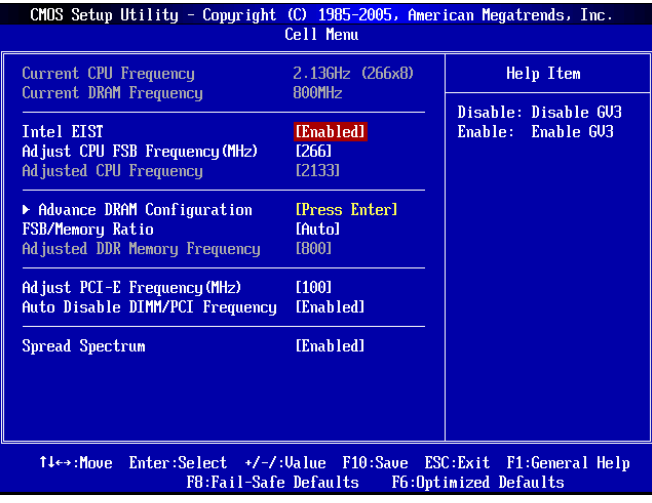

#### Current CPU Frequency

Этот пункт показывает текущее значение тактовой частоты процессора.

#### **Current DRAM Frequency**

Этот пункт показывает текущее значение тактовой частоты памяти.

#### Intel EIST

Технология Enhanced Intel SpeedStep<sup>®</sup> позволяет установить уровень производительности микропроцессора при работе с батареей или питанием АС. Если вы собираетесь регулировать частоту процессора, то установите "Disabled". Этот пункт появляется при установке процессора, который поддерживает технологию Speedstep.

#### Adjust CPU FSB Frequency(МГц)

При установке значения Auto Detect CPU Frequency в [Disable], этот пункт позволяет вручную регулировать частоту FSB процессора.

#### **Adjusted CPU Frequency**

Этот пункт показывает текущее значение тактовой частоты CPU (FSB x Ratio). Только для чтения.

#### Advance DRAM Configuration > DRAM CAS# Latency

Этот пункт контролирует задержку CAS, между получением DRAM команды чтения и началом её выполнения. Значение [2T] улучшит производительность системы, а значение [2.5T] обеспечивает более стабильную работу системы. Задайте значение [By SPD], чтобы установить временные параметры DRAM CAS# Latency автоматически в соответствии с данными SPD (Serial Presence Detect) EEPROM на модуле DRAM.

#### **FSB/Memory Ratio**

При установке Auto Detect DRAM Frequency в [Disable], этот пункт позволяет вручную регулировать соотношение частоты FSB и памяти.

#### Adjusted DDR Memory Frequency

Этот пункт показывает значения частоты DRAM. Только для чтения.

#### Adjust PCI-E Frequency (MHz)

Этот пункт позволяет выбрать значение частоты PCI Express (МГц) и разгонять с помощью регулировки частоты PCI Express.

#### Auto Disable DIMM/PCI Frequency

При установке значения [Enabled] система отключит неиспользуемые разъемы памяти и разъемы DIMM и PCI, что приведёт к снижению уровня электромагнитных помех (EMI).

#### **Spread Spectrum**

Так как тактовый генератор системной платы импульсный, то его работа вызывает электромагнитные помехи - EMI (Electromagnetic Interference). Функция Spread Spectrum снижает эти помехи, генерируя сглаженные импульсы. Если у вас нет проблем с помехами, оставьте значение [Disabled] (запрещено) для лучшей стабильности и производительности. Однако, если у вас возникают электромагнитные помехи, разрешите использование этой функции, установив [Enable] (разрешено). Не забудьте запретить использование функции Spread Spectrum, если вы «разгоняете» системную плату. Это необходимо, так как даже небольшой дребезг сигналов тактового генератора может привести к отказу «разогнанного» процессора.

#### Внимание:

Если у вас нет проблем с помехами, оставьте значение [Disabled] (запрещено) для лучшей стабильности и производительности. Однако, если у вас возникают электромагнитные помехи, выберите Spread Spectrum для их уменьшения.

Чем больше значение Spread Spectrum, тем ниже будет уровень электромагнитных помех, но система станет менее стабильной. Для выбора подходящего значения Spread Spectrum, сверьтесь со значениями уровней электромагнитных помех, установленных законодательством.

Не забудьте запретить использование функции Spread Spectrum, если вы «разгоняете» системную плату. Это необходимо, так как даже небольшой дребезг сигналов тактового генератора может привести к отказу «разогнанного» процессора.

### Установка значений по умолчанию

Для стабильной работы системы вы можете загрузить значения BIOS'а, установленные производителем системной платы.

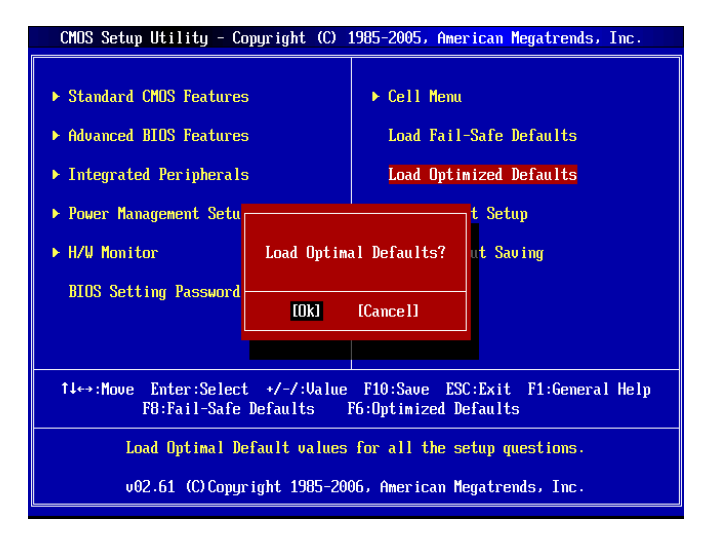

简介

感谢您购买 G31M3 V2 系列(MS-7529 v1.x) Micro-ATX 主板. G31M3 V2 系列是基于 Intel<sup>®</sup> G31 & Intel<sup>®</sup> ICH7 芯片组为优化系统性能而设计的.为 LGA775 封装支持超线程技术的 Intel<sup>®</sup> Core<sup>™</sup> 2 Duo/ Core<sup>™</sup> 2 Quad/ Pentium Dual-Core E2XXX 和 Celeron 4XXX/ Wolfdale 处理器而设计的,G31M3 V2 系列提供了高性能,专业化的桌面平台解决方案.

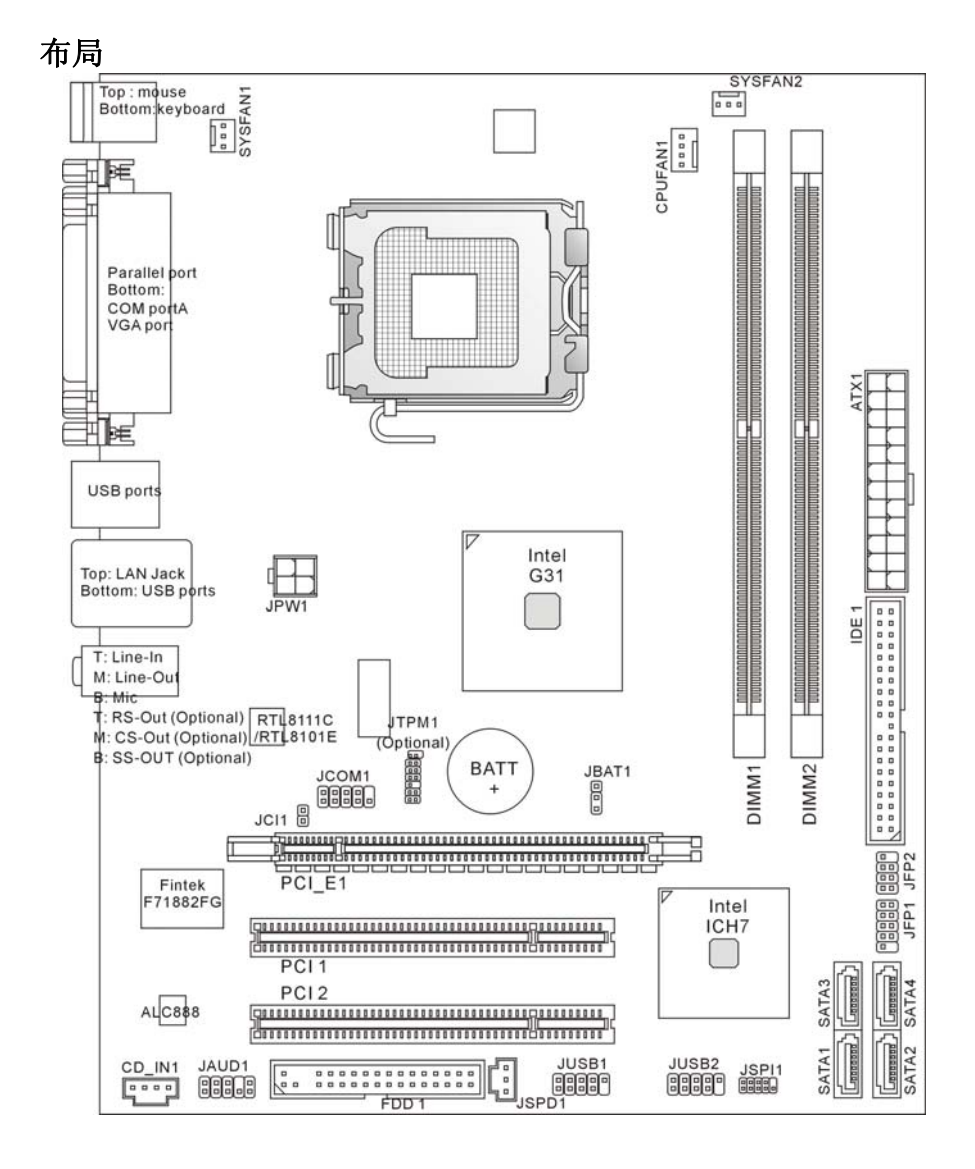

## 规格

## CPU

- 支持 LGA 775 封裝 Intel<sup>®</sup> Core<sup>TM</sup> 2 Duo/ Core<sup>TM</sup> 2 Quad/ Pentium Dual-Core E2XXX 和 Celeron 4XXX/ Wolfdale 处理器
- 我们建议使用以下 CPU:
  - 1. E8190 ~ E8600
  - 2. E7200 ~ E7300
  - 3. E6300 ~ E6850
  - 4. E4300 ~ E4700 5. E2100 ~ E2200
  - 5. E2100 ~ E2200 6. E1200 ~ E1600
  - 7. 420 ~ 460
  - 请查阅 CPU 支持兼容的 CPU: 以上说明仅作为参考。
- 支持含风扇速度控制 4 针 CPU 风扇针头
- 支持 TDP 最高 95W (要了解关于 CPU 最新信息,请访问: http://global.msi.com.tw/index.php?func=cpuform)

## 所支持的 FSB

• 800/ 1066/ 1333 MHz

## 芯片组

- 北桥: Intel<sup>®</sup> G31 芯片组
- 南桥: Intel<sup>®</sup> ICH7 芯片组

## 内存支持

- DDR2 667/ 800 SDRAM (最大支持 4 GB).
- 2 个 DDR2 DIMM 插槽(240-pin/ 1.8V).

(要了解内存模组支持的最新信息,请访问 http://global.msi.com.tw/index.php?func=testreport)

## LAN(选配)

- 支持 Realtek<sup>®</sup> RTL8111C 10/100/1000
- 支持 Realtek<sup>®</sup> RTL8101E 10/ 100 Mb/s(选配)
- 兼容 PCI2.2
- 支持 ACPI Power Management

## 音频

- 整合 Realtek ALC888 芯片
- 灵活的8声道音频输出
- 符合 Vista Premium

## IDE

- 通过 ICH7 支持 1 个 IDE
- 支持 Ultra DMA 66/ 100
- 支持 PIO, 总线控制, 操作模式

## SATA

- 通过 ICH7 支持 2 个 SATA II 端口
- 支持 4 个 SATA Ⅱ 设备
• 支持数据传输最大到 3Gb/s

# 软驱

- 1 个软驱端口
- 支持 1 个 360K, 720K, 1.2M, 1.44M 和 2.88Mbytes 的 FDD

## TPM (选配)

● 支持 TPM

# 接口

- 后置面板
  - 1个PS/2 鼠标端口
  - 1个 PS/2 键盘端口
  - 1 个串行端口(COM1)
  - 1个VGA端口
  - 1个并行端口支持 SPP/EPP/ECP 模式
  - 4个USB 2.0端口
  - 1个 RJ-45 LAN 插孔
  - 3/6 个灵活音频插孔(选配)

### ● 板载周边/接口

- 2个USB2.0针头
- 1个CD-In针头
- 1个 SPDIF-Out 针头
- 1个前置面板音频
- 1个串行端口接口
- 1个 TPM 针头(选配)
- 1个机箱入侵转换针头
- 1个 SPI Debugging 接口

### 插槽

- 1 个 PCI Express x 16 插槽
- 2 个 PCI 插槽
- 支持 3.3V/ 5V PCI 总线界面

# 规格

Micro-ATX (24.4 cm X 19.3cm)

# 固定孔

6个固定孔

### 注意:

如果您购买3音频插口主板,要达到8声道音效,第七和第八声道必须从前置面板输出.

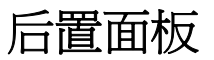

后置面板提供了以下接口:

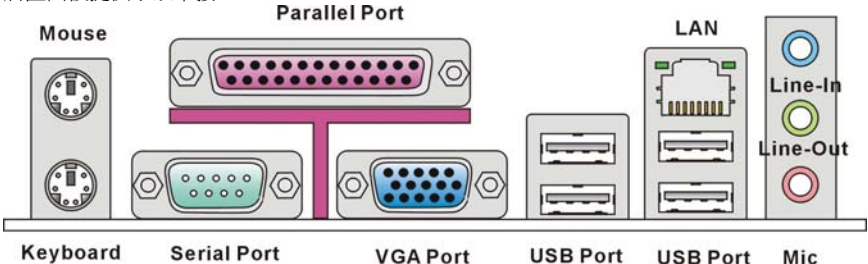

# 硬件安装

这一章主要告诉您如何安装 CPU,内存,扩展卡,也会告诉您怎样设置主板上的跳线.并提供外围设备 的指导,如鼠标,键盘等.安装时,请谨慎拿各零部件并且按照安装说明的步骤进行.

# LGA775 CPU 和散热装置的安装

当您安装 CPU 时,请确认 CPU 带有散热片和风扇放置在 CPU 顶部,如果您没有散热片和风扇, 请联系经销商以购买和安装.同时,请别忘记在安装散热装置之前在 CPU 上涂抹一些散热硅胶,以 加强散热.

请根据以下步骤来正确安装 CPU 和风扇.不正确的安装会导致您 CPU 和主板的损坏.

### LGA 775 CPU 简介

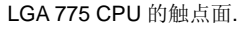

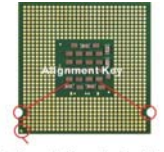

Yellow triangle is the Pin 1 indicator LGA 775 CPU 的表面.

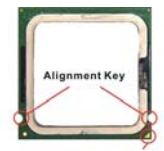

Yellow triangle is the Pin 1 indicator

- CPU 插槽上面有一个塑料保护盖,以保护 CPU 避免受损,在 您安装 CPU 之前,请不要取下此塑料保护盖,以防止触电受 损.
- 2. 沿着底座压杆的一边,取下塑料保护盖.
- 3. 您会看到插座上的触点.
- 4. 拉起拉杆.
- 5. 开启拉杆后再打开 CPU 盖盘.
- 在确认好 CPU 的正确安装位置后,将 CPU 压入插槽内.务必 确认 CPU 底部的边缘已经卡紧.注意要与 CPU 的缺口相对

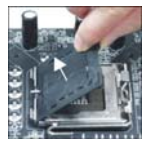

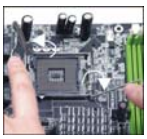

应.

- 7. 目测 CPU 是否已安装于插槽中,如果没有,垂直取出 CPU 并 重新安装.
- 8. 合上盖盘.
- 9. 轻轻按下拉杆,然后用底座边的钩子勾住压杆.
- **10.** 对齐风扇和主板上的安装孔,将风扇用力向下压,直到四个钉 钩卡进主板的四个孔内.
- 11. 按下四个钉钩以固定风扇.然后旋转钉钩,以锁定钉钩(请查看 钉钩上标注的正确方向).
- 12. 翻转主板,以确认四个钉钩是否已经正确插入.

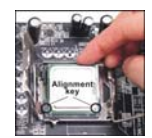

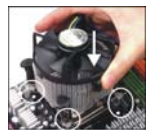

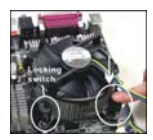

### 注意:

在 BIOS 中查看 CPU 状态.

只要没有安装 CPU,塑料保护盖将一直保护着您的 CPU 插槽,以防止损坏.

CPU 和散热装置的安装中的图片仅作为示范,您的主板可能根据您购买的型号有所不同.

# 安装内存模组

- 1. 内存模组的中央仅有一个缺口. 内存只适合正确的方向安装.
- 将内存模组垂直插入 DIMM 插槽中.然后将其压入插槽内直到内存模组上的金手指部分已深深 插入 DIMM 插槽中.当内存模块正确的被固定后,上槽二侧的塑料卡榫会自动卡上。
- 3. 手动检查是否内存模块已经被 DIMM 插槽固定在适当的位置。

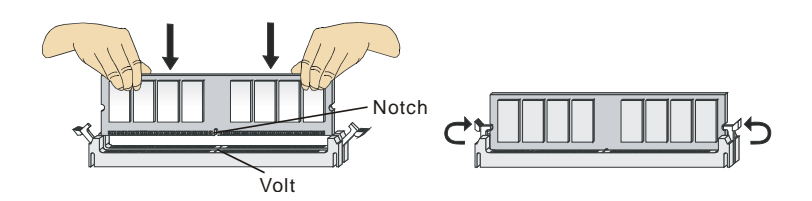

### 注意:

DDR2 内存不可以于DDR互换,并且DDR2不可以向下兼容。您应该将DDR2内存总是插入DDR2 DIMM 插槽中,

要成功启动系统,总是首先将内存插入 DIMM1 插槽中。

# ATX 24-Pin 电源接口: ATX1

此接口可连接一个 ATX 24-pin 电源适配器. 在与 ATX 24-pin 电源适配器相连时,请务必确认,电源适配器的接头安装方向正确,针脚对应顺序也 准确无误.将电源接头插入,并使其与主板电源接口稳固连接.

根据需要您也可以使用 20-pin ATX 电源适配器.如果你想要使用 20-pin ATX 电源适配器,请沿着针脚 1 到 13 插入您的电源适配器.在针脚 11, 12, 23 和 24 处有个防止错误安装的防呆设计.(参见右边图片)

# ATX 12V 电源接口: JPW1

这个 12V 电源接口用于为 CPU 供电.

### 注意:

确认所有接口连接到合适的 ATX 电源以保证主板的稳定运行. 为了系统的稳定,推荐使用支持 350 瓦(或更高)的电源. ATX 12V 电源借口应大于 18A.

### 软盘驱动器接口: FDD1

接口支持 360KB, 720KB, 1.2MB, 1.44MB 和 2.88MB 的软盘驱动器.

### IDE 接口: IDE1

接口支持 IDE 硬盘设备,光驱和其他 IDE 设备.

注意:

如果您打算在一条硬盘线上连接二个硬盘,您必须通过跳线将第二个硬盘设 为从盘模式.请参考经销商提供的硬盘说明手册上的跳线设置指导.

# Serial ATA 接口: SATA1 /SATA2/ SATA3/ SATA4

此接口是一个高速串行 ATA 界面端口. 每个接口可以连接一个串行 ATA 设备.

注意:

请勿将串行 ATA 线缆对折 90 度,这样会造成传输过程中数据丢失.

# 风扇电源接口: CPUFAN1, SYSFAN1, SYSFAN2

此风扇电源接口支持+12V 的系统冷却风扇.当您将接线接到风扇接头时,请 注意红色线为正极,必须接到+12V,而黑色线是接地,必须接到如果您的主 板有系统硬件监控芯片,您必须使用一个特别设计的支持速度侦测的风扇方 可使用此功能.

70

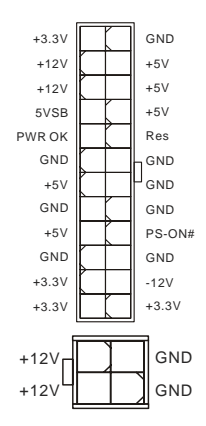

00

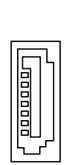

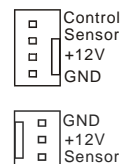

Sensor GND +12V

# 机箱入侵开关接口: JCI1

此接头与机箱入侵开关相连接。如果机箱被打开,此 接头会短接,系统会记录此状态,并在屏幕上显示此 警告信息。您必须进入 BIOS 设定工具以清除此记录。

# S/PDIF-Out 接口: JSPD1

该接口可连接用于数码音频传输的 SPDIF(Sony & Philips 数码互连格式)界面.

# CD-In 接口: CD\_IN1

此接口为 CD-ROM 的音频接口.

### 前置面板接口: JFP1, JFP2

主板提供了两组机箱面板和电源开关,指示灯的连接接口. JFP2 是和 Intel 的 I/O 面板连接规格兼容.

### 前置 USB 接口: JUSB1, JUSB2

此接口符合 Intel® I/O 接口规格,用于连接告诉 USB 周边设备,比如 USB 硬盘,数码设备,MP3 播放器,打印机,调制调解器等。

# 前置面板音频接口: JAUD1

此接口是和 Intel<sup>®</sup>的 I/O 面板连接规格兼容的.

### SPI Debugging 接□: JSPI1

此接口仅 internal debugging.

## 串行端口接口: JCOM1

此接口一个 16550A 高速通讯端口,支持收/发 16 bytes FIFOs.您能连接一个串行设备.

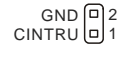

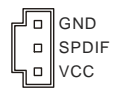

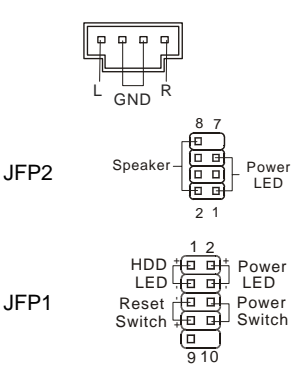

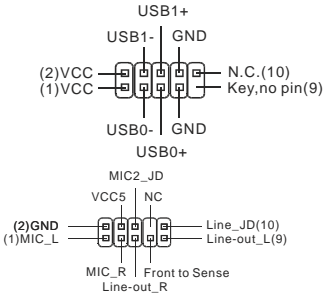

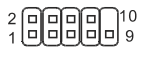

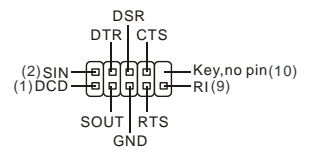

# TPM 模组接口: JTPM1 (选配)

此接口用于连接一个 TPM (Trusted Platform Module)模 组.请查看 TPM 安全平台手册以安装和使用.

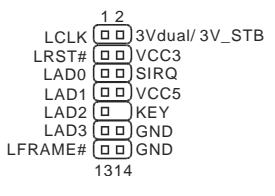

## 清除 CMOS 跳线: JBAT1

主板上建有一个 CMOS RAM,其中保存的系统配置数据需要通过一枚外置电池来维持.CMOS RAM 是在每次启动计算机的时候引导操作系统的.如果您想清除保存在 CMOS RAM 中的系统配置信息,可使用 JBAT1 (清除 CMOS 跳线) 清除数据.请按照图示方法清除数据.

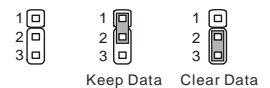

### 注意:

在系统关闭时,您可以通过短接 2-3 针脚来清除 CMOS 数据. 然后,返回到 1-2 针短接的状态. 请避免在系统开机时清除 CMOS. 这样可能会对主板造成损害.

## PCI (周边设备连接) Express 插槽

PCI Express 插槽支持 PCI Express 界面扩展卡.

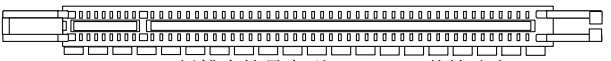

PCI Express x 16 插槽支持最高到 4.0 GB/s 传输速率.

# PCI (周边设备连接) 插槽

此 PCI 插槽支持网卡,SCSI 卡,USB 卡,和其他符合 PCI 规范的扩展卡.

#### 注意:

在您加入或删除扩展卡时,请确认电源已关闭.同时,查阅扩展卡说明文档关于硬件或软件的配置,比如跳线,开关或BIOS 配置.

# PCI 中断请求队列

IRQ 是中断请求队列和中断请求的确认的缩写,将设备的中断信号送到微处理器的硬件列表.

|           | Order1 | Order2 | Order3 | Order4 |
|-----------|--------|--------|--------|--------|
| PCI Slot1 | INT A# | INT B# | INT C# | INT D# |
| PCI Slot2 | INT B# | INT C# | INT D# | INT A# |

# **BIOS** 设置

计算机加电后,系统将会开始 POST (加电自检)过程. 当屏幕上出现以下信息时,按**<DEL>**键即可进入设定程序.

### Press DEL to enter SETUP

如果此信息在您做出反应前就消失了.而您仍需要进入 Setup,请关机后再开机活按机箱上 RESET 键重新启动您的系统.您也可以同时按下<**Ctrl>**, <**Alt>**和<**Delete>** 键来重新启动您的系统.

# 主菜单

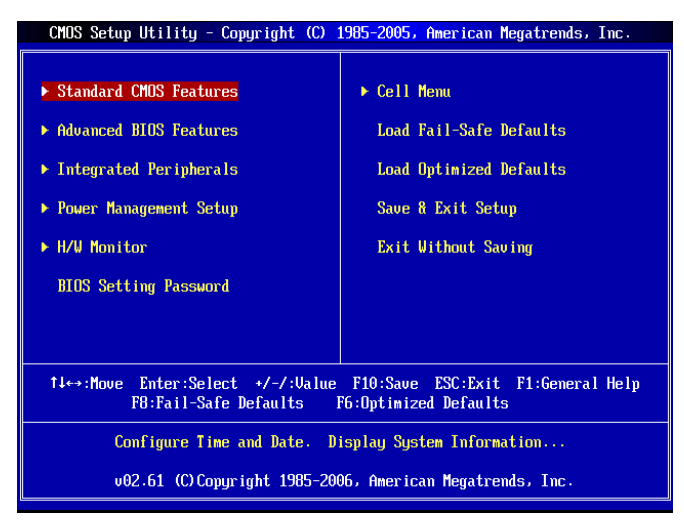

### Standard CMOS Features (标准 CMOS 特性)

使用此菜单可对基本的系统配置进行设定.如时间,日期等.

### Advanced BIOS Features (高级 BIOS 特性)

使用此菜单可以进行设置特别增强的特性.

### Integrated Peripherals(整合周边)

使用此菜单可对周边设备进行特别的设定.

### Power Management Setup(电源管理设置)

使用此菜单可以对学习同电源管理进行特别的设定.

### H/W Monitor (硬件监视)

此项显示了你的 CPU,风扇的状态并能对所有的系统状态发出预告.

### BIOS Setting Password (BIOS 密码设置)

使用此项可设置 BIOS 的密码.

### Cell Menu(核心菜单)

使用此菜单可以对频率/电压控制进行设定

### Load Fail-Safe Defaults(载入故障保护缺省模式)

使用此菜单可以为系统稳定载入 BIOS 出厂缺省值.

### Load Optimized Defaults(载入优化设置缺省值)

使用此菜单可以为稳定系统操作性能载入系统优化性能设置的 BIOS 值.

#### Save & Exit Setup (保存后退出)

保存对 CMOS 的修改,然后退出 Setup 程序.

#### Exit Without Saving(不保存退出)

放弃对 CMOS 的修改,然后退出 Setup 程序.

### 核心菜单

| CMOS Setup Utility - Copyright (C) 1985-2005, American Megatrends, Inc.<br>Cell Menu                       |                                      |                                            |  |  |  |
|----------------------------------------------------------------------------------------------------|--------------------------------------|--------------------------------------------|--|--|--|
| Current CPU Frequency<br>Current DRAM Frequency                                                            | 2.13GHz (266x8)<br>800MHz            | Help Item                                  |  |  |  |
| Intel EIST<br>Adjust CPU FSB Frequency(MHz)<br>Adjusted CPU Frequency                                      | [Enabled]<br>[266]<br>[2133]         | Disable: Disable GV3<br>Enable: Enable GV3 |  |  |  |
| <ul> <li>Advance DRAM Configuration<br/>FSB/Memory Ratio</li> <li>Adjusted DDR Memory Frequency</li> </ul> | [Press Enter]<br>[Auto]<br>[800]     |                                            |  |  |  |
| Adjust PCI-E Frequency(MHz)<br>Auto Disable DIMM/PCI Frequency                                             | [100]<br>[Enabled]                   |                                            |  |  |  |
| Spread Spectrum                                                                                            | [Enabled]                            |                                            |  |  |  |
|                                                                                                    |                                      |                                            |  |  |  |
| †∔⇔:Move Enter:Select +/-/:<br>F8:Fail-Safe                                                                | Value F10:Save ES<br>Defaults F6:Opt | C:Exit F1:General Help<br>imized Defaults  |  |  |  |

### Current CPU Frequency (当前 CPU 频率)

该项显示当前 CPU 频率,只读。

### Current DRAM Frequency (当前 DRAM 频率)

该项显示当前内存频率,只读。

#### Intel EIST

改进的 Intel SpeedStep 技术允许您设置微处理器性能水平是否计算机运行在电池或 AC 电源下,如 果您想调整 CPU 比率,请在此项设为"Disabled".此项在您安装的 CPU 支持 speedstep 技术方出现.

#### Adjust CPU FSB Frequency (MHz)

当 Auto Detect CPU Frequency 项设为[Disable], 此项允许您手动调整 CPU FSB 频率.

#### Adjusted CPU Frequency

显示调整后的 CPU 频率(FSB x Ratio). 只读.

### Advance DRAM Configuration > DRAM CAS# Latency

此项控制 CAS 延迟。决定了 DRAM 接受并开始读取指令后的延迟时间。[27]增加系统性能, [2.5T] 提供更加稳定的系统性能。设为[By SPD]可以打开 DRAM CAS#由 BIOS 在 DRAM 模组基于 SPD (Serial Presence Detect) EEPROM 确定自动延迟。

74

### **FSB/Memory Ratio**

当 Auto Detect DRAM Frequency 项设为[Disable], 此项允许您手动调整内存 FSB/Ratio.

Adjusted DDR Memory Frequency 显示调整后的 DRAM 频率. 只读.

#### Adjust PCI-E Frequency (MHz)

此项允许您选择 PCIE 频率(单位 MHZ).

#### Auto Disable DIMM/PCI Frequency(自动关闭 DIMM/PCI 频率)

该项用于自动侦测 DIMM/PCI 插槽.当设置为[Enabled]时,为了将电磁干扰(EMI)减到最小,系统会将 空的 DIMM/PCI 插槽的时钟移除(关闭).

#### Spread Spectrum (频展)

当主板上的时钟震荡发生器工作时,脉冲的极值(尖峰)会产生 EMI(电磁干扰).频率范围设定功能可 以降低脉冲发生器所产生的电磁干扰,所以脉冲波的尖峰会衰减为较为平滑的曲线.如果您没有遇 到电磁干扰问题,将此项设定为 Disabled,这样可以优化系统的性能表现和稳定性.但是如果您被电 磁干扰问题困扰,请将此项设定为 Enabled,这样可以减少电磁干扰.注意,如果您超频使用,必须将此 项禁用.因为即使是微小的峰值漂移(抖动)也会引入时钟速度的短暂突发,这样会导致您超频的处理 器锁死..

### 注意:

如果您没有任何 EMI 方面的问题,要使系统获得最佳的稳定性和性能,请设置为[Disabled]。但是 如果您被 EMI 所干扰,请选择 Spread Spectrum (频展)的值,以减少 EMI。

Spread Spectrum ( 频展 ) 的值越高, EMI 会减少,系统地稳定性也相应的减低。要为 Spread Spectrum(频展 ) 设定一个最合适的值,请参考当地 EMI 规章。

当您超频时,请关闭 Spread Spectrum (频展),因为即使一个很微小的峰值漂移也会引入时钟频率的短暂推动,这样会导致您超频的处理器锁死。

# 载入优化设置缺省值

您可以载入主板厂商为稳定性能提供的缺省值。

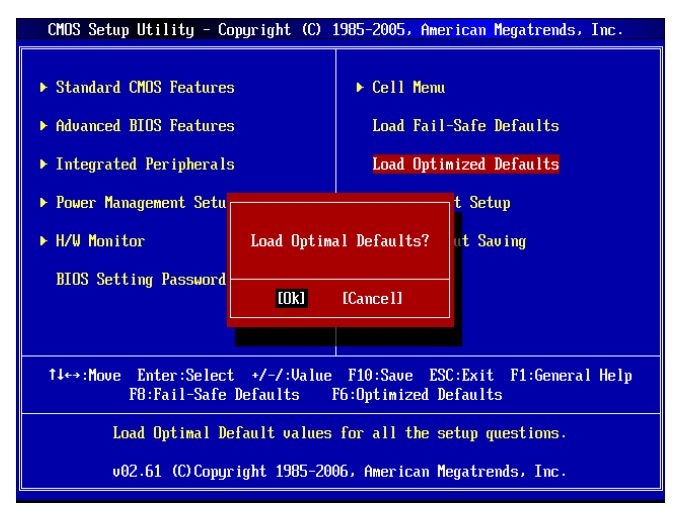

# 簡介

感謝您購買 G31M3 V2 系列 (MS-7529 v1.X) Micro-ATX 主機板。G31M3 V2 系列主機板, 係採用 Intel<sup>®</sup>G31 & Intel<sup>®</sup> ICH7 晶片組,並針對 LGA775 架構的 Intel<sup>®</sup>Core<sup>™</sup>2 Duo/ Core<sup>™</sup>2 Quad/ Pentium Dual-Core E2XXX 及 Celeron 4XXX/ Wolfdale 系列處理器來設計。G31M3 V2 系列,提供您高效能及專業的桌上型電腦平台解決方案。

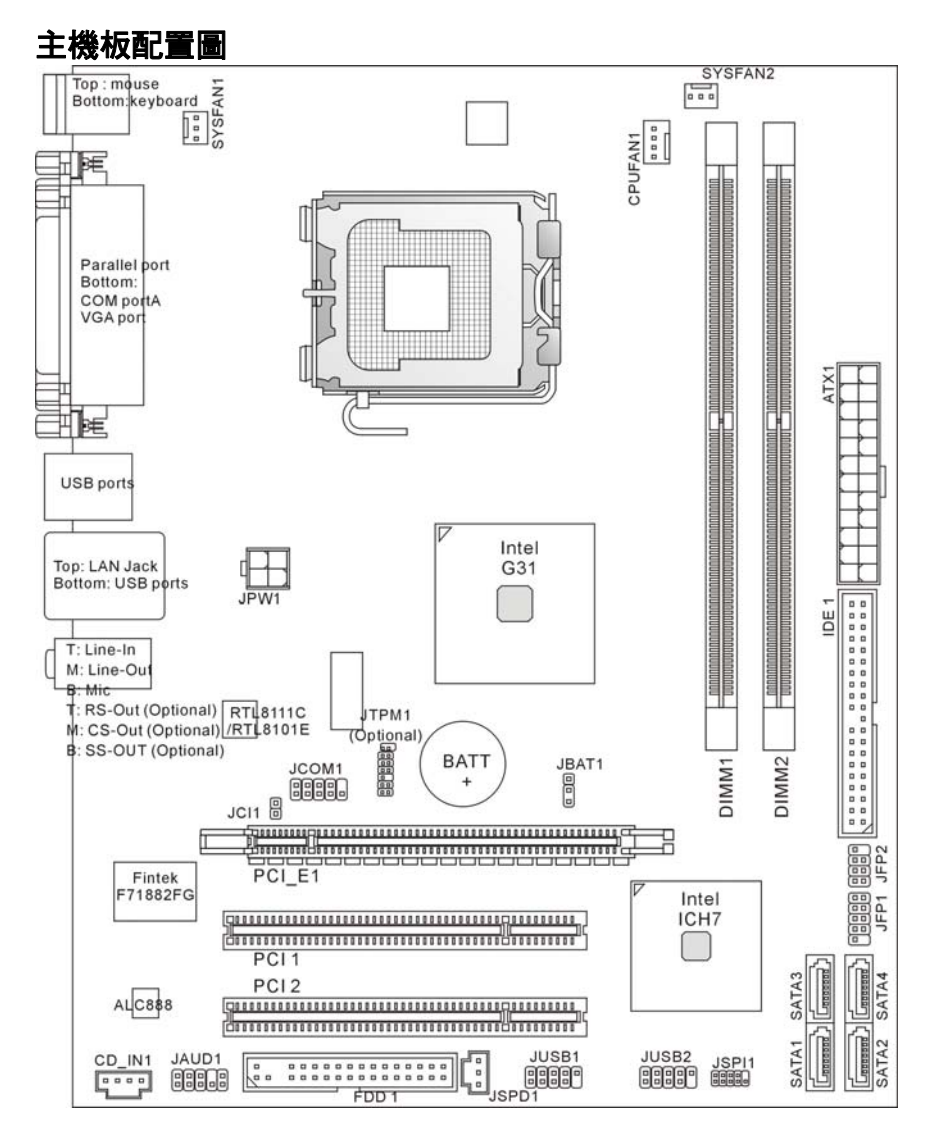

# 規格

### 支援處理器

- 支援 LGA775 架構的 Intel<sup>®</sup> Core<sup>™</sup>2 Duo/ Core<sup>™</sup>2 Quad/ Pentium Dual-Core E2XXX 及 Celeron 4XXX/ Wolfdale 系列處理器
- 我們建議使用下列的 CPU:
  - 1. E8190 ~ E8600
  - 2. E7200 ~ E7300
  - 3. E6300 ~ E6850 4. E4300 ~ E4700
  - 5. E2100 ~ E2200
  - 6. E1200 ~ E1600
  - 7.420 ~ 460

CPU 支援情況請查詢 CPU 支援狀態表,上述規格僅供參考。

- 支援有風速控制功能的 4 pin 風扇接頭
- 支援 CPU TDP 最高達 95W
   (欲知更多 CPU 相關訊息,請參閱微星科技網站: http://global.msi.com.tw/index.php?func=cpuform)

# 支援 FSB

● 支援 FSB 800/ 1066/ 1333 MHz

# 晶片組

- 北橋: Intel<sup>®</sup> G31 晶片
- 南橋: Intel<sup>®</sup> ICH7 晶片

# 記憶體

- DDR2 667/ 800 SDRAM (最高至 4GB)
- 2 條 DDR2 DIMM (240pin/ 1.8V)

(欲知更多相容元件的相關訊息,請參閱微星科技網站 http://global.msi.com.tw/index.php?func=testreport)

# LAN(選配)

- 由 Realtek<sup>®</sup> RTL8101E 支援每秒 10/100 Mb 高速乙太網(選配)
- 由 Realtek<sup>®</sup> RTL8111C 支援 10/100/1000 Mbps 高速乙太網
- 符合 PCI 2.2 規格
- 支援 ACPI 電源管理

# 音效

- 由 Realtek ALC888 整合晶片
- 8 聲道可自動調變音效輸出頭
- 符合 Microsoft Vista Premium 規格

# IDE

- 由 Intel<sup>®</sup> ICH7 支援 1 個 IDE 埠
- 支援 Ultra DMA 66/100 模式
- 支援 PIO、主控匯流排操作模式

### SATA

- 由 Intel<sup>®</sup> ICH7 支援 2 個 SATA II 埠
- 支援 4 個 SATA II 裝置
- 支援儲存及資料傳輸率達 3Gb/s

### 軟碟機

- 一台軟碟機
- 支援一台 360KB, 720KB, 1.2MB, 1.44MB 及 2.88MB 規格的軟碟機

### TPM(選配)

● 支援 TPM

### 連接器

### ● 背板

- 一個 PS/2 滑鼠連接埠
- 一個 PS/2 鍵盤連接埠
- 一個序列埠(COM1)
- 一個 VGA 埠
- 一個平行埠支援 SPP/EPP/ECP 模式
- 四個 USB2.0 連接埠
- 一個 RJ-45 區域網路接頭
- 三個或六個音效接頭(選配)
- 內建接頭
  - 二個 USB2.0 接頭
  - 一個 CD-In 接頭
  - 一個 S/PDIF-out 接頭
  - 一個前置面板音效接頭
  - 一個序列埠接頭
  - 一個 TPM 接頭(選配)
  - 一個機殼開啟警告開關接頭
  - 一個 SPI 除錯接頭

### 插槽

- 一個 PCI Express x16 插槽
- 二個 PCI 插槽
- 支援 3.3V/ 5V PCI 匯流排介面

# 尺寸

• Micro-ATX (24.4 X 19.3 公分)

### 裝機

● 六個裝機孔

### 注意事項:

若您購買的主機板只有三個音效接頭,要達到八聲道音效,第七及第八聲道必須由前置面板(接 頭)輸出。

背板

主機板的背板提供下列各項連接器:

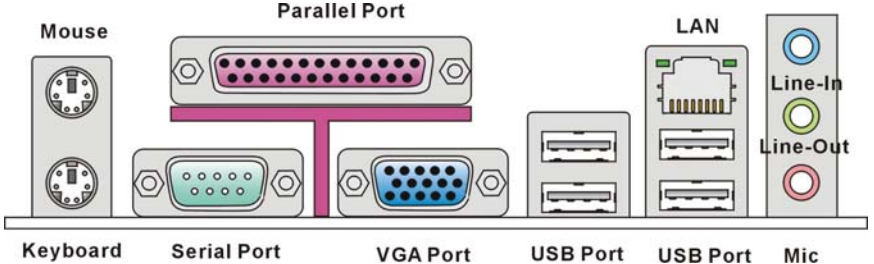

# 硬體設定

本章教您安裝中央處理器、記憶體模組、擴充卡及設定主機板上的跳線。還有連接滑鼠、鍵 盤等週邊裝置的方法。進行安裝時請小心處理零組件,並遵守安裝步驟。

### 安裝 LGA775 中央處理器及散熱風扇

在安裝中央處理器時,為避免過熱問題,請確認上方是否隨附一個散熱風扇。若無,請先向 經銷商洽購。並將其安裝後,再開啟電腦。同時請於中央處理器上先塗抹散熱膏,再安裝散 熱風扇,有助散熱。

#### LGA775 中央處理器簡介

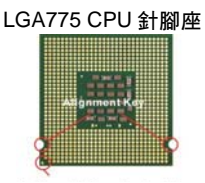

黃色三角標記為 Pin1 指示器

- CPU 插座上有一塑膠保護蓋保護 CPU 針座。在安裝 CPU 前請勿取下,以免針腳受損。
- 2. 由腳座側邊將保護蓋取下。
- 3. 插座針腳露出。
- 4. 開啟拉桿。
- 5. 將拉桿拉起後,再打開固定蓋。
- 確認 CPU 正確安裝方向,將其放置插座中。以手指抓住處 理器邊緣推入插座。注意要對準對齊點。
- 一檢視 CPU 是否已安裝好。若未安裝好,請垂直拿出 CPU 並 重新安裝。
- 8. 蓋上固定蓋。

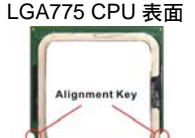

黃色三角標記為 Pin1 指示器

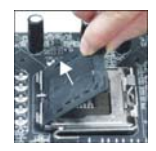

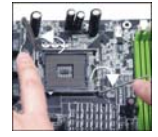

- 9. 輕壓下拉桿,然後將拉桿固定於固定蓋旁的勾槽。
- 10. 對齊風扇和主機板上的安裝孔。將風扇用力往下壓,直到四個卡榫都卡進主機板的四個孔內。
- 11. 壓下四個卡榫以固定風扇。再旋轉鎖好卡榫(請參考卡榫上 標示的正確方向)。
- 12. 翻轉主機板,確認四個卡榫已正確插入。

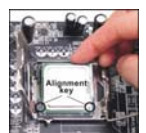

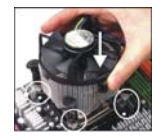

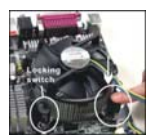

#### 注意事項:

請於 BIOS 章節檢視 CPU 溫度。

未安裝 CPU 時,請用塑膠保護蓋保護 CPU 針腳以免受損。

本節主機板圖示僅為安裝中央處理器及散熱風扇示範用。該圖示可能會與您購置的主機板外 觀有所差異。

### 安裝記憶體模組

- 1. 記憶體模組上只有一個凹槽。模組只能以一種方向安裝。
- 將記憶體模組垂直插入 DIMM 插槽,直到記憶體模組上的金手指,牢固地插入插槽內。. 當記憶體模組正確的被固定後,上槽二側的塑膠卡榫會自動卡上。
- 3. 手動檢查是否記憶體模組已經被 DIMM 插槽固定在適當的位置。

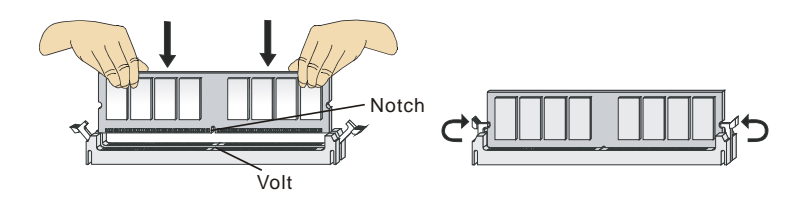

### 注意事項:

DDR2 記憶體模組,無法與 DDR 互換,且無法與 DDR 向下相容。因此請在 DDR2 插槽內, 安裝 DDR2 記憶體模組。

務必先將記憶體插入 DIMM1 插槽以確保系統正常開機。

### ATX 24-Pin 雷源連接器: ATX1

本連接器用來接 ATX 24-pin 電源供應器。連接 ATX 24-pin 電源 時,請確認電源連接器插入的方向正確且腳位是對準的,再將電 源連接器緊密地壓入連接器內。您亦可依需求使用 ATX 20-pin 電源。安裝 ATX 20-pin 電源時,請確認電源插頭對準 pin 1 及 pin 13 (如右圖所示)插入。

### ATX 12V 雷源連接器: JPW1

12V 的雷源連接器供 CPU 使用。

### 注意事項:

確認所有連接器均接到 ATX 電源供應器,以確保主機板穩定運作。 建議使用 350 瓦或以上電源,有助系統穩定性。 ATX 12V 的電源連接須大於 18 安培。

### 軟碟機連接器: FDD1

主機板提供一個軟碟機連接器,可支援 360 KB, 720 KB, 1.2 MB. 1.44 MB 及 2.88 MB 等規格的軟碟機。

### IDE 電源連接器: IDE1

本連接器可接硬碟、光碟機及其他 IDE 裝置。

#### 注意喜項:

若在同一條排線上安裝兩組硬碟,須依硬碟的跳線 (Jumper),將硬碟個 別指定到主要/次要模式。請參考硬碟廠商提供之說明文件來設定硬碟。

### Serial ATA 連接器: SATA1/ SATA2/ SATA3/ SATA

本連接器為高速 Serial ATA 介面,可各接一台 Serial ATA 裝置。

#### 注意喜項:

請勿摺疊 Serial ATA 排線超過 90 度,以免傳輸資料時產生錯誤。

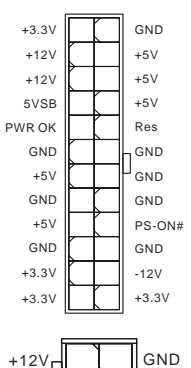

+12

۵

1.00

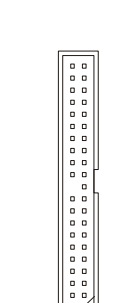

. . . . . . . . . . . . . . . .

GND

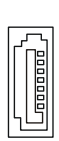

### 風扇電源連接器: CPUFAN1, SYSFAN1, SYSFAN2

電源風扇連接器均支援+12V 散熱風扇。在將電線接到連接器 時,請切記紅線是正極,一定要連接到+12V;而黑線是接地線, 須連接到 GND。若主機板內建有系統硬體監控器晶片組,須使 用具速度感應器設計之風扇,方能使用 CPU 風扇控制功能。

### 機殼開啟警告開關連接器: JCI1

本連接器接到機殼開啟開關排線。在機殼被打開時,會啟動機 殼開啟機制,系統會記錄該狀態,並於螢幕上顯示警告訊息。 請進入 BIOS 設定程式中清除此紀錄訊息。

### S/PDIF-Out 連接器: JSPD1

本連接器可接到 S/PDIF (Sony & Philip Digital Interconnect Format)介面,來傳輸數位音效。

### CD-In 連接器: CD\_IN1

本連接器接外接音效。

### 前置面板連接器: JFP1, JFP2

這些連接器連接到前置面板開關及 LED 指示燈。 JFP1 的規格符合 Intel<sup>®</sup> 前置面板 I/O 連接設計指南。

#### Control Sensor +12V GND

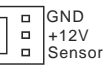

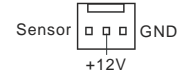

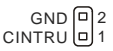

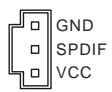

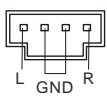

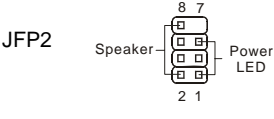

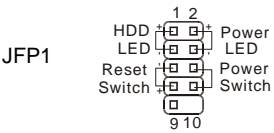

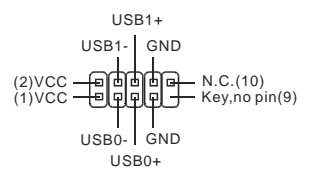

### MIC2\_JD VCC5 NC (2)GND Line\_JD(10) (1)MIC\_L Front to Sense Line\_out\_R

# 前置 USB 連接器: JUSB1, JUSB2

本連接器規格符合 Intel<sup>®</sup> I/O 連接設計指南,適用於 高速 USB 介面,如:USB 硬碟、數位相機、MP3 播 放器、印表機、數據機等相關週邊裝置。

### 前置面板音效連接器: JAUD1

本連接器可連接到前置面板音效,且規格符合 Intel<sup>®</sup> 前置面板 I/O 連接設計指南。

### SPI 除錯連接器: JSPI1

本連接器僅供內部除錯用。

# 

### 序列埠連接器: JCOM1

本連接器可傳送/接收 16 位元組 FIFOs 的 16550A 高 速通信埠。您可直接接上序列裝置。

### TPM 可信任安全平台模組連接器: JTPM1 (潠配)

本連接器接到可信任安全模組(選配)。

### 清除 CMOS 跳線: JBAT1

主機板上有一個 CMOS RAM,是利用外接電池來保 存系統的設定。CMOS RAM 可讓系統在每次開機 時,自動啟動作業系統。若要清除系統設定,請使用 本跳線。

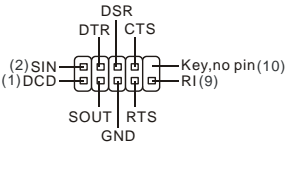

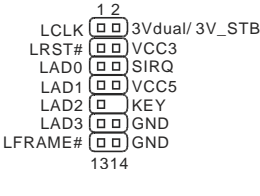

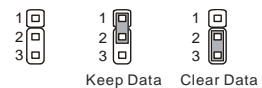

#### 注意辜項:

系統關閉時,請將 2-3 腳位短路以清除 CMOS 資料,然後回到 1-2 腳位短路的狀態。切記勿在系統開機的狀態下進行 CMOS 資料清除,以免主機板受損。

### PCI Express 插槽

PCI Express 插槽支援 PCI Express 介面的擴充卡。 PCI Express x 16 插槽支援高達每秒 4.0 GB 的傳輸速率。

### PCI 插槽

PCI 插槽支援網卡、SCSI 卡、USB 卡及其它符合 PCI 規格的外接卡。

### 注意事項:

新增或移除擴充卡時,請確認已將電源線拔掉。另外,請詳讀擴充卡的使用說明,確認 在使用擴充卡時所需變更如跳線、開關或 BIOS 設定等軟硬體設定。

### PCI 的中斷要求

IRQ 是中斷要求 (Interrupt request) 的英文縮寫,是個可讓裝置傳送中斷訊號至微處理器的 硬體線路。PCI 的 IRQ 腳位,通常都連接到 PCI 匯流排腳位,如下表所示:

|           | Order1 | Order2 | Order3 | Order4 |
|-----------|--------|--------|--------|--------|
| PCI Slot1 | INT A# | INT B# | INT C# | INT D# |
| PCI Slot2 | INT B# | INT C# | INT D# | INT A# |

# BIOS 設定

開機後,系統就會開始 POST (開機自我測試)程序∘當下列訊息出現在螢幕上時,請按 <DEL> 鍵,進入設定程式。

Press DEL to enter SETUP

若此訊息在您反應前就已消失,而您還想要進入設定時,請將系統關閉,再重新啟動,或是按 RESET 鍵。亦可同時按下 <Ctrl>、<Alt> 及 <Delete> 鍵重新開機。

### 主選單

| CMOS Setup Utility - Copyright (C)                                                                                                    | 1985-2005, American Megatrends, Inc.                                                                          |  |  |  |
|----------------------------------------------------------------------------------------------------|----------------------------------------------------------------------------------------------------|--|--|--|
| <ul> <li>Standard CHOS Features</li> <li>Advanced BIOS Features</li> <li>Integrated Peripherals</li> <li>Power Management Setup</li> <li>H/W Monitor<br/>BIOS Setting Password</li> </ul> | ▶ Cell Menu<br>Load Fail-Safe Defaults<br>Load Optimized Defaults<br>Save & Exit Setup<br>Exit Without Saving |  |  |  |
| †1↔:Move Enter:Select +/-/:Ualue F10:Save ESC:Exit F1:General Help<br>F8:Fail-Safe Defaults F6:Optimized Defaults                                                                         |                                                                                                    |  |  |  |
| Configure Time and Date. Display System Information                                                                                                    |                                                                                                    |  |  |  |
| v02.61 (C)Copyright 1985-2006, American Megatrends, Inc.                                                                                                    |                                                                                                    |  |  |  |

### Standard CMOS Features (標準 CMOS 功能)

使用本選單設定基本的系統組態,例如時間、日期等。

#### Advanced BIOS Features (進階 BIOS 功能) 使用本選單設定特殊的進階功能。

Integrated Peripherals (整合型週邊) 使用本選單設定整合型调邊裝置。 Power Management Setup (電源管理設定) 使用本選單設定電源管理。

**H/W Monitor** 

本選單顯示處理器、風扇及整體系統的警告狀態。

BIOS Setting Password (設定 BIOS 密碼) 使用本選單設定 BIOS 密碼。

Cell Menu

本選單可指定頻率及電壓控制。

Load Fail-Safe Defaults (載入安全預設值) 本選單載入 BIOS 出廠預設值。

Load Optimized Defaults(載入最佳預設值) 使用本選單載入 BIOS 的最佳預設值,以獲穩定的系統效能。

Save & Exit Setup (儲存並離開設定) 將變更儲存到 CMOS,並離開設定程式。

Exit Without Saving (離開但不儲存)

棄所有變更並離開設定程式。

### Cell Menu

| CMOS Setup Utility - Copyright (C) 1985-2005, American Megatrends, Inc.<br>Cell Menu                              |                                               |                                            |  |  |  |
|----------------------------------------------------------------------------------------------------|-----------------------------------------------|--------------------------------------------|--|--|--|
| Current CPU Frequency<br>Current DRAM Frequency                                                                   | 2.13GHz (266x8)<br>800MHz                     | Help Item                                  |  |  |  |
| Intel EIST<br>Adjust CPU FSB Frequency(MHz)<br>Adjusted CPU Frequency                                             | [Enabled]<br>[266]<br>[2133]                  | Disable: Disable GU3<br>Enable: Enable GU3 |  |  |  |
| ► Advance DRAM Configuration<br>FSB/Memory Ratio<br>Adjusted DDR Memory Frequency                                 | <mark>[Press Enter]</mark><br>[Auto]<br>[800] |                                            |  |  |  |
| Adjust PCI-E Frequency(MHz)<br>Auto Disable DIMM/PCI Frequency                                                    | [100]<br>[Enabled]                            |                                            |  |  |  |
| Spread Spectrum                                                                                                   | [Enabled]                                     |                                            |  |  |  |
|                                                                                                    |                                               |                                            |  |  |  |
| 14↔:Move Enter:Select +/-/:Ualue F10:Save ESC:Exit F1:General Help<br>F8:Fail-Safe Defaults F6:Optimized Defaults |                                               |                                            |  |  |  |

**Current CPU Frequency(目前 CPU 頻率)** 本項顯示目前的 CPU 頻率。唯讀。

Current DRAM Frequency (目前 CPU 頻率)

本項來設定已安裝 DRAM 的頻率。唯讀。

#### Intel EIST (Intel 節電技術)

本技術依電腦使用電池或接 AC 交流電源的情況,來設定微處理器的效能表現。本項在安裝支援 SpeedStep<sup>®</sup> 技術的 CPU 才會顯示。

#### Adjust CPU FSB Frequency (MHz) (自動調整 CPU FSB 頻率)

在上個選項設為關閉[Disable],即可於本項手動調整 CPU FSB 頻率。

#### Adjusted CPU Frequency (調整後 CPU 頻率)

本項顯示調整後 CPU 頻率的頻率(FSB x Ratio)。唯讀。

#### Advance DRAM Configuration > DRAM CAS# Latency

本項設定 DRAM 在接收到一個指令後,開始讀取前的延遲時間。設為[2T],加速系統效能, 設為[2.5T],提供更穩定的系統效能。設為[By SPD],自動由 BIOS 依 DRAM 模組上的 SPD EEPROM,來設定 DRAM 時脈及其它相關設定。

#### FSB/Memory Ratio (FSB/記憶體 Ratio)

本項可手動調整記憶體的 FSB/ Ratio。

#### Adjusted DDR Memory Frequency (調整後記憶體頻率)

本項顯示調整後記憶體的頻率。唯讀。

#### Adjust PCI-E Frequency (MHz) (調整 PCI-E 頻率)

本項設定 PCIE 頻率(MHz)。

#### Auto Disable DIMM/PCI Frequency(自動關閉 DIMM/PCI 頻率)

設為開啟[Enabled],系統會從空出的插槽移除(關閉)時脈,以減少電磁波干擾(EMI)。

#### Spread Spectrum (頻譜擴散)

主機板的時脈產生器開展到最大時,脈衝的極大值突波,會引起電磁波干擾(EMI)。頻譜擴散 功能,可藉由調節脈衝以減少 EMI 的問題。若無電磁波干擾的問題,請將本項目設為關閉 [Disabled],以達到較佳的系統穩定性及效能。若要符合 EMI 規範,請選擇開啟[Enabled], 以減少電磁波。切記,如需進行超頻,請務必將本功能關閉,因為即使是些微的劇波,均足 以引起時脈速度的增快,進而使超頻中的處理器被鎖定。

#### 注意事項:

若無電磁波干擾的問題,請設為關閉,以達較佳的系統穩定性及效能。但若要符合 EMI 規範, 請選擇要減少電磁波的範圍。.

頻譜擴散的數值越大,可減少較多電磁波,但相對系統就越不穩定。欲知頻譜擴散適當數值, 請查詢當地規範。

如需進行超頻,請務必將本功能關閉,因為即使是些微的劇波,均足以引起時脈速度的增快, 進而使超頻中的處理器被鎖定。

# 載入最佳預設值

您可載入本項由主機板廠商為讓主機板達到穩定效能所設之預設值。

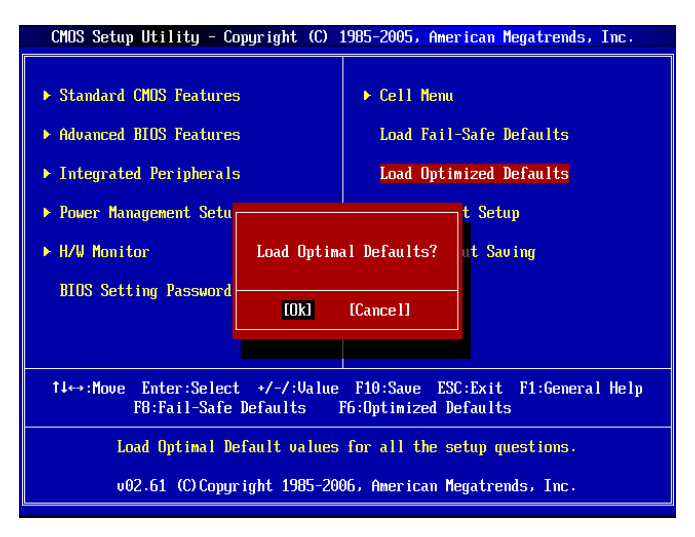

# マザーボードのレイアウト

この度は G31M3 V2シリーズ(MS-7529 v1.x)Micro-ATX マザーボードを買い上げ頂きまして、誠 にありがとうございます。G31M3 V2 シリーズは Intel<sup>®</sup> G31 & Intel<sup>®</sup> ICH7 チップセットを搭載し、 LGA 775 Intel<sup>®</sup> Core<sup>™</sup> 2 Duo/ Core<sup>™</sup> 2 Quad/ Pentium Dual-Core E2XXX と Celeron 4XXX/ Wolfdale シリーズプロセッサに対応したハイパフォーマンスデスクトップソリューションを構築する ことができます。

# レイアウト

※図は開発中のボードであり、改良のため予告なく変更される場合があります。

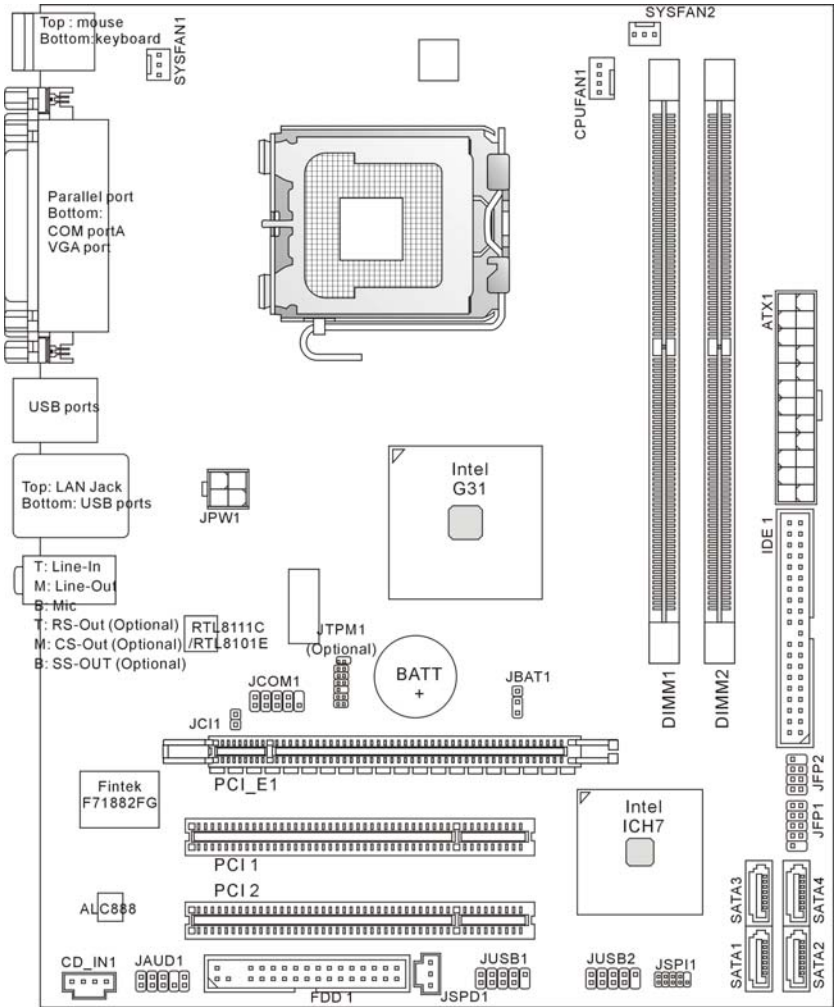

# マザーボードの仕様

# 対応プロセッサ

- LGA 775 Intel<sup>®</sup> Core<sup>TM</sup> 2 Duo/ Core<sup>TM</sup> 2 Quad/ Pentium Dual-Core E2XXX と Celeron 4XXX/ Wolfdale シリーズプロセッサをサポート
- 以下の CPU を推薦しています。
- 1. E8190 ~ E8600
- 2. E7200 ~ E7300
- 3. E6300 ~ E6850
- 4. E4300 ~ E4700
- 5. E2100 ~ E2200
- 6. E1200 ~ E1600
- 7. 420 ~ 460

互換性のある CPU については対応 CPU を参照してください。以上の内容は参考専用です。

- ファン回転数コントロール付きの 4 ピン CPU ファンピンヘッダをサポート
- TDP には最大 95W をサポート (最新の CPU 対応表は下記のホームページからご参考ください。 http://global.msi.com.tw/index.php?func=cpuform)

# 対応 FSB

• 800/ 1066/ 1333 MHz

# チップセット

- ノースブリッジ: Intel<sup>®</sup> G31 チップセット
- サウスブリッジ: Intel<sup>®</sup> ICH7 チップセット

### メモリ

- DDR2 667/ 800 SDRAM (最大 4GB 搭載可能)
- 2 DDR2 DIMMs (240 ピン/1.8V)

(最新のメモリモジュール対応状況については下記ホームページをご参照下さい。 http://global.msi.com.tw/index.php?func=testreport)

# LAN(オプション)

- Realtek<sup>®</sup> RTL8111C 10/100/1000 Mbps をサポート
- Realtek<sup>®</sup> RTL8101E 10/100 Mbps をサポート (オプション)
- PCI 2.2 に準拠
- ACPI 電源管理をサポート

# オーディオ

- Realtek<sup>®</sup> ALC888
- ジャックセンス機能付き8チャンネルオーディオ出力
- Vista Premium 準拠

# IDE

● 1 IDE ポート(ICH7)

- Ultra DMA 66/100 モードをサポート
- PIO, バスマスタモードをサポート

### SATA

- 2 SATA II ポート搭載(ICH7)
- 4 SATAII デバイス搭載
- 最大 3Gb/s のデータ転送をサポート

### フロッピー

- 1*ポー*ト
- 360KB, 720KB, 1.2MB, 1.44MB または 2.88MB の FDD を 1 台接続可能

# TPM (オプション)

● TPM をサポート

# コネクタ

### ● バックパネル

- 1 PS/2 マウスポート
- 1 PS/2 キーボードポート
- 1 シリアルポート(COM1)
- 1 VGA ポート
- 1 パラレルポート、SPP/EPP/ECP モードをサポート
- 4 USB 2.0 ポート
- 1 RJ-45 LAN ジャック
- 3/6 オーディオジャック(オプション)

### ● オンボードピンヘッダ/コネクタ

- 2 USB 2.0 ピンヘッダ
- 1 CD-In コネクタ
- 1 S/PDIF-Out ピンヘッダ
- 1 フロントパネルオーディオピンヘッダ
- 1 シリアルポートコネクタ
- 1 TPM コネクタ(オプション)
- 1 ケース開放センサーピンヘッダ
- 1 SPI デバッギングコネクタ

### スロット

- PCI Express x16 スロット×1
- PCI スロット×2
- 3.3V/ 5V PCI バスインターフェイスをサポート

# 寸法

Micro-ATX (24.4cm X 19.3 cm)

取付穴

● 6 穴

注意:

3オーディオジャック付きのマザーボードを購入すると、8チャンネル音響効果を実現するために、 7 や 8 番目のチャンネルをフロントパネル(ピンヘッダ)からアウトプットしなければなりません。

# バックパネル

バックパネルには以下のコネクタが用意されています:

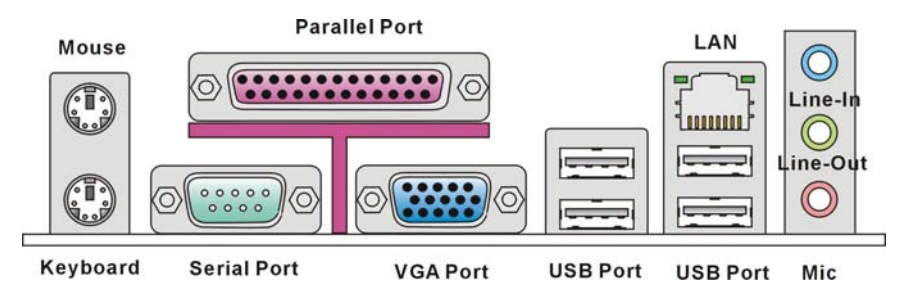

# ハードウェアセットアップ

この章ではハードウェアのインストール手順について説明します。インストール中は、各種コンポ ーネントの取り扱い及びインストール手順には最新の注意を払ってください。いくつかのコンポー ネントは誤った方向にインストールすると破損または不安定になる場合があります。コンピュータ ーコンポーネントを扱う際は、必ず帯電防止バンドを使用し、静電気によるコンポーネント破損を 防止してください。

# LGA775 CPU 及びクーラーのインストール

CPUを取り付ける際には、オーバーヒートを防ぐためにヒートシンクとクーラーを CPU に密着する ように確実に取り付けてください。また、ヒートシンクを CPU に装着する場合には必要に応じてシ リコングリスを塗布してください。

下記の手順に従って正しく CPU と CPU クーラーを装着してください。 装着方法を誤ると最悪の 場合 CPU やマザーボードなどの破損を招きます。

### LGA 775 CPU の取付手順

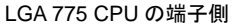

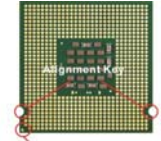

Yellow triangle is the Pin 1 indicator LGA 775 CPU のヒートスプレッダ側

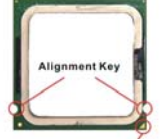

Yellow triangle is the Pin 1 indicator

- 1. CPU のランドサイドカバー(端子保護カバー)を外します。
- 2. CPU ソケットレバー側からソケット保護カバーをゆっくり外しま す。
- 3. CPU ソケットのピンが露出した状態になります。
- 4. レバーを固定プレートのフックから外します。

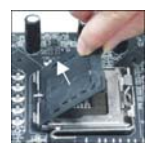

- 5. レバーと固定プレートを起こします。
- CPUのアライメントキー(位置決めの窪み)とCPUソケットの「出 っ張り」を合わせて、装着する向きを決定します。
- 7. CPU が正しくソケットに収まっていることを確認してください。
- 8. 固定プレートをゆっくり下ろします。
- 9. レバーを下ろしてフックに固定します。
- CPU クーラーの四隅のピンをマザーボードの固定穴にあわせ、 ゆっくりと固定します。
- 11. 位置が正しいことを確認したら、フックが固定されるまでプッシュ ピンを押し込みます。
- 12. マザーボードを裏返して、裏面に出たプッシュピンの先が開き、 正しくロックできたことを確認します。

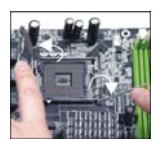

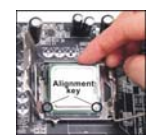

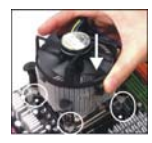

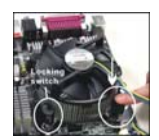

### 注意:

使用する CPU に BIOS が対応していることを確認して下さい。

CPUを取り付けない場合は、CPU ソケット保護のためプラスチックカバーを必ず取り付けて下さい。

上記の図は CPU 取付説明用のため、お手元のマザーボードとは細部が異なる場合があります。

### メモリモジュールのインストール

- メモリモジュールは中央に一つだけの切り欠きが設けられており、このため、間違った向き には差し込めないようになっています。
- DIMM メモリモジュールを DIMM スロットに垂直に差込み、押し込みます。 DIMM スロット の両側にあるクラスチッククリップが自動的に固定されます。
- 手動でメモリモジュールが両側の DIMM スロットクリップに正しくロックされたかどうかをチェックしてください。

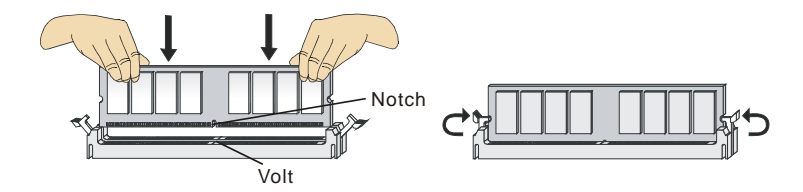

#### 注意:

DDR2メモリモジュールとDDRメモリモジュールは規格互換性がありません。本製品ではDDR2 メモリモジュールをご使用下さい。

デュアルチャンネルノードには、同一のメモリを装着してください。

システム安定動作のため、メモリスロットは1番側から使用して下さい。

### ATX 24 ピン電源コネクタ: ATX1

ATX 電源 24 ピンコネクタを接続します。接続の際にはコネクタの向きに 注意して奥までしっかり差し込んでください。通常はコネクタのフックの 向きを合わせれば正しく接続されます。 ※20 ピンの ATX 電源も使用可能です。その場合には、1/13 番ピンは

(次20 ビンの ATX 電源も使用可能です。その場合には、1/13 番ビンは 使用しません。(右側の図を参照してください)

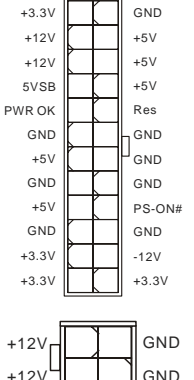

### ATX 12V 電源コネクタ: JPW1

この 12V 電源コネクタは、CPU への電源供給に使用されます。

#### 注意:

マザーボードに損傷を与えないように、全てのコネクタが適切に接続されていることを確認して ください。

電源容量は最低でも350W以上の良質な電源を使用してください。

ATX 12V ラインに 18A 以上供給できる電源を使用してください。

### FDD コネクタ: FDD1

本製品は 360 KB, 720 KB, 1.2MB, 1.44MB 及び 2.88MB のフ ロッピーディスクドライブに対応しています。

### IDE コネクタ: IDE1

本製品には IDE ハードディスクドライブ、光ディスクドライブと他の IDE デバイス をサポートします。

### 注意:

ハードディスクを2台使用する場合は、ジャンパを使用して2台目のハードディ スクをスレーブに設定する必要があります。ジャンパの設定手順などにつきまし てはハードディスク製造業者から提供されるマニュアルを参照ください。

# シリアル ATA コネクタ: SATA1 /SATA2/ SATA3/ SATA4

本製品は高速シリアル ATA インターフェイスポートを搭載しています。一つのコ ネクタにつき、一つのシリアル ATA デバイスを接続することができます。

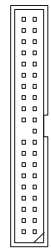

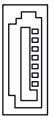

#### 注意:

シリアル ATA ケーブルは絶対 90 度以上に折らないようにして下さい。データ転送に障害が起きる可能性があります。

## ファン電源コネクタ: CPUFAN1, SYSFAN1, SYSFAN2

ファン電源コネクタは+12Vの冷却ファンをサポートします。赤色が +12V、黒色がGNDですので間違えずに接続して下さい。また、本製品 のシステムハードウェアモニタ機能を使用する場合はファンの回転数セ ンサー機能がついたファンを使用する必要があります。

### ケース開放センサーコネクタ: JCI1

このコネクタはケーススイッチに接続されます。ケースが開けられると、 ケース開放センサーはショートになります。システムはこの状態を記録 し、警告メッセージを画面に表示します。この警告メッセージをクリアす るには、BIOS ユーティリティに入って状態の記録を消去しなければなり ません。

### S/PDIF-Out コネクタ: JSPD1

このコネクタはデジタルオーディオー転送用の SPDIF(Sony& Philips Digital Interconnect Format)インターフェイスです。

### CD-In コネクタ: CD\_IN1

このコネクタは外部のオーディオ入力のために搭載されています。

### フロントパネルコネクタ: JFP1, JFP2

本製品には、フロントパネルスイッチや LED を対象とした電 子的接続用に、二つのフロントパネルコネクタが用意されて います。JFP1 は Intel<sup>®</sup> Front Panel I/O Connectivity Design Guide に準拠しています。

### フロント USB コネクタ: JUSB1, JUSB2

このコネクタは Intel<sup>®</sup> I/O Connectivity Design Guide に準拠 して、USB HDD、ディジタルカメラ、MP3 プレーヤ、プリン タ、モデム、そのほかの高速 USB インターフェイス周辺機器 へ接続することができます。

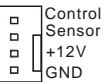

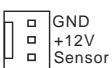

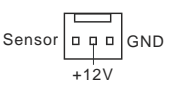

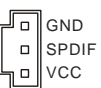

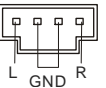

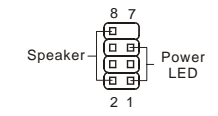

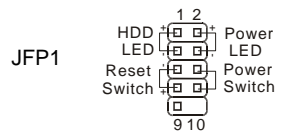

JFP2

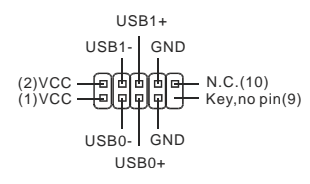

### 96

# フロントパネルオーディオコネクタ: JAUD1

フロントパネルオーディオピンヘッダを使用すると、フロンと パネルからのオーディオ出力か可能になります。ピン配列は Intel<sup>®</sup> I/O コネクタデザインガイドに準拠しています。

# SPI デバッギングコネクタ: JSPI1

このコネクタは外部のデバッギングを接続するためです。

## シリアルポートコネクタ: JCOM1

モデルによっては JCOM1 用のピンヘッダーを搭載していま す。JCOM1 を使用する場合には別売りのブラケットが必要 です。16550A チップを採用し 16 バイト FIFO にてデータ転 送を行います。

# TPM モジュールコネクタ: JTPM1(オプ ション)

このコネクタは TPM (Trusted Platform Module)モジュール を接続します。詳細については TPM セキュリティプラットホー ムマニュアルを参照してください。

# クリア CMOS ジャンパ: JBAT1

本製品には CMOS RAM が搭載されており、内蔵電池から 電気が供給されることでシステム情報や BIOS の設定を保持 しています。この CMOS RAM に蓄えられたデバイス情報に よって、OS を迅速に起動させることが可能になります。シス テム設定をクリアしたい場合、クリア CMOS ジャンパでデー タをクリアします。

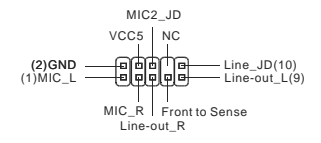

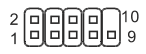

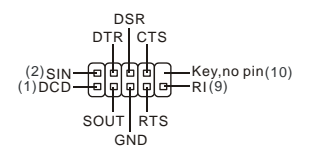

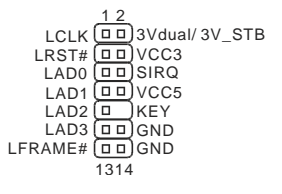

| 1 🗆 | 1 🔽       | 1 🗆        |
|-----|-----------|------------|
| 2 🗆 | 2 🗖       | 2 🗖        |
| 3 🗖 | 3 🗖       | 3 🗖        |
|     | Keep Data | Clear Data |

### 注意:

CMOS をクリアするには、システムがオフの間にピン 2-3 をショート(短絡)します。次いでピン 1-2 をショートに戻します。システム起動時の CMOS のクリアは絶対止めて下さい。マザーボー ドの破損や火災などに及ぶ危険があります。必ず電源コードを抜いで下さい。

# PCI Express スロット

PCI Express スロットは PCI Express インターフェイス拡張カードをサポートします。

| PCI Express x 16 スロットは 4 0 GB/s までの転送速度をサポートします | ۰. |
|-------------------------------------------------|----|
|                                                 | C  |

## PCI スロット

PCIスロットは最も汎用性の高い拡張スロットで、対応する様々な拡張カードが発売されています。

### 注意:

拡張カードの取り外しに際しては、必ず最初に電源コードをコンセントから抜いてください。拡張 カードに添付されているマニュアルを読んで、ジャンパ、スイッチ、BIOS など必要なハードウェ ア設定、ソフトウェア設定を行ってください。

# PCI 割り込み要求ルーティング

IRQ(interrupt request line の省略形、アイアールキューと発音します)は、デバイスが割り込み 信号をマイクロプロセッサに送信するためのハードウェア回線です。PCIの IRQ ピンは通常 PCI バス INT A#から INT D#ピンに下表のように接続されています:

|           | Order1 | Order2 | Order3 | Order4 |
|-----------|--------|--------|--------|--------|
| PCI Slot1 | INT A# | INT B# | INT C# | INT D# |
| PCI Slot2 | INT B# | INT C# | INT D# | INT A# |

# BIOS セットアップ

コンピューターを起動するとシステムは POST (Power On Self Test)過程に入ります。下記のメッ セージが画面に表示されている間に<DEL>キーを押すと設定画面に入ることができます。

### Press DEL to enter SETUP

<DEL>を押す前にこのメッセージが消えてしまった場合、電源を再投入するか<RESET>を押してシステムを再起動してください。<Ctrl>と<Alt>と<Delete>を同時に押しても再起動できます。

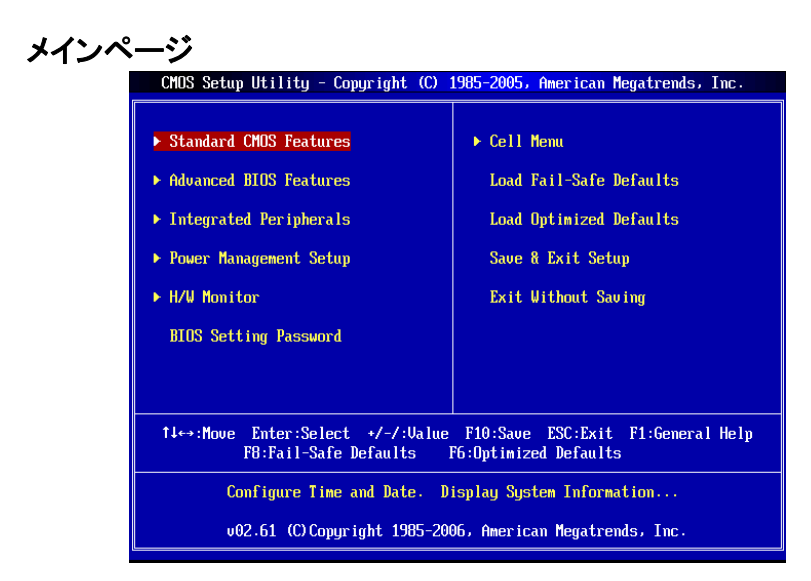

#### Standard CMOS Features

日時などシステムの基本的な設定します。

#### **Advanced BIOS Features**

システム拡張機能の設定を行います。

#### **Integrated Peripherals**

IDE,シリアル、バラレルなどの各 I/O ポートの設定をします。

#### Power Management Setup

電源管理に関する設定を行います。

#### H/W Monitor

CPU 温度やファン回転数、警告表示などが確認できます。

#### BIOS Setting Password パスワードを設定します。

ハスワートを設定します。

### Cell Menu

周波数/電圧コントロールの設定が表示されます。

#### Load Fail-Safe Defaults

工場出荷時の BIOS デフォルト値をロードできます。

### Load Optimized Defaults

安定性を重視した BIOS 設定値をロードします。

### Save & Exit Setup

変更した CMOS 設定値を保存してセットアップを終了します。

#### Exit Without Saving

変更した CMOS 設定値を保存せずにセットアップを終了します。

### **Cell Menu**

| CMOS Setup Utility - Copyright (C) 1985-2005, American Megatrends, Inc.           |                                      |                                            |  |  |
|-----------------------------------------------------------------------------------|--------------------------------------|--------------------------------------------|--|--|
|                                                                                   | Cell Menu                            |                                            |  |  |
| Current CPU Frequency                                                             | 2.13GHz (266x8)<br>800MHz            | Help Item                                  |  |  |
| Adjust CPU FSB Frequency (1112)<br>Adjust CPU FSB Frequency (1112)                | [Enabled]<br>[266]<br>[2133]         | Disable: Disable GV3<br>Enable: Enable GV3 |  |  |
| ► Advance DRAM Configuration<br>FSB/Memory Ratio<br>Adjusted DDR Memory Frequency | [Press Enter]<br>[Auto]<br>[800]     |                                            |  |  |
| Adjust PCI-E Frequency(MHz)<br>Auto Disable DIMM/PCI Frequency                    | [100]<br>[Enabled]                   |                                            |  |  |
| Spread Spectrum                                                                   | [Enabled]                            |                                            |  |  |
|                                                                                   |                                      |                                            |  |  |
| †∔⇔:Move Enter:Select +/-/:<br>F8:Fail-Safe                                       | Value F10:Save ES<br>Defaults F6:Opt | C:Exit F1:General Help<br>imized Defaults  |  |  |

#### **Current CPU Frequency**

この項目で CPU の周波数を参照できます。(読取専用)

#### **Current DRAM Frequency**

この項目でメモリの周波数を参照できます。(読取専用)

#### Intel EIST

Enhanced Intel Speed Step 技術でマイクロプロセッサのパフォーマンスレベルを設定します。PC がバッテリーで動作しますか AC 電源で動作しますかを決定します。CPU の倍率を調整したい場合には、[Disabled]に設定します。この機能をサポートする CPU をインストールした後、このフィールドが利用できます。

#### Adjust CPU FSB Frequency (MHz)

[Auto Detect CPU Frequency]項目を[Disable]に設定すると、手動で CPU FSB 周波数を調整できます。

#### **Adjusted CPU Frequency**

この項目で CPU の周波数(FSB x 倍率)を調整できます。 (倍率変更は対応 CPU 使用時のみ可能)

#### Advance DRAM Configuration > DRAM CAS# Latency

ここでは DRAM が読み込みコマンドを受信した後、読み込みを開始するまでのタイミング遅延で ある CAS レイテンシを設定します。[2.5T]は[2T]より、安定したパフォーマンスを提供できます。 [By SPD]に設定すると、DRAM CAS# Latency が自動的に有効にされ、DRAM モジュールの SPD EEPROM 配列に基づいた BIOS に決定されます。

#### FSB/Memory Ratio

[Auto Detect DRAM Frequency]項目を[Disable]に設定すると、手動でメモリの FSB/倍率を調整 できます。

#### **Adjusted DDR Memory Frequency**

この項目で調整した DRAM 周波数を参照できます。(読取専用)

#### Adjust PCI-E Frequency (MHz)

この項目で PCIE 周波数を選択し(MHz)、オーバークロックすることができます。

#### Auto Disable DIMM/PCI Frequency

[Enabled]に設定すると、システムは DIMM と PCI スロットからクロックを除去し、電磁妨害を最小化します(EMI)。

#### Spread Spectrum

クロックジェネレータがクロック信号を生成する際に、スパイクと呼ばれる電磁妨害ノイズ(EMI)も 同時に生成されます。通常使用時は Disabled に設定することでシステムの安定性と性能を最適 化できますが、万が一電波妨害などが発生した場合は Spread Spectrum 機能を Enabled に設 定して障害を軽減させることができます。但し、オーバークロック動作実験を行う際は、必ず Disabled に設定し、できるだけクロック信号の精度を高めた方が良いケースが多いです。

#### 注意:

特に電波障害などの問題が無い場合は、システムの安定性と性能を確保するために[Disabled] に設定して下さい。また、電波障害などが発生した場合は、必ず[Enabled]に設定して障害の軽 減に努めて下さい。

Spread Spectrum の値は大きければ大きいほどノイズ除去効果が高まりますが、システムの安定度は低下します。

オーバークロック動作実験をする場合は、必ず[Disabled]に設定して下さい。

### Load Optimized Defaults

安定した性能を与えるために、マザーボードが提供したデフォルト値をロードできます。

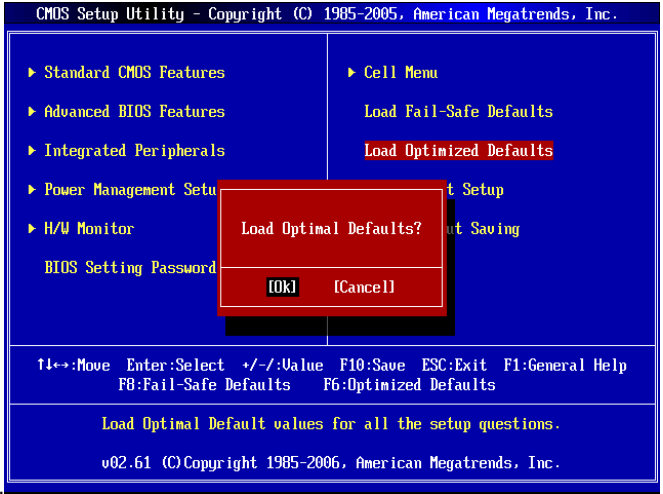

有毒有害物质或元素名称及含量标识

| 部件名称                                                       | 有毒有害物质或元素 |       |       |           |           |             |
|------------------------------------------------------------|-----------|-------|-------|-----------|-----------|-------------|
|                                                            | 铅(Pb)     | 汞(Hg) | 镉(Cd) | 六价铬(Cr6+) | 多溴联苯(PBB) | 多溴二苯醚(PBDE) |
| 外壳/挡板/触控板                                                  | Х         | 0     | 0     | 0         | 0         | 0           |
| 主板                                                         | Х         | 0     | 0     | 0         | 0         | 0           |
| 背光模块点灯器/                                                   |           |       |       |           |           |             |
| 变压器,显示面板                                                   | X         | 0     | 0     | 0         | 0         | О           |
| 硬盘                                                         | X         | 0     | 0     | 0         | 0         | 0           |
| 光驱                                                         | Х         | 0     | 0     | 0         | 0         | 0           |
| 中央处理器                                                      | Х         | 0     | 0     | 0         | 0         | 0           |
| 读卡器                                                        | Х         | 0     | 0     | 0         | 0         | 0           |
| 闪存模组                                                       | Х         | 0     | 0     | 0         | 0         | 0           |
| 电源                                                         | Х         | 0     | 0     | 0         | 0         | 0           |
| 电源线                                                        | 0         | 0     | 0     | 0         | 0         | 0           |
| 机构件                                                        | Х         | 0     | 0     | 0         | 0         | 0           |
| 电池                                                         | Х         | 0     | 0     | 0         | 0         | 0           |
| 输入输出原件                                                     | Х         | 0     | 0     | 0         | 0         | 0           |
| O: 表示该有毒有害物质在该部件所有均质材料中的含量均在 SJ/T11363-2006 规定的限量要求以下。     |           |       |       |           |           |             |
| X:表示该有毒有害物质至少在该部件的某一均质材料中的含量超出 SJ/T11363-2006 规定的限量要求。     |           |       |       |           |           |             |
| 附记:请参照                                                     |           |       |       |           |           |             |
| • 含铅的电子组件。                                                 |           |       |       |           |           |             |
| • 钢合金中铅的含量达 0.35%, 铝合金中含量达 0.4%, 铜合金中的含量达 4%。              |           |       |       |           |           |             |
| •-铅使用于高熔点之焊料时(即铅合金之铅含量大于或等于 85%)                           |           |       |       |           |           |             |
| -铅使用于电子陶瓷零件。                                               |           |       |       |           |           |             |
| •含铅之焊料,用于连接接脚(pins)与微处理器(microprocessors)封装,此焊料由两个以上元素所组成且 |           |       |       |           |           |             |
| 含量介于 80~85%。                                               |           |       |       |           |           |             |
| ・含铅之焊料使用于集成电路覆晶封装(Flip Chippackages)内部;介于半导体芯片和载体间,来完成电    |           |       |       |           |           |             |

力连结。